# **XCMS and Metaboanalyst**

**Stephen Barnes** 

02-07-20

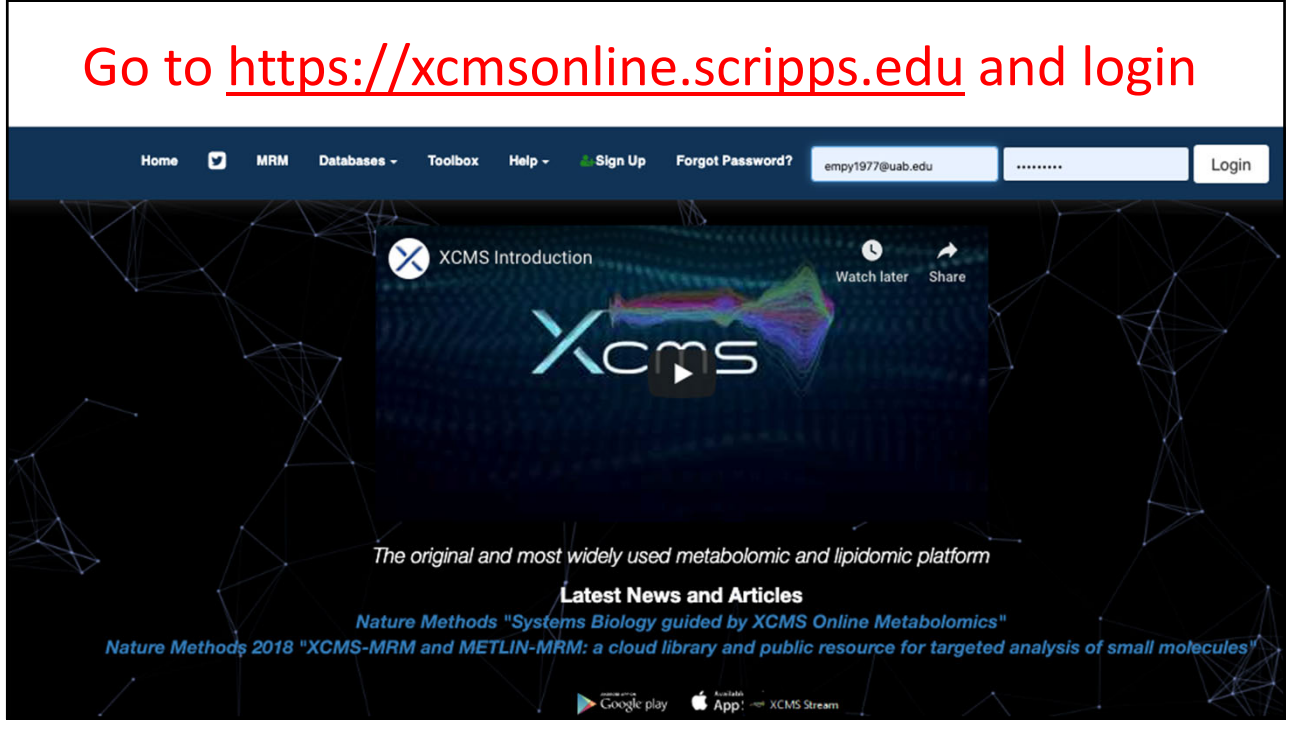

|           |                                                     |                                                    |           |                             | Sel                                                      | ec                         | t r                                          | ev                        | iev               | v r                                                        | esi                                                         | ults                                               | S                                  |                                                                                   |                                                                                        |                                 |                                                                |
|-----------|-----------------------------------------------------|----------------------------------------------------|-----------|-----------------------------|----------------------------------------------------------|----------------------------|----------------------------------------------|---------------------------|-------------------|------------------------------------------------------------|-------------------------------------------------------------|----------------------------------------------------|------------------------------------|-----------------------------------------------------------------------------------|----------------------------------------------------------------------------------------|---------------------------------|----------------------------------------------------------------|
|           |                                                     |                                                    | Home      | MRM                         | Databases -                                              | Create<br>Job <del>-</del> | View<br>Results                              | XCMS<br>Public            | XCMS<br>Institute | Stored<br>Datasets                                         | Account                                                     | Toolbox                                            | Help -                             | O Logout [ empy1977 ]                                                             |                                                                                        |                                 |                                                                |
| Show 15 r | rows                                                | C Resubmit                                         | 늘 Job Gro | uping × Dele                | te                                                       |                            |                                              |                           |                   |                                                            |                                                             |                                                    |                                    |                                                                                   |                                                                                        | S                               | earch                                                          |
|           | EXPTYPE \$                                          | Status                                             | ÷         | JobID<br>Filter             | Progress                                                 |                            |                                              | JobNar                    | ne                | ÷                                                          |                                                             | Datase<br>Sourc                                    | ets /<br>es                        | Created 👙                                                                         | Parameters<br>(ID#)                                                                    | Group<br>Filter                 | Share                                                          |
| •         | PAIR                                                | VIEW                                               |           | 1377251                     | job complete                                             |                            | P.                                           | 2020-02-0                 | 5_07:54           |                                                            |                                                             | Control (#4<br>Genistein (#                        | 59649)<br>459645)                  | 2020-02-05<br>07:44:42                                                            | 33859                                                                                  |                                 | <b>~</b>                                                       |
|           |                                                     |                                                    |           |                             |                                                          |                            |                                              |                           |                   |                                                            |                                                             |                                                    |                                    |                                                                                   |                                                                                        |                                 |                                                                |
|           |                                                     |                                                    | Home      | MRM                         | Databases -                                              | Create<br>Job -            | View<br>Results                              | XCMS<br>Public            | XCMS<br>Institute | Stored<br>Datasets                                         | Accour                                                      | t Toolbo                                           | x Help -                           | Logout [ empy1977                                                                 | 'I                                                                                     |                                 |                                                                |
|           |                                                     |                                                    |           |                             |                                                          | Da                         | tase                                         | et Ma                     | anan              | or · (                                                     | Cont                                                        | rol                                                |                                    |                                                                                   |                                                                                        |                                 |                                                                |
| Show 2    | 25 rows 🕹 Add                                       |                                                    |           |                             |                                                          |                            |                                              |                           | inag<br><u>@</u>  |                                                            | 50111                                                       |                                                    |                                    |                                                                                   |                                                                                        |                                 |                                                                |
|           |                                                     | × Delete                                           |           |                             |                                                          |                            |                                              |                           | ß                 |                                                            | -011L                                                       |                                                    |                                    |                                                                                   |                                                                                        |                                 | Search                                                         |
|           | FileName                                            | × Delete                                           | Active    | Status                      |                                                          | ¢                          | Size                                         | \$                        | File Chec         | ksum                                                       | 50111                                                       |                                                    |                                    | Upload Date                                                                       | e                                                                                      | ¢                               | Search                                                         |
|           | FileName<br>Neg_C4.wi                               | × Delete                                           | Active    | Status                      | .OAD_COMPLET                                             | ÷                          | <b>Size</b>                                  | ¢                         | File Chec         | ksum                                                       | d46b5672                                                    | 94e582487                                          | '895ab                             | Upload Date<br>2020-0                                                             | <b>e</b><br>02-05 07:49:0                                                              | \$                              | Search<br>ID<br>306103                                         |
|           | FileName<br>Neg_C4.wi<br>Neg_C5.wi                  | × Delete                                           | Active    | Status<br>UPI<br>UPI        | OAD_COMPLET                                              | ÷<br>E<br>E                | Size 5.731                                   | ¢<br>MB<br>MB             | File Chec         | ksum<br>c1ef6f5d34<br>6bc36f394                            | d46b5672<br>3c85da570                                       | 94e582487<br>9f060bc938                            | 895ab<br>347fd8                    | Upload Date<br>2020-0<br>2020-0                                                   | e<br>)2-05 07:49:0<br>)2-05 07:49:0                                                    | ¢<br>5<br>5                     | Search<br>ID<br>306103<br>306103                               |
|           | FileName<br>Neg_C4.wi<br>Neg_C5.wi<br>Neg_C6.wi     | × Delete                                           | Active    | Status<br>UPI<br>UPI        | OAD_COMPLET                                              | ÷<br>E<br>E                | Size<br>5.73  <br>5.93  <br>5.54             | ¢<br>MB<br>MB<br>MB       | File Chec         | ksum<br>c1ef6f5d34<br>6bc36f394<br>326f8e84f1              | d46b5672<br>3c85da57(<br>54ea93a7                           | 94e582487<br>9f060bc938<br>45be062a7               | 895ab<br>347fd8<br>34438           | Upload Date<br>2020-C<br>2020-C<br>2020-C<br>2020-C<br>2020-C                     | e<br>)2-05 07:49:0<br>)2-05 07:49:0<br>)2-05 07:49:0                                   | ¢<br>5<br>5<br>5<br>5           | Search<br>ID<br>306103<br>306103<br>306103                     |
|           | FileName Neg_C4.wi Neg_C5.wi Neg_C6.wi Neg_C4.wiff: | × Delete<br>*<br>iff<br>iff<br>iff<br>scan<br>scan | Active    | Status<br>UPI<br>UPI<br>UPI | OAD_COMPLET<br>OAD_COMPLET<br>OAD_COMPLET<br>OAD_COMPLET | ÷<br>E<br>E<br>E           | Size<br>5.73 l<br>5.93 l<br>5.54 l<br>122.77 | ¢<br>MB<br>MB<br>MB<br>MB | File Chec         | ksum<br>c1ef6f5d34<br>6bc36f394<br>326f8e84f1<br>05f51d759 | d46b5672<br>3c85da57(<br>54ea93a7<br>10767a89a<br>51470eb68 | 94e582487<br>9f060bc938<br>45be062a7<br>07df5e23d7 | 895ab<br>347fd8<br>34438<br>77ff8f | Upload Date<br>2020-0<br>2020-0<br>2020-0<br>2020-0<br>2020-0<br>2020-0<br>2020-0 | e<br>)2-05 07:49:0<br>)2-05 07:49:0<br>)2-05 07:49:0<br>)2-05 07:49:0<br>)2-05 07:49:0 | ¢<br>5<br>5<br>5<br>5<br>5<br>5 | Search<br>ID<br>306103<br>306103<br>306104<br>306104<br>306104 |

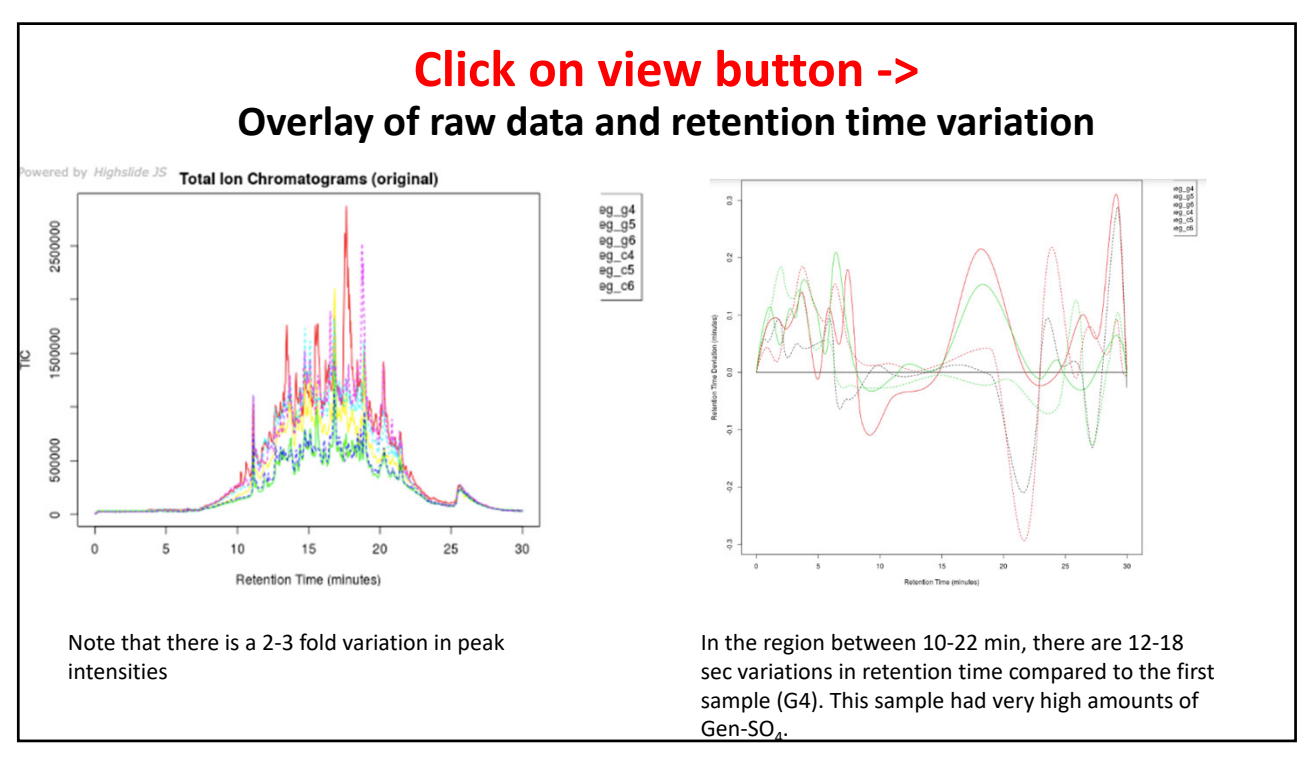

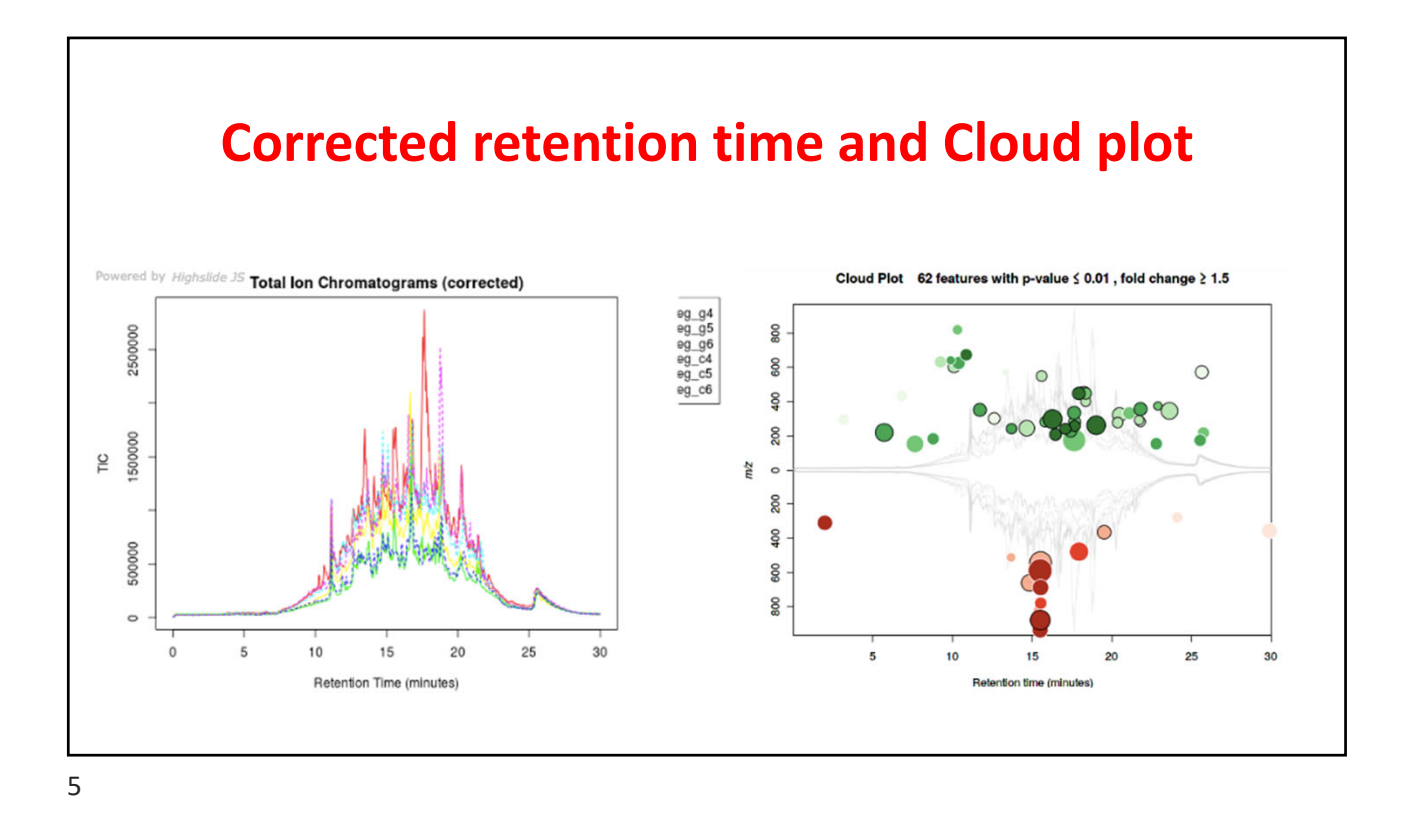

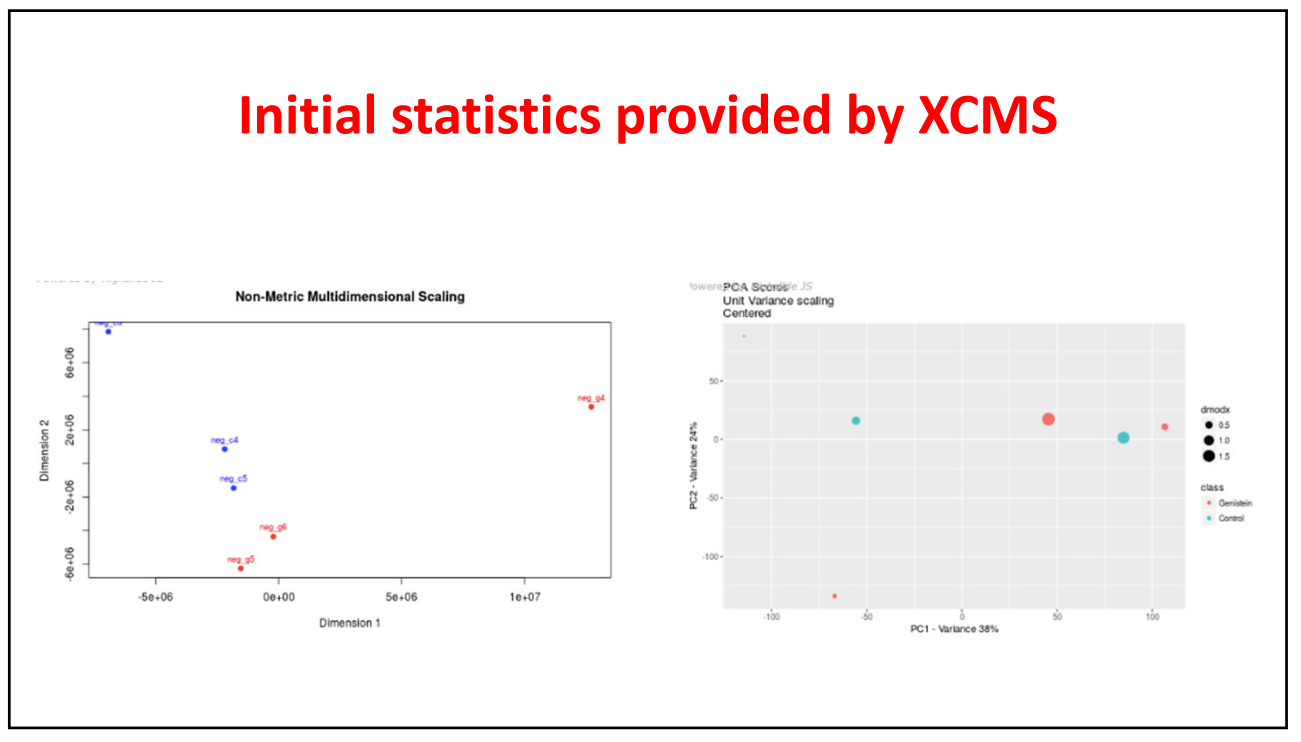

#### **Click on the Results table in sidebar**

| featureidx*foldpyalueupdownmzmedrtmedmaxintdtaste1_mendtaste2_menistoopenisdotesadductspeak00.000.00000e+000.000.00 </th <th>💠 🎤 Column</th> <th>s 🕑 Hide isotopic p</th> <th>eaks</th> <th></th> <th></th> <th>ra ka Pa</th> <th>ge 1 of 220 🗪 🖡</th> <th>100 \$</th> <th></th> <th></th> <th></th> <th>Vi</th>                                                                                                    | 💠 🎤 Column   | s 🕑 Hide isotopic p | eaks       |        |          | ra ka Pa | ge 1 of 220 🗪 🖡 | 100 \$        |               |             |                 | Vi        |
|----------------------------------------------------------------------------------------------------|--------------|---------------------|------------|--------|----------|----------|-----------------|---------------|---------------|-------------|-----------------|-----------|
| 00.00000e+00.000.000.                                                                                                    | featureidx 🕈 | fold                | pvalue     | updown | mzmed    | rtmed    | maxint          | dataset1_mean | dataset2_mean | isotopes    | adducts         | peakgroup |
| 00.00000e+000.000.                                                                                                    | 0            | 0.0                 | 0.00000e+0 |        | 0.00     | 0.00     | 0.00            | 0.00          | 0.00          |             |                 |           |
| 00.00000e+0 $\cdot$ 0.000.000.000.000.000.000.00013.30.00017 $\cdot$ 297.047916.23.6816.0313.2770M-H-298.05527.630.000264 $\cdot$ 226.08119.023.8809.8977.6970M+Cl-26.131720.000.0000664 $\cdot$ 0.00000.000.000.000.000.000.0016211730.000.0000640.000.000.000.000.000.00162117.011240.0030.0000640.000.000.000.000.000.00162112112112140.0030.0000640.000.0000.0000.000.000.001617120120121121121121121121121121121121121121121121121121121121121121121121121121121121121121121121121121121121121121121121121121121121121121121121121121121121121121121121121121121121121121121121121121121121121121121121121121<                                                                                                    | 0            | 0.0                 | 0.00000e+0 |        | 0.00     | 0.00     | 0.00            | 0.00          | 0.00          |             |                 |           |
| 1         8.3         0.00017 $ P $ 297.0479         16.27         836         1,603         13.277 $ M-H $ -98.056         59           2         7.8         0.00025 $ P $ 261.081         19.02         8880         987         7,697 $ M-H $ -29.016         17           2         0.00         0.00000+0 $ P $ 261.081         19.02         8880         987         7,697 $ M-H $ $ M-H $ $ P $ $ P $ <td< th=""><td>0</td><td>0.0</td><td>0.00000e+0</td><td></td><td>0.00</td><td>0.00</td><td>0.00</td><td>0.00</td><td>0.00</td><td></td><td></td><td></td></td<>                                                                                                    | 0            | 0.0                 | 0.00000e+0 |        | 0.00     | 0.00     | 0.00            | 0.00          | 0.00          |             |                 |           |
| 2         7.8         0.00025 $\mathbb{P}$ 261081         19.02         888         987         7.69         (M+CI) - 226.13         1           2         0.00         0.0000+0          0.00         0.00         0.00         0.00         0.00         0.00         0.00         0.00         0.00         0.00         0.00         0.00         0.00         0.00         0.00         0.00         0.00         0.00         0.00         0.00         0.00         0.00         0.00         0.00         0.00         0.00         0.00         0.00         0.00         0.00         0.00         0.00         0.00         0.00         0.00         0.00         0.00         0.00         0.00         0.00         0.00         0.00         0.00         0.00         0.00         0.00         0.00         0.00         0.00         0.00         0.00         0.00         0.00         0.00         0.00         0.00         0.00         0.00         0.00         0.00         0.00         0.00         0.00         0.00         0.00         0.00         0.00         0.00         0.00         0.00         0.00         0.00         0.00         0.00         0.00         0.00                                                                                                    | 1            | 8.3                 | 0.00017    | UP     | 297.0479 | 16.27    | 836             | 1,603         | 13,277        |             | [M-H]- 298.056  | 59        |
| 2       0.0       0.0000eee $\cdot$ 0.00       0.00       0.00       0.00       0.00       0.00       0.00       0.00       0.00       0.00       0.00       0.00       0.00       0.00       0.00       0.00       0.00       0.00       0.00       0.00       0.00       0.00       0.00       0.00       0.00       0.00       0.00       0.00       0.00       0.00       0.00       0.00       0.00       0.00       0.00       0.00       0.00       0.00       0.00       0.00       0.00       0.00       0.00       0.00       0.00       0.00       0.00       0.00       0.00       0.00       0.00       0.00       0.00       0.00       0.00       0.00       0.00       0.00       0.00       0.00       0.00       0.00       0.00       0.00       0.00       0.00       0.00       0.00       0.00       0.00       0.00       0.00       0.00       0.00       0.00       0.00       0.00       0.00       0.00       0.00       0.00       0.00       0.00       0.00       0.00       0.00       0.00       0.00       0.00       0.00       0.00       0.00       0.00       0.00       0.00       0.00       0.00                                                                                                          | 2            | 7.8                 | 0.00025    | UP     | 261.0811 | 19.02    | 880             | 987           | 7,697         |             | [M+CI]- 226.113 | 117       |
| 3       5.0       0.00025       DVM       668.228       15.52       1.915       20.880       4.19       [121]M]-       1       1         4 $2.00035$ $0.00035$ $0.00035$ $0.00035$ $0.00035$ $0.00035$ $0.00035$ $0.00035$ $0.00035$ $0.00035$ $0.00035$ $0.00035$ $0.00035$ $0.00035$ $0.00035$ $0.00035$ $0.00035$ $0.00035$ $0.00055$ $0.00035$ $0.00055$ $0.00055$ <                                                                                                    | 2            | 0.0                 | 0.00000e+0 |        | 0.00     | 0.00     | 0.00            | 0.00          | 0.00          |             |                 |           |
| 4         0.0003         P         240.1254         17.08         746         66,272         13,020         M-H-Cl/2-46         21           5         4.1         0.00041         DOWN         309,8931         1.97         37         97         23         60         M-H-Cl/2-46         21           6         6.2.6         0.00062         UP         663.7176         10.85         124         300         773         0.013         M-H-Cl/2-46         212           7         0.00         0.00063         UP         0.257.104         10.65         56.85         20.970         0.42.01         122[M-M         M-H+COU-M         16           8         0.1.3         0.0007         DOWN         0.471.2782         25.36         0.64         20.970         0.42.01         0.201M-M         M-H+COU-M         16           9         0.0007         DOWN         0.471.2782         0.503         3.692         22.774         0.22.17         0.41.179         0.41.19         0.41.199         0.41.199         0.41.199         0.41.199         0.41.199         0.41.199         0.41.199         0.41.199         0.41.199         0.41.199         0.41.199         0.41.199         0.41.199         0.41.199         <                                                                                                    | 3            | 5.0                 | 0.00025    | DOWN   | 688.2208 | 15.52    | 1,915           | 20,880        | 4,191         | [1621][M]-  |                 | 14        |
| 5         4.1         0.00041         DOWN         309.8931         1.97         37         97         2.3         6.0         36.0           6         0.0062         UP         673.716         10.85         124         300         77.3         221         212           7         0.0063         UP         257.104         17.66         5.845         20.970         242.01         221/M-         M-H+COCH-         16           8         0.1.3         0.0007         DOWN         471.272         25.36         6.66         5.60         4.07         201/M-         M-H+COCH-         13           9         0.10.3         0.0007         DOWN         471.272         25.36         6.66         5.60         4.07         0.01         M-H+COSH-89         14           10         0.0007         DOWN         879.291         15.50         3.692         22.77         2.21         0.01/M-         M-H-CH3H-89         14           10         0.0007         DOWN         879.291         15.50         3.692         22.77         2.21         0.01/M-         M-H-CH3H-89         14           11         0.0008         DOWN         392.104         16.2         4.158 <td>4</td> <td>2.1</td> <td>0.00039</td> <td>UP</td> <td>240.1254</td> <td>17.08</td> <td>746</td> <td>6,272</td> <td>13,020</td> <td></td> <td>[M-H+CI]2- 446</td> <td>21</td> | 4            | 2.1                 | 0.00039    | UP     | 240.1254 | 17.08    | 746             | 6,272         | 13,020        |             | [M-H+CI]2- 446  | 21        |
| 6         0.0006         P         673.716         10.85         124         300         773         0         212           7         0.00063         P         0.257.1041         17.66         5.845         20.970         42.71         122[M-         M-H+COOH-         16           8         1.3         0.00074         DWN         471.2782         25.36         6.46         5.60         3.47         0.001         M-H+COOH-         16           9         1.0.3         0.00074         DWN         471.2782         25.36         6.46         5.60         3.47         0.01         M-H+COOH-         15.3           9         0.00074         DWN         471.2782         25.36         3.602         22.774         22.01         M-H-COH-         M-H-COH-         16.3           9         0.00075         DWN         879.291         15.50         3.692         22.774         22.01         M-H-COH-         M-H-COH-         M-H-CO                                                                                                    | 5            | 4.1                 | 0.00041    | DOWN   | 309.8931 | 1.97     | 37              | 97            | 23            |             |                 | 368       |
| 7         0.00063         UP         257.1041         17.66         5,845         20,970         42,701         [22][M]-         [M+H+COM]-         16           8         1.3         0.00074         DOWN         471.2782         25.36         G         6         G         437         M         153           9         1.03         0.00079         DOWN         879.2911         15.50         3,692         22,774         2,221         [201][M]-         [M-H-CH3]-893         14           100         2.3         0.00079         UP         207.0704         16.67         41.47         3,287         [M-H-COL]-803         14           110         1.3         0.00088         DOWN         392.1401         22.84         158         6.611         464         [721][M+1]-         [M-H-COL]-803         17           12         1.4         0.00095         UP         315.5503         1.26         2.0         31         43         [M-M-COL]-803         160                                                                                                    | 6            | 2.6                 | 0.00062    | UP     | 673.7176 | 10.85    | 124             | 300           | 773           |             |                 | 212       |
| 8         1.3         0.00074         DOWN         471.2782         25.36         64         560         437         6         153           9         10.3         0.00079         DOWN         879.201         15.50         3.692         22.774         2.212         2001[M]-         M-H-CH31-895         4           10         2.3         0.00079         UP         207.0704         16.47         456         1.447         3.287         M-H-CH31-895         4           110         1.3         0.00088         DOWN         392.1401         22.84         158         611         464         721[M+1]-         M-H-CH31-895         4           12         1.4         0.00095         UP         315.5503         1.26         20         31         43         0.0005         M-H         612                                                                                                    | 7            | 2.0                 | 0.00063    | UP     | 257.1041 | 17.66    | 5,845           | 20,970        | 42,701        | [222][M]-   | [M-H+HCOOH]-    | 16        |
| 9         10.3         0.00079         DOWN         879.2911         15.50         3.692         22.774         2.221         [2001][M]-         [M-H-G3]- 895         1           10         2.3         0.00079         UP         207.0704         16.47         456         1.447         3.287         [M-H-C0CH2]-2         6           11         1.3         0.00088         DOWN         392.1401         22.84         158         6611         464         [721][M+1]-         17           12         1.4         0.00095         UP         315.9503         1.26         20         31         43         0         602                                                                                                    | 8            | 1.3                 | 0.00074    | DOWN   | 471.2782 | 25.36    | 64              | 560           | 437           |             |                 | 153       |
| 10         2.3         0.00079         UP         207.0704         16.47         456         1,447         3,287         (M-H-COCH2)-2           11         1.3         0.00088         DOWN         392.1401         22.84         158         6611         464         [721](H+1)-         177           12         1.4         0.00095         UP         315.9503         1.26         20         31         43         0         602                                                                                                    | 9            | 10.3                | 0.00079    | DOWN   | 879.2911 | 15.50    | 3,692           | 22,774        | 2,221         | [2001][M]-  | [M-H-CH3]- 895  | 14        |
| 11         1.3         0.00088         DOWN         392.1401         22.84         158         611         464         [721][M+1]-         177           12         1.4         0.00095         UP         315.9503         1.26         20         31         43         602                                                                                                    | 10           | 2.3                 | 0.00079    | UP     | 207.0704 | 16.47    | 456             | 1,447         | 3,287         |             | [M-H-COCH2]- 2  | 6         |
| 12 1.4 0.00095 UP 315.9503 1.26 20 31 43 602                                                                                                    | 11           | 1.3                 | 0.00088    | DOWN   | 392.1401 | 22.84    | 158             | 611           | 464           | [721][M+1]- |                 | 177       |
|                                                                                                    | 12           | 1.4                 | 0.00095    | UP     | 315.9503 | 1.26     | 20              | 31            | 43            |             |                 | 602       |
|                                                                                                    |              |                     |            |        | L.       |          |                 |               |               |             |                 |           |

7

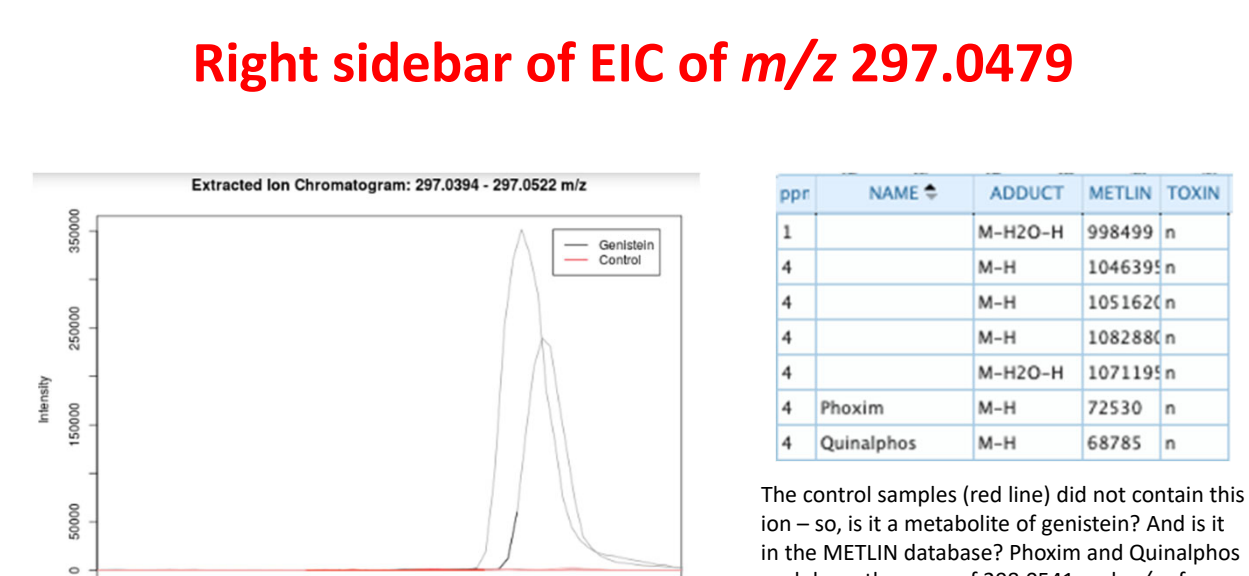

17.0

in the METLIN database? Phoxim and Quinalphos each have the mass of 298.0541 and m/z of 297.0469.

16.0

16.5

Retention Time (minutes)

15.5

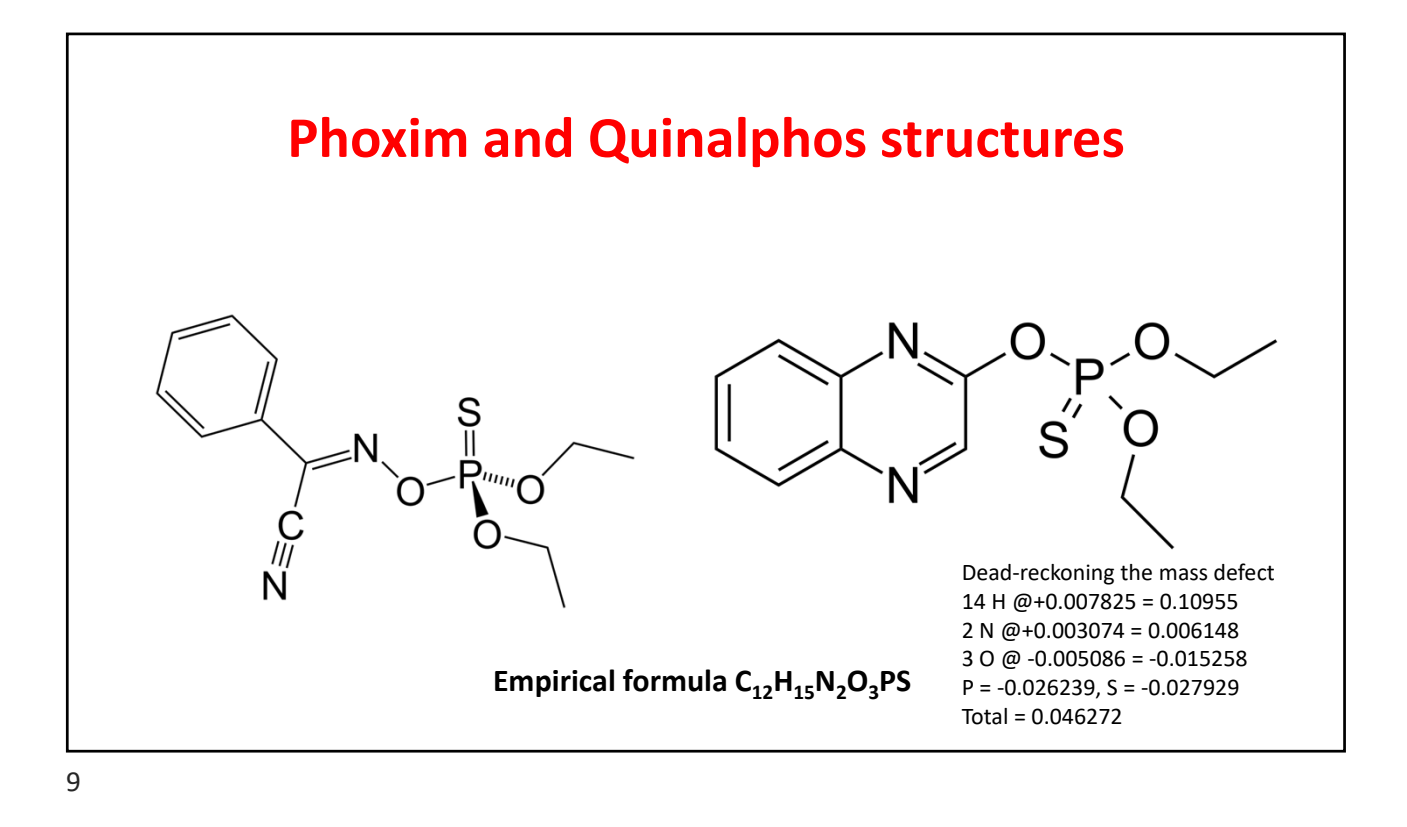

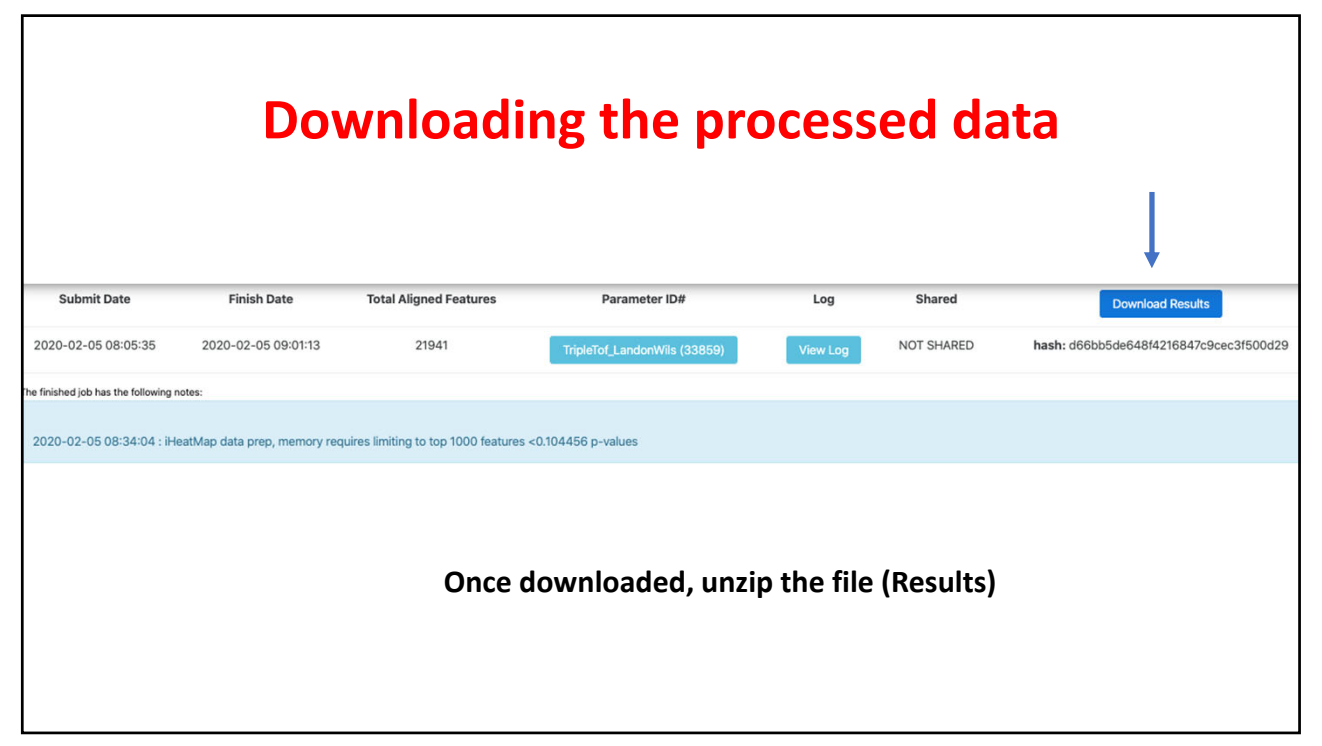

|                       | in results                                    |                         |        |
|-----------------------|-----------------------------------------------|-------------------------|--------|
| < >                   |                                               | Q Searce                | :h     |
| Back/Forward          | View Group Action Share Ed                    | lit Tags                | Search |
| Favorites             | Name                                          | Date Modified           | Size   |
| - Movies              | n ricor.par                                   | resterday at 10-31 AM   | 1.     |
|                       | L rtcor.png                                   | Yesterday at 10:31 AM   | 8      |
| Downloads             | ▶ spec                                        | Yesterday at 10:45 AM   | 7      |
| Applications          |                                               | Yesterday at 10:32 AM   | 1      |
| Desktop               | TICs_rtcor.png                                | Vesterday at 10:32 AM   | 4.     |
|                       |                                               | Vesterday at 10:22 AM   |        |
| Documents             | VCMS-diffreport-MultiClass view               | resteruay at 10-22 Alvi | 4.     |
| Dictures              | XCMS apportated diff _ nistein vs Control tex | Vesterday at 10:49 AM   | 20     |
| MvExcelFolder         | XCMS.diffreport Genistein vs.Control.tsv      | Yesterday at 11:06 AM   | 8.3    |
|                       | R xcms3 TIC Rda                               | Yesterday at 10:32 AM   | 16     |
| (@) AirDrop           | R xcms3 xset.Rda                              | Yesterday at 10:44 AM   | 17.2   |
| iCloud                | xcmsMS2 location.pdf                          | Yesterday at 11:06 AM   | 11     |
|                       | xcmsMS2_location.png                          | Yesterday at 11:06 AM   | 1      |
|                       | xcmsMS2-results_1377251.tsv                   | Yesterday at 11:06 AM   |        |
| Lyso-arachidonyl-conj | XCMSOnline log txt                            | Vesterday at 10:53 AM   |        |

| Г  |          |          |          |          |          |          |        |          |          |          |          |          |          |        |            |         |            |          |          |          |          |
|----|----------|----------|----------|----------|----------|----------|--------|----------|----------|----------|----------|----------|----------|--------|------------|---------|------------|----------|----------|----------|----------|
|    |          |          |          |          |          |          |        |          |          |          |          |          |          |        |            |         |            |          |          |          | ł        |
| 1  | A        | В        | с        | D        | E        | F        | G      | н        | I        | J        | к        | L        | м        | N      | 0          | Р       | Q          | R        | s        | т        | U        |
| 1  | name     | fold     | log2fold | tstat    | pvalue   | qvalue   | updown | mzmed    | mzmin    | mzmax    | rtmed    | rtmin    | rtmax    | npeaks | Genistein  | Control | maxint     | mean1    | sd1      | mean2    | sd2      |
| 2  | M297T16  | 8.283522 | 3.050244 | 19.0533  | 0.000174 |          | 1 UP   | 297.0479 | 297.0413 | 297.0496 | 16.27148 | 16.15827 | 16.35415 | 3      | 3 3        |         | 0 836.1301 | 1602.76  | 550.3791 | 13276.5  | 907.3281 |
| 3  | M261T19_ | 7.795805 | 2.962698 | 13.83332 | 0.000246 |          | 1 UP   | 261.0811 | 261.0794 | 261.082  | 19.01917 | 19.018   | 19.09267 | 3      | 3 3        |         | 0 879.8413 | 987.2949 | 506.3779 | 7696.759 | 670.3139 |
| 4  | M688T16_ | 4.982727 | -2.31694 | -13.7956 | 0.000248 | 4        | 1 DOWN | 688.2208 | 688.2177 | 688.2246 | 15.52298 | 15.3927  | 15.74043 | 4      | 4 3        |         | 0 1915.04  | 20880.17 | 1263.487 | 4190.512 | 1671.611 |
| 5  | M240T17_ | 2.075918 | 1.053749 | 15.64491 | 0.000394 |          | 1 UP   | 240.1254 | 240.1248 | 240.1261 | 17.07933 | 16.9915  | 17.08967 | 3      | 3 1        |         | 2 746.3985 | 6271.754 | 373.5183 | 13019.65 | 646.9801 |
| 6  | M310T2   | 4.118643 | -2.04217 | -11.5939 | 0.000407 | 1        | 1 DOWN | 309.8931 | 309.8925 | 309.9034 | 1.967567 | 1.830133 | 2.067917 | 3      | 3 0        | (       | 3 36.78276 | 96.73505 | 8.53576  | 23.48712 | 6.84717  |
| 7  | M674T11  | 2.57281  | 1.363345 | 11.21279 | 0.000616 | 1        | 1 UP   | 673.7176 | 673.7168 | 673.7193 | 10.85063 | 10.84668 | 10.8927  | 4      | 4 1        |         | 3 123.8508 | 300.3898 | 59.44125 | 772.8457 | 42.34292 |
| 8  | M257T18_ | 2.03629  | 1.025943 | 10.42087 | 0.000626 | 1        | 1 UP   | 257.1041 | 257.103  | 257.1053 | 17.66467 | 17.48383 | 17.70133 | 6      | 6 3        |         | 3 5845.161 | 20969.87 | 2237.369 | 42700.73 | 2835.467 |
| 9  | M471T25  | 1.280748 | -0.35699 | -9.44545 | 0.00074  |          | 1 DOWN | 471.2782 | 471.2752 | 471.2796 | 25.355   | 25.28833 | 25.42767 | 3      | 3 2        |         | 1 64.05115 | 560.3242 | 15.04764 | 437.4976 | 16.75898 |
| 10 | M879T15  | 10.25602 | -3.3584  | -12.642  | 0.000791 |          | 1 DOWN | 879.2911 | 879.2895 | 879.2927 | 15.49958 | 15.49462 | 15.5012  | 3      | 3 3        | 1       | 0 3691.939 | 22774.11 | 2443.614 | 2220.56  | 1399.478 |
| 11 | M207T16_ | 2.271242 | 1.183481 | 12.12411 | 0.000792 | 4        | 1 UP   | 207.0704 | 207.0686 | 207.071  | 16.46547 | 16.36125 | 16.62183 | 5      | 5 3        |         | 1 455.8566 | 1447.048 | 225.5648 | 3286.596 | 134.8451 |
| 12 | M392T23  | 1.31488  | -0.39493 | -9.02669 | 0.000885 |          | 1 DOWN | 392.1401 | 392.1377 | 392.143  | 22.84075 | 22.81667 | 22.865   | 6      | 6 3        |         | 3 157.9479 | 610.6244 | 18.68669 | 464.3956 | 20.9306  |
| 13 | M316T1   | 1.368723 | 0.45283  | 10.35851 | 0.000954 |          | 1 UP   | 315.9503 | 315.9503 | 315.9504 | 1.263917 | 1.176217 | 1.351617 | 2      | 2 2        |         | 0 19.5705  | 31.48005 | 1.611732 | 43.08745 | 1.081356 |
| 14 | M937T15  | 4.49709  | -2.16899 | -8.55057 | 0.001624 |          | 1 DOWN | 937.2353 | 937.2351 | 937.2355 | 15.49663 | 15.47277 | 15.52048 | 2      | 2 2        |         | 0 635.9555 | 2721.853 | 350.2295 | 605.2477 | 247.3198 |
| 15 | M447T18_ | 2.551593 | 1.351398 | 7.957769 | 0.001764 |          | 1 UP   | 447.2589 | 447.2558 | 447.2593 | 17.9245  | 17.73317 | 18.04217 | 7      | 7 3        |         | 3 4707.9   | 14908.36 | 3064.607 | 38040.08 | 3994.597 |
| 16 | M590T15_ | 29.42193 | -4.87882 | -22.0333 | 0.001895 | 1        | 1 DOWN | 589.9996 | 589.9981 | 590.0002 | 15.49958 | 15.42068 | 15.52048 | 3      | 3 3        |         | 0 1587.976 | 14700.26 | 1111.749 | 499.6361 | 100.8869 |
| 17 | M227T17  | 2.328883 | 1.219638 | 7.218261 | 0.002042 | 1        | 1 UP   | 227.0937 | 227.0932 | 227.0947 | 17.42117 | 17.29617 | 17.4475  | 5      | 5 2        |         | 3 2098.236 | 6497.621 | 1541.983 | 15132.2  | 1383.86  |
| 18 | M219T6   | 6.424274 | 2.683533 | 8.710933 | 0.00205  | i i      | 1 UP   | 218.9449 | 218.9418 | 218.9477 | 5.695417 | 5.605333 | 5.7692   | 3      | 3 3        |         | 0 82.29803 | 42.22965 | 24.09778 | 271.2949 | 38.64947 |
| 19 | M479T18  | 9.003492 | -3.17048 | -12.1973 | 0.002075 | <i>,</i> | 1 DOWN | 478.9563 | 478.948  | 478.9621 | 17.93925 | 17.73933 | 18.07167 | 4      | 4 2        |         | 2 752.7654 | 4720.456 | 550.9348 | 524.2916 | 226.9951 |
| 20 | M780T16  | 2.50805  | -1.32657 | -10.3643 | 0.002309 | 1        | 1 DOWN | 780.2218 | 780.2185 | 780.2251 | 15.52661 | 15.47277 | 15.58045 | 7      | 2 2        |         | 0 512.6193 | 2150.976 | 93.426   | 857.6286 | 194.9065 |
| 21 | M641T10  | 1.671018 | 0.740727 | 9.738851 | 0.002339 | 1        | 1 UP   | 641.2035 | 641.2017 | 641.2045 | 9.875567 | 9.867233 | 9.8926   | 3      | 3 1        |         | 2 100.0927 | 426.1714 | 23.25036 | 712.1401 | 45.23385 |
| 22 | M153T23  | 2.521678 | 1.334384 | 6.701285 | 0.002594 | 4        | 1 UP   | 153.0573 | 153.0568 | 153.0578 | 22.7915  | 22.77867 | 22.80433 | 2      | 2 0        | 1       | 2 30.38939 | 50.49542 | 14.31532 | 127.3332 | 13.76544 |
| 23 | M241T14_ | 1.904398 | 0.929335 | 8.588919 | 0.002812 | 4        | 1 UP   | 241.0734 | 241.0729 | 241.0744 | 13.69837 | 13.65912 | 13.71953 | 6      | ő <u>3</u> |         | 3 866.4532 | 5397.736 | 478.8588 | 10279.44 | 860.1364 |
| 24 | M625T10_ | 2.888792 | 1.530467 | 6.663759 | 0.002904 |          | 1 UP   | 625.189  | 625.1857 | 625.1905 | 10.36641 | 10.33667 | 10.42667 | 6      | ő 3        |         | 3 1920.918 | 4147.634 | 1313.991 | 11981.65 | 1555.52  |
| 25 | M182T9   | 2.466902 | 1.302701 | 9.025981 | 0.00314  |          | 1 UP   | 182.0479 | 182.0463 | 182.0491 | 8.7701   | 8.710167 | 8.8225   | 3      | 3 2        |         | 0 69.52372 | 154.8222 | 39.01952 | 381.9313 | 19.41162 |
| 26 | M676T16_ | 2.159368 | -1.11061 | -6.35758 | 0.003199 | j .      | 1 DOWN | 676.2209 | 676.2182 | 676.2237 | 15.57671 | 15.54638 | 15.60703 | 2      | 2 2        |         | 0 871.6788 | 3372.814 | 335.32   | 1561.945 | 361.878  |
| 27 | M356T22_ | 2.711366 | 1.43902  | 6.797359 | 0.00324  | 1        | 1 UP   | 356.1015 | 356.0981 | 356.103  | 21.8015  | 21.56083 | 21.86    | 4      | 4 3        |         | 1 352.9981 | 566.2024 | 147.484  | 1535.182 | 198.0201 |

Copy the whole data and transfer to a new datasheet. Then sort the data by retention time and remove the lines of data with retention times less than 10 min and greater than 22 min.

|    | 1          | J          | к          | L          | м          | N      | 0         | Р       | Q          | R          | S          | т          | U          |
|----|------------|------------|------------|------------|------------|--------|-----------|---------|------------|------------|------------|------------|------------|
|    | mzmin      | mzmax      | rtmed      | rtmin      | rtmax      | npeaks | Genistein | Control | maxint     | mean1      | sd1        | mean2      | sd2        |
|    | 577.114823 | 577.118315 | 10.0002    | 9.98428333 | 10.08875   | 6      | 3         | 3       | 5819.27273 | 15652.6766 | 6052.10577 | 27142.4086 | 15533.0731 |
|    | 578.116943 | 578.12133  | 10.0002    | 9.98428333 | 10.08875   | 6      | 3         | 3       | 1562.57776 | 4239.41894 | 1882.55322 | 7063.7064  | 3942.29954 |
|    | 432.971115 | 432.974526 | 10.0002    | 9.98428333 | 10.0605    | 6      | 3         | 3       | 244.840976 | 878.984048 | 404.227798 | 1312.79697 | 768.520567 |
|    | 380.060739 | 380.062717 | 10.0002    | 9.98428333 | 10.0605    | 6      | 3         | 3       | 4558.22808 | 16700.9284 | 7333.06704 | 24488.7939 | 14991.1405 |
|    | 677.320966 | 677.324475 | 10.0002    | 9.98555    | 10.08875   | 4      | 2         | 2       | 661.686261 | 1104.19126 | 1221.11153 | 1664.01209 | 2276.98364 |
|    | 645.108428 | 645.111358 | 10.0002    | 9.98866667 | 10.0117333 | 2      | 0         | 2       | 126.929998 | 594.563619 | 265.106878 | 676.027128 | 310.213139 |
|    | 599.097825 | 599.102954 | 10.0002    | 9.98428333 | 10.0605    | 6      | 3         | 3       | 198.338784 | 817.476845 | 415.713068 | 869.905794 | 268.083836 |
|    | 606.283721 | 606.289623 | 10.0002    | 9.98428333 | 10.2050167 | 6      | 2         | 3       | 583.274221 | 1704.61584 | 1303.76713 | 1916.69405 | 2384.38901 |
|    | 822.285153 | 822.291246 | 10.00185   | 9.98866667 | 10.0150333 | 2      | 0         | 2       | 104.442442 | 625.61984  | 461.265372 | 678.840542 | 511.19541  |
|    | 583.233734 | 583.234215 | 10.0061667 | 9.98866667 | 10.0236667 | 2      | 0         | 2       | 78.4087572 | 614.154199 | 279.263082 | 494.244356 | 241.89756  |
|    | 776.355734 | 776.359378 | 10.0073    | 9.98428333 | 10.0605    | 5      | 2         | 3       | 1672.49754 | 2803.68585 | 4067.74249 | 6454.11988 | 7671.46077 |
|    | 623.042997 | 623.044694 | 10.008575  | 9.93201667 | 10.0851333 | 2      | 0         | 2       | 56.7314982 | 572.702655 | 194.966695 | 356.038638 | 191.38933  |
|    | 382.066063 | 382.069539 | 10.00985   | 9.96043333 | 10.0605    | 4      | 2         | 2       | 1448.7371  | 3365.90074 | 4912.68743 | 3915.11761 | 5742.35892 |
|    | 470.026387 | 470.031363 | 10.0104833 | 9.98428333 | 10.0605    | 4      | 3         | 1       | 83.8597532 | 351.57579  | 125.023528 | 502.248826 | 152.865551 |
|    | 1          | J          | к          | L          | м          | N      | 0         | Р       | Q          | R          | S          | т          | U          |
| 14 | 290.141925 | 290.144168 | 21.9761667 | 21.9746667 | 21.9776667 | 2      | 2         | 0       | 380.413931 | 2743.01527 | 1396.88845 | 2873.95165 | 369.706721 |
| 15 | 298.201533 | 298.202728 | 21.9765    | 21.9036667 | 22.0036667 | 3      | 1         | 2       | 467.662485 | 4025.60955 | 1647.77582 | 2874.57987 | 2277.49887 |
| 16 | 298.125517 | 298.131232 | 21.9765    | 21.931     | 22.1546667 | 3      | 0         | 3       | 173.181348 | 823.740349 | 264.104445 | 785.246934 | 108.895088 |
| 17 | 383.076415 | 383.079267 | 21.9776667 | 21.9776667 | 21.9776667 | 2      | 2         | 0       | 343.194075 | 1332.15603 | 1591.52138 | 3000.17134 | 875.027185 |
| 18 | 281.081409 | 281.084089 | 21.9776667 | 21.9393333 | 22.0033333 | 3      | 2         | 1       | 348.54677  | 1016.70928 | 1372.63357 | 1784.63992 | 1369.70715 |
| 19 | 453.136991 | 453.137177 | 21.9821667 | 21.931     | 22.0333333 | 2      | 0         | 2       | 288.789065 | 843.588548 | 43.8790933 | 1620.5716  | 636.764313 |
| 20 | 301.165912 | 301.166169 | 21.9821667 | 21.931     | 22.0333333 | 2      | 0         | 2       | 1418.99342 | 13536.4671 | 2130.41675 | 12866.4302 | 970.792114 |
| 21 | 227.147398 | 227.149332 | 21.9868333 | 21.8018333 | 22.1175    | 3      | 1         | 2       | 549.547714 | 5680.56266 | 2825.71165 | 3620.77891 | 1676.36616 |
| 22 | 556.988138 | 556.997507 | 21.9879167 | 21.8921667 | 22.1451667 | 4      | 2         | 2       | 89.788908  | 579.136534 | 56.0383595 | 518.289496 | 210.141536 |
| 23 | 240.167367 | 240.169097 | 21.9905    | 21.9485    | 22.2536667 | 6      | 3         | 3       | 374.984181 | 1511.26626 | 402.67445  | 2019.47367 | 626.919151 |
| 24 | 239.165176 | 239.166931 | 21.9905    | 21.9485    | 22.2536667 | 6      | 3         | 3       | 2348.14237 | 8036.74977 | 1897.52459 | 11935.0995 | 5195.79544 |
| 25 | 733.419768 | 733.420209 | 21.9930833 | 21.9776667 | 22.0085    | 2      | 2         | 0       | 160.758017 | 885.061338 | 660.846233 | 1205.20387 | 203.357591 |
| 26 | 585.196154 | 585.201533 | 21.9935833 | 21.8958333 | 22.0913333 | 2      | 2         | 0       | 188.855846 | 619.834623 | 201.037677 | 1289.36868 | 267.376402 |
| 27 | 163.114031 | 163.114308 | 21.9963333 | 21.9593333 | 22.0333333 | 2      | 0         | 2       | 77.1672733 | 139.610312 | 1.57265278 | 360.433053 | 148.874186 |
| 28 | 317.0936   | 317.094326 | 21.9963333 | 21.9593333 | 22.0333333 | 2      | 0         | 2       | 496.861884 | 1460.90117 | 532.556053 | 2136.57567 | 752.872931 |
| 29 | 385.147594 | 385.14818  | 21.9963333 | 21.9593333 | 22.0333333 | 2      | 0         | 2       | 573.817642 | 5496.51844 | 1181.11939 | 4484.32925 | 1761.94527 |
| 30 | 344.101211 | 344.107621 | 21.99675   | 21.9313333 | 22.0621667 | 2      | 2         | 0       | 83.013986  | 379.683531 | 167.606789 | 490.696097 | 40.5740687 |

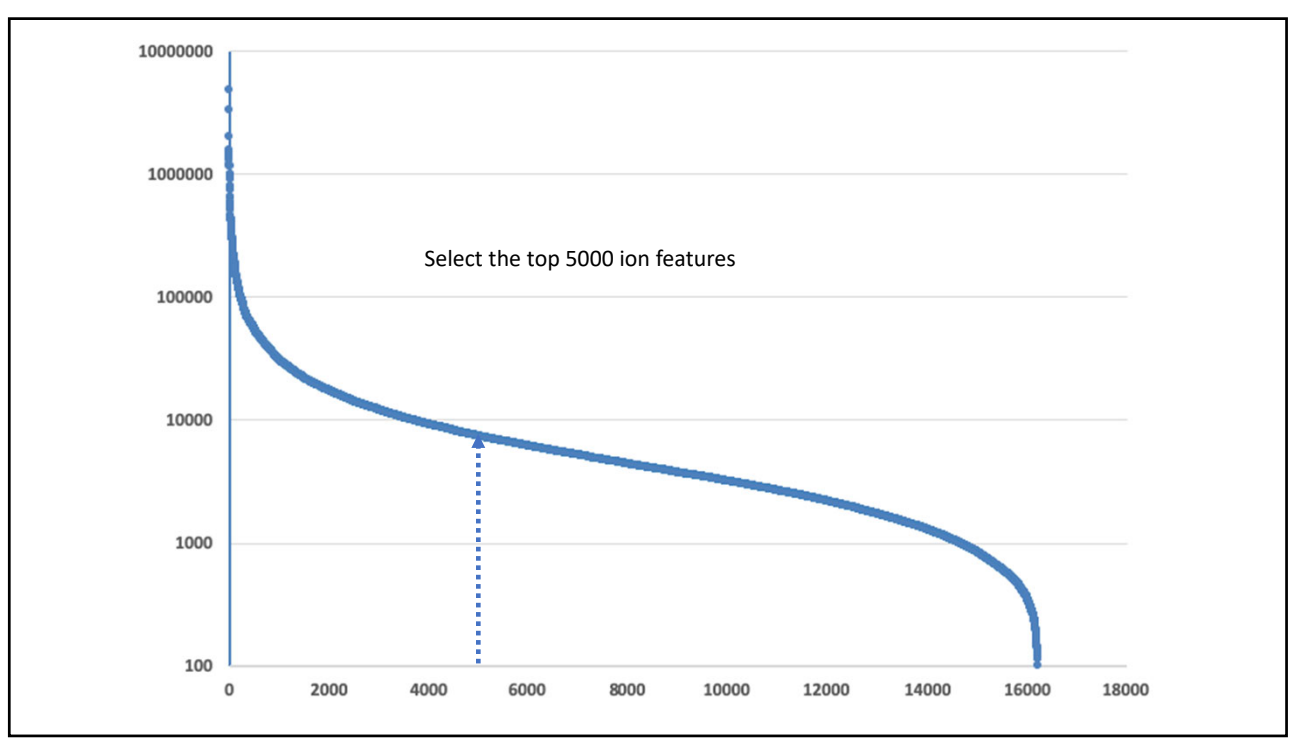

| nzmed     | mzmin      | mzmax      | rtmed      | rtmin      |            | npeaks | Genistein | Control |   | maxint     | mean1      | sd1        | mean2      | sd2        |
|-----------|------------|------------|------------|------------|------------|--------|-----------|---------|---|------------|------------|------------|------------|------------|
| 27.179525 | 427.178088 | 427.181567 | 18.8429167 | 18.6953333 | 18.9068333 |        | 6         | 3       | 3 | 963460.11  | 3248009.63 | 1130471.98 | 6595400.41 | 5692890.26 |
| 349.00299 | 349.002682 | 349.003872 | 18.0955    | 17.8455    | 18.1018333 |        | 5         | 2       | 3 | 847738.735 | 6164608.52 | 6239665.79 | 578410.88  | 589944.776 |
| 01.023754 | 201.023303 | 201.025448 | 17.45      | 17.2176667 | 17.5013333 |        | 5         | 3       | 2 | 416393.822 | 4070005.41 | 3875251.78 | 10319.521  | 7068.81882 |
| 11.126995 | 411.124416 | 411.127481 | 11.1305083 | 11.1033667 | 11.1555167 |        | 6         | 3       | 3 | 278201.378 | 1305200.93 | 544816.011 | 1889834.15 | 430231.924 |
| 61.202442 | 361.200885 | 361.2042   | 20.2640833 | 20.1931667 | 20.4188333 |        | 6         | 3       | 3 | 309013.074 | 1394654.83 | 1413808.06 | 1632512.33 | 1118606.54 |
| 75.096998 | 275.095963 | 275.098057 | 18.63675   | 18.4908333 | 18.6806667 |        | 6         | 3       | 3 | 264985.171 | 1105088.16 | 325535.005 | 1735015.06 | 865324.662 |
| 83.083148 | 283.082521 | 283.084247 | 14.7281917 | 14.7267833 | 14.7542333 |        | 6         | 3       | 3 | 245492.781 | 1322023.04 | 317029.717 | 1427665.06 | 578933.157 |
| 43.174272 | 443.171242 | 443.17535  | 13.6674083 | 13.5581667 | 13.68745   |        | 6         | 3       | 3 | 194822.368 | 1158700.44 | 873617.017 | 1510345.82 | 947753.21  |
| 45.077324 | 445.075423 | 445.07836  | 15.537425  | 15.4995833 | 15.58045   |        | 6         | 3       | 3 | 226833.604 | 2624633.43 | 2097190.68 | 14138.1006 | 10175.335  |
| 28.183141 | 428.181441 | 428.184911 | 18.8429167 | 18.6953333 | 18.9068333 |        | 6         | 3       | 3 | 241333.293 | 795007.384 | 279555.516 | 1626053.63 | 1398494.55 |
| 37.233467 | 537.230533 | 537.234612 | 18.43075   | 18.2481667 | 18.4543333 |        | 6         | 3       | 3 | 351041.033 | 917555.761 | 890682.795 | 1422306.36 | 1221595    |
| 41.124663 | 341.123866 | 341.125697 | 16.783     | 16.6111667 | 16.8075    |        | 6         | 3       | 3 | 264216.604 | 1141138.01 | 875311.037 | 1177113.75 | 908002.23  |
| 369.15605 | 369.154368 | 369.157498 | 21.4693333 | 21.4235    | 21.7481667 |        | 6         | 3       | 3 | 109253.308 | 786951.812 | 237344.381 | 1223892.17 | 628813.198 |
| 97.098936 | 297.09764  | 297.099913 | 16.727     | 16.59685   | 16.8725    |        | 7         | 3       | 3 | 351464.949 | 1963294.47 | 1845002.57 | 16422.6965 | 7516.14404 |
| 95.202813 | 595.202128 | 595.203498 | 16.6951667 | 16.6633333 | 16.727     |        | 2         | 2       | 0 | 589148.917 | 1914099.33 | 2123022.57 | 4019.33515 | 1025.65466 |
| 91.091653 | 291.091107 | 291.092441 | 17.069     | 16.8955    | 17.1145    |        | 6         | 3       | 3 | 137013.856 | 686118.748 | 568601.69  | 1127334.03 | 45663.4263 |
| 23.260018 | 823.254914 | 823.261759 | 11.1305083 | 11.1033667 | 11.1555167 |        | 6         | 3       | 3 | 288897.422 | 541628.88  | 468141.217 | 1086715.18 | 525026.058 |
| 67.170465 | 567.168674 | 567.17118  | 14.7281917 | 14.7267833 | 14.7542333 |        | 6         | 3       | 3 | 281225.421 | 667485.304 | 339537.256 | 896691.569 | 666875.878 |
| 19.122502 | 319.121303 | 319.123766 | 18.451     | 18.2481667 | 18.7725    |        | 9         | 3       | 3 | 102506.583 | 493530.666 | 396507.217 | 1067031.67 | 142121.3   |
| 41.158641 | 441.156434 | 441.159753 | 15.0871667 | 15.0665    | 15.0996333 |        | 6         | 3       | 3 | 148885.753 | 725238.711 | 554770.601 | 816884.037 | 344122.877 |
| 75.097044 | 275.095739 | 275.097578 | 18.1688333 | 18.0143333 | 18.2195    |        | 6         | 3       | 3 | 151033.535 | 566141.233 | 118828.917 | 957125.325 | 458623.507 |
| 44.047715 | 144.047391 | 144.048428 | 17.1325    | 16.975     | 17.1703333 |        | 6         | 3       | 3 | 122580.635 | 636363.349 | 163405.092 | 885975.039 | 273610.577 |
| 87.008579 | 187.008291 | 187.009296 | 15.1606    | 15.1209667 | 15.1777167 |        | 6         | 3       | 3 | 130111.556 | 618663.6   | 317326.92  | 883883.891 | 473097.032 |
| 23.410588 | 723.406962 | 723.413081 | 20.2640833 | 20.1931667 | 20.4188333 |        | 6         | 3       | 3 | 258449.578 | 598118.308 | 927489.366 | 709978.5   | 886810.779 |
| 25.033337 | 525.031149 | 525.034867 | 13.5194167 | 13.45205   | 13.5338167 |        | 6         | 3       | 3 | 329846.341 | 1266847.86 | 1915432.54 | 31025.2247 | 34465.5586 |
| 50.006071 | 350.005653 | 350.006852 | 18.0955    | 17.8455    | 18.1018333 |        | 5         | 2       | 3 | 154259.415 | 1104459.26 | 1147041.55 | 101910.891 | 102783.969 |
| 49.093312 | 349.092037 | 349.094471 | 14.3770583 | 14.3566667 | 14.3953833 |        | 6         | 3       | 3 | 125217.836 | 683956.825 | 192997.673 | 489383.835 | 317184.108 |
| 91.091675 | 291.090876 | 291.092335 | 16.4187667 | 16.3022833 | 16.64865   |        | 9         | 3       | 3 | 93353.5956 | 592362.456 | 516016.909 | 546709.727 | 195690.082 |
| 91.162495 | 891.155776 | 891.162504 | 15.5204833 | 15.4995833 | 15.554     |        | 3         | 3       | 0 | 191063.401 | 1126799.22 | 1426317.65 | 886.263176 | 219.088928 |
| 29.181154 | 429.180536 | 429.184226 | 18.8561667 | 18.6953333 | 18.908     |        | 6         | 3       | 3 | 94511.9048 | 353024.185 | 126456.612 | 733119.799 | 596647.414 |
| 77.196754 | 377.19591  | 377.197522 | 16.7504167 | 16.6111667 | 16.8006667 |        | 6         | 3       | 3 | 75263.1223 | 441764.474 | 444926.638 | 573022.026 | 433644.809 |
| 09.102066 | 309.101249 | 309.10272  | 15.40555   | 15.3884333 | 15.4388333 |        | 6         | 3       | 3 | 64861.993  | 376852.532 | 282673.871 | 542373.863 | 174455.209 |

| V          | w          | х          | Y          | Z          | AA         | AB    | AC         |
|------------|------------|------------|------------|------------|------------|-------|------------|
| neg_g4     | neg_g5     | neg_g6     | neg_c4     | neg_c5     | neg_c6     | rank# | average    |
| 2658463.98 | 4551392.31 | 2534172.59 | 4479791.26 | 2263200.54 | 13043209.4 | 1     | 4921705.02 |
| 13368583.5 | 2665031.68 | 2460210.41 | 1257271.29 | 287932.159 | 190029.192 | 2     | 3371509.7  |
| 55180.7885 | 7788693.2  | 4366142.23 | 11167.9792 | 16925.8175 | 2864.76649 | 3     | 2040162.46 |
| 1930009.04 | 929270.446 | 1056323.3  | 1946190.64 | 1434201.27 | 2289110.55 | 4     | 1597517.54 |
| 3008422.48 | 374068.62  | 801473.398 | 1314457.8  | 707375.591 | 2875703.59 | 5     | 1513583.58 |
| 1430693.25 | 779623.284 | 1104947.94 | 1048263.61 | 1449847.95 | 2706933.63 | 6     | 1420051.61 |
| 1207558.57 | 1680388.56 | 1078122    | 1989305.15 | 832864.274 | 1460825.77 | 7     | 1374844.05 |
| 261723.193 | 2006914.67 | 1207463.46 | 1593956.14 | 523557.521 | 2413523.8  | 8     | 1334523.13 |
| 5038270.95 | 1247596.61 | 1588032.74 | 25491.4107 | 11081.408  | 5841.48296 | 9     | 1319385.77 |
| 662527.903 | 1116174.91 | 606319.336 | 1121804.16 | 549612.842 | 3206743.89 | 10    | 1210530.51 |
| 1937639.22 | 293988.1   | 521039.958 | 912885.645 | 537866.924 | 2816166.51 | 11    | 1169931.00 |
| 2134187.35 | 481643.502 | 807583.173 | 1705600.66 | 1697085.97 | 128654.607 | 12    | 1159125.88 |
| 560259.64  | 1033678.37 | 766917.429 | 1330292.49 | 548666.881 | 1792717.15 | 13    | 1005421.99 |
| 11865.4283 | 3679264.36 | 2198753.63 | 24445.5754 | 9544.64192 | 15277.8724 | 14    | 989858.58  |
| 4157.38775 | 4199978.33 | 1538162.28 | 3687.1879  | 3200.91595 | 5169.9016  | 15    | 959059.33  |
| 1342630.57 | 350648.088 | 365077.586 | 1166597.85 | 1138180.18 | 1077224.05 | 16    | 906726.38  |
| 1080914.21 | 239819.471 | 304152.96  | 1152456.72 | 531914.429 | 1575774.38 | 17    | 814172.02  |
| 533449.994 | 1053582.02 | 415423.895 | 1564526.97 | 230779.369 | 894768.371 | 18    | 782088.43  |
| 923670.136 | 142619.109 | 414302.754 | 949707.435 | 1026322.1  | 1225065.47 | 19    | 780281.16  |
| 88072.9594 | 1101138.89 | 986504.287 | 1183879.95 | 501454.076 | 765318.082 | 20    | 771061.374 |
| 667875.37  | 435537.501 | 595010.827 | 680424.951 | 704434.339 | 1486516.68 | 21    | 761633.279 |
| 477136.764 | 803648.731 | 628304.55  | 1163147.1  | 616070.756 | 878707.258 | 22    | 761169.194 |
| 398371.236 | 982383.894 | 475235.671 | 1323669.99 | 383345.257 | 944636.429 | 23    | 751273.74  |
| 1668149.76 | 24230.5126 | 101974.649 | 332088.844 | 74706.7827 | 1723139.87 | 24    | 654048.404 |
| 3478518 5  | 177338 993 | 144686 092 | 70808 8919 | 12038 2087 | 10778 0734 | 25    | 648936 544 |

|    | A          | В          | C          | Make a        | a .cs           | <b>y file</b> 1                       | for ea                 | ach :              | sam       |
|----|------------|------------|------------|---------------|-----------------|---------------------------------------|------------------------|--------------------|-----------|
| 1  | mzmed      | rtmed      | neg 👝      |               |                 |                                       |                        |                    |           |
| 2  | 427.179525 | 18.8429167 | 2651       |               |                 |                                       |                        |                    |           |
| 3  | 349.00299  | 18.0955    | 13368583.5 |               |                 | _                                     |                        |                    |           |
| 4  | 201.023754 | 17.45      | 55180.7885 |               |                 | Save As: neg.                         | <u>.</u> g4            |                    |           |
| 5  | 411.126995 | 11.1305083 | 1930009.04 |               |                 | Tags:                                 |                        |                    |           |
| 6  | 361.202442 | 20.2640833 | 3008422.48 |               |                 | in a                                  | eskton                 |                    | O Search  |
| 7  | 275.096998 | 18.63675   | 1430693.25 |               |                 | D 1 42 0 515 92 min                   | adi (0)                | •                  | ( content |
| 8  | 283.083148 | 14.7281917 | 1207558.57 | orites        |                 | 216_2019M1_ESM                        | pdf                    |                    |           |
| 9  | 443.174272 | 13.6674083 | 261723.193 | - Movies      |                 | 6600plus comparison                   | *                      |                    |           |
| 10 | 445.077324 | 15.537425  | 5038270.95 | Downio Downio | tions           | Anatomy anenetics                     | / Excel Workbook ( xis | x)                 |           |
| 11 | 428.183141 | 18.8429167 | 662527.903 |               | 10113           | ApplicationProfilir                   | Common Formata         |                    |           |
| 12 | 537.233467 | 18.43075   | 1937639.22 | 1 Docum       | ents            | bile acid                             | Excel 97-2004 Wo       | rkbook (.xls)      |           |
| 13 | 341.124663 | 16.783     | 2134187.35 | 01 Picture    |                 | Con                                   | CSV UTF-8 (Comm        | na delimited) (.cs | v)        |
| 14 | 369.15605  | 21.4693333 | 560259.64  | MyExce        | IFolder         | cX-canvas1 (1).svg                    | Excel Template (.xl    | tx)                |           |
| 15 | 297.098936 | 16.727     | 11865.4283 | and           |                 | cX-canvas1.svg<br>Defachronic_electer | Excel 97-2004 Ter      | nplate (.xlt)      |           |
| 16 | 595.202813 | 16.6951667 | 4157.38775 | ⇒ iCloud I    | Drive           | Data analysis.pptx                    |                        |                    |           |
| 17 | 291.091653 | 17.069     | 1342630.57 | Lyso-ar       | achidonyl-conju | Database cpositive                    | Excel Macro-Enabl      | ed Workbook (.xl   | sm)       |
| 18 | 823.260018 | 11.1305083 | 1080914.21 | ations        |                 | Drug library papers                   | Excel Binary Work      | book (.xlsb)       |           |
| 19 | 567.170465 | 14.7281917 | 533449.994 | □ Stephe      | n's MacBook Air | eb-65636-I636-et                      | Excel Macro-Enabl      | ed Template (.xlt  | m)        |
| 20 | 319.122502 | 18.451     | 923670.136 | 15            |                 | 🚊 Gen_Con.zip                         | Tab delimited Text     | (.txt)             |           |
| 21 | 441.158641 | 15.0871667 | 88072.9594 | 10            |                 | Gen-Con_Ais_Rept                      | Excel 2004 XML S       | preadsheet (.xml)  |           |
| 22 | 275.097044 | 18.1688333 | 667875.37  |               |                 | Grants                                | Microsoft Excel 5.0    | /95 Workbook (.)   | ds)       |
| 23 | 144.047715 | 17.1325    | 477136.764 |               |                 | Letters                               | Space Delimited Te     | ext (.prn)         |           |
| 24 | 187.008579 | 15.1606    | 398371.236 |               |                 |                                       | Macintosh Formatte     | ed Text (.txt)     |           |
| 25 | 723.410588 | 20.2640833 | 1668149.76 |               | Online Lo       | cations File Forma                    | Macintosh Comma        | Separated (.csv)   |           |
| 26 | 525.033337 | 13.5194167 | 3478518.5  |               |                 |                                       | MS-DOS Comma S         | eparated (.csv)    |           |

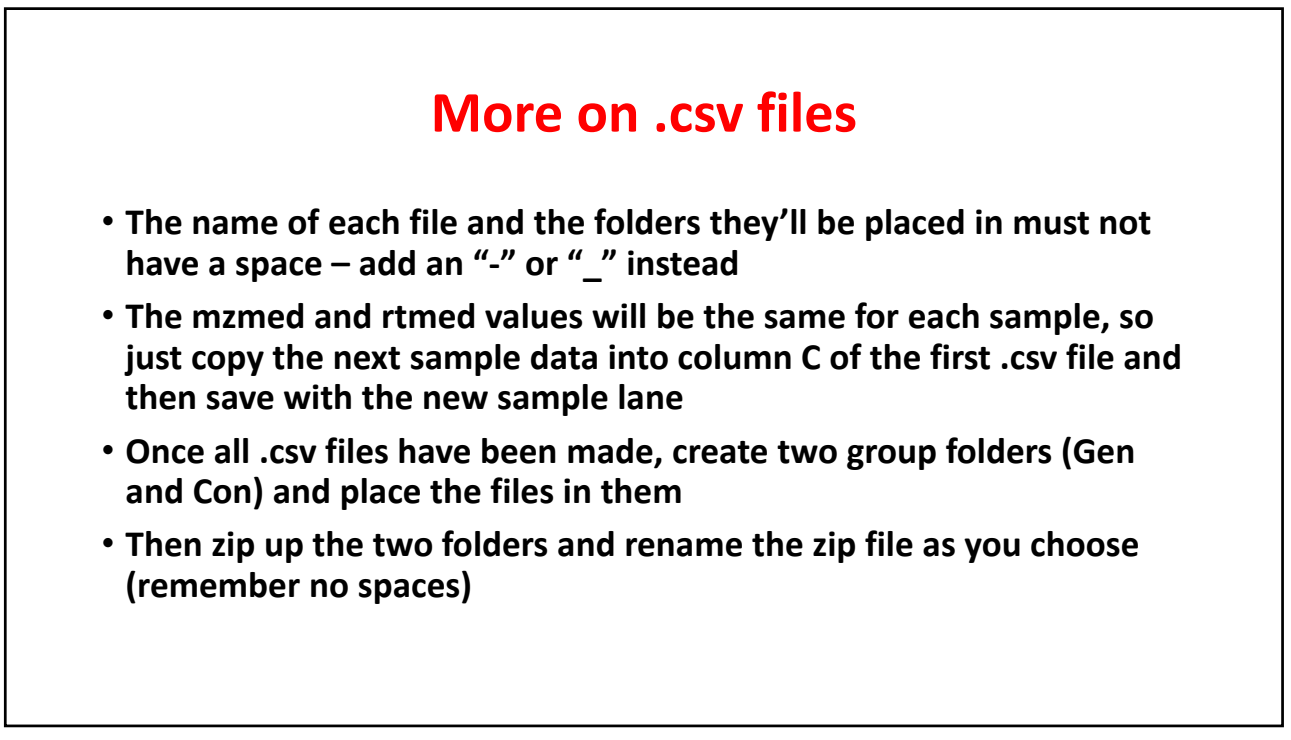

## Go to http://www.Metaboanalyst.ca

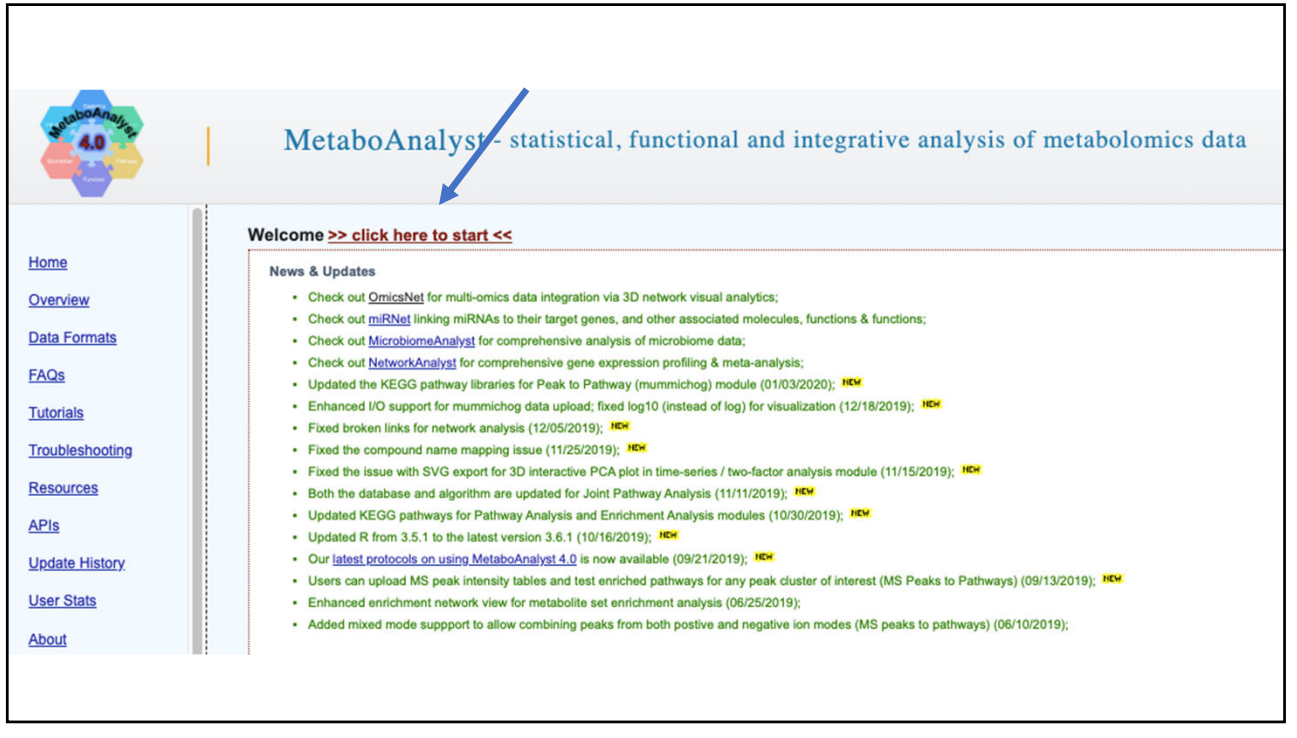

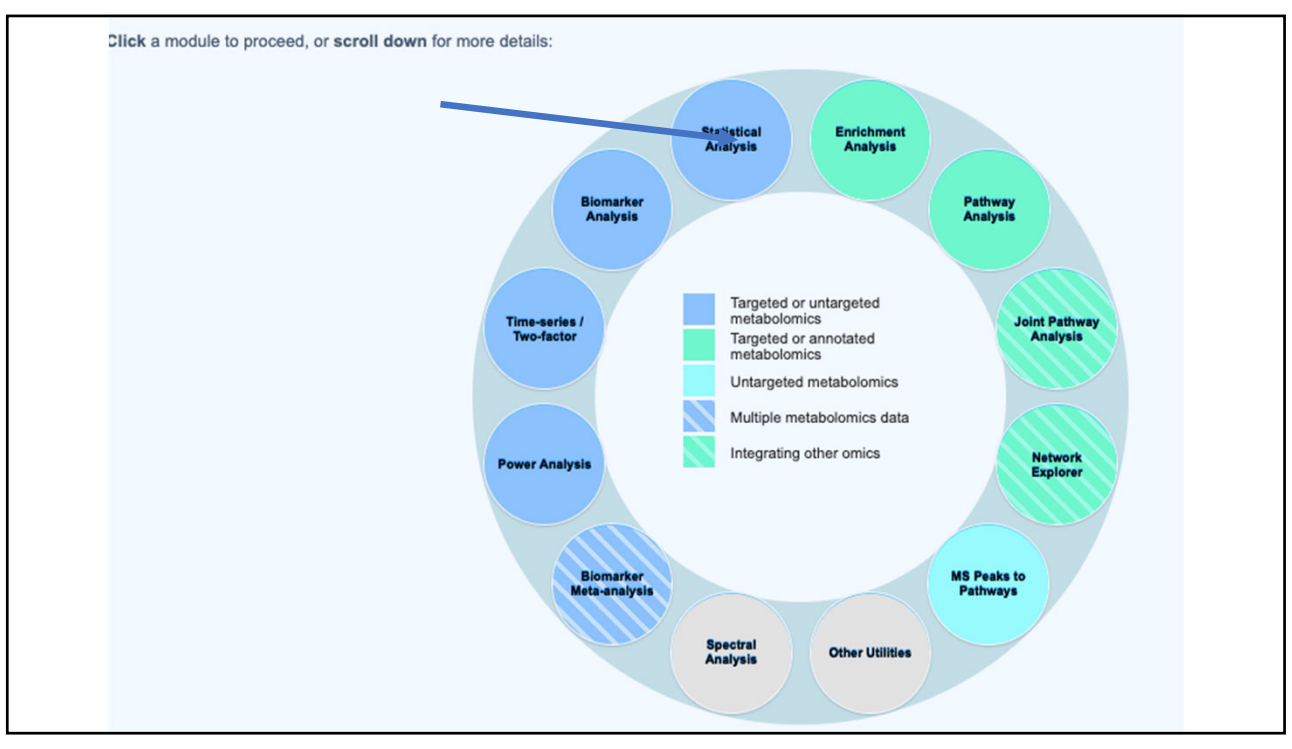

| Tab-delimited  | text (.txt) or comma-separated values (.csv) file: |        |
|----------------|----------------------------------------------------|--------|
| Data Type:     | Concentrations                                     |        |
| Format:        | Samples in rows (unpaired)                         | Submit |
| Data File:     | Choose File No file chosen                         |        |
| Zipped Files ( | zip) :                                             |        |
| Data Type:     | NMR peak list  MS peak list  MS spectra            |        |
| Data File:     | Choose File Gen_Con.zip                            | Submit |
| Pair File:     | Choose File No file chosen                         |        |

#### Processing MS peak list data :

Peaks need to be matched across samples in order to be compared. For two-column format (mass and intensities), peaks are grouped by their m/z values. For three column data (mass, retention time, and intensities), the program will further group peaks based on their retention time. Users need to supply tolerance values in order to proceed. Here are some suggested values: mass tolerance - 0.25 (m/z); retention time - 30 (seconds) for LC-MS peak, and 5 (seconds) for GC-MS peaks. Please note, If a sample has more than one peak in a group, they will be replaced by their sum; some groups will be excluded if none of the classes has at least half its samples represented. Finally, the program create a peak intensity table in which each sample occupies a row and each column represents a peak group identified by the median values of its position (m/z and/or retention time).

| Mass tolerance (m/z):                       | 0.001                    | C.JH         |
|---------------------------------------------|--------------------------|--------------|
| Retention time tolerance:                   | 0.005                    | Submr        |
|                                             |                          |              |
| MS peak processin                           | g information            |              |
| The uploaded files are peak lists and inte  | nsities data.            |              |
| A total of 6 samples were found.            |                          |              |
| These samples contain a total of 29994 p    | eaks,                    |              |
| with an average of 4999 peaks per sampl     | e                        |              |
| A total of 4999 peak groups were formed.    |                          |              |
| Peaks of the same group were summed it      | f they are from one samp | nple.        |
| Peaks appearing in less than half of all sa | mples in each group we   | ere ignored. |
|                                             |                          | Next         |
|                                             |                          |              |

| Fi   | Itering features if their RSDs are > 25 % in QC samples |
|------|---------------------------------------------------------|
| • N  | one (less than 5000 features)                           |
|      | iterquantile range (IQR)                                |
| ) s  | tandard deviation (SD)                                  |
| () M | edian absolute deviation (MAD)                          |
|      | elative standard deviation (RSD = SD/mean)              |
| () N | on-parametric relative standard deviation (MAD/median)  |
| () M | lean intensity value                                    |
| () M | edian intensity value                                   |

| Sample Normalization None Sample-specific normalization (i.e. weight, volume) Specify Normalization by sum Normalization by median Normalization by median Normalization by reference sample (PQN) Specify Normalization by reference feature Specify Quantile normalization Data transformation Obta transformation Cube root transformation (generalized logarithm transformation or glog) Cube root transformation (akes the cube root of data values) Data scaling None Auto scaling (mean-centered and divided by the standard deviation of each variable) Pareto scaling (mean-centered and divided by the range of each variable) | Sample Normalization         None         Sample-specific normalization (i.e. weight, volume) Specify:         Normalization by sum         Normalization by median         Normalization by reference sample (PON)       Specify:         Normalization by reference sample from group       Specify:         Normalization by reference feature       Specify:         Quantile normalization       Specify:         Quantile normalization       Specify:         Out ransformation       (generalized logarithm transformation or glog)         Cube root transformation (takes the cube root of data values)       Dete root transformation (takes the cube root of data values)         Data scaling       (mean-centered and divided by the standard deviation of each variable)       Auto scaling (mean-centered and divided by the square root of the standard deviation of each variable)         Ange scaling (mean-centered and divided by the range of each variable)       Ange scaling (mean-centered and divided by the range of each variable)                                                                                                    | Sample Normalization     None   Sample-specific normalization (i.e. weight, volume) Specify   Normalization by sum   Normalization by references ample (PQN)   Specify   Normalization by reference feature   Specify   Cuantile normalization   Sumple specific normalization by reference feature   Specify   Cuantile normalization   Starsformation   None   Log transformation   (generalized logarithm transformation or glog)   Cube root transformation (takes the cube root of data values)   Data scaling   Mean centering (mean-centered only)   Auto scaling   (mean-centered and divided by the standard deviation of each variable)   Pareto scaling (mean-centered and divided by the range of each variable)   Range scaling (mean-centered and divided by the range of each variable) |                                                     |                                                         |
|----------------------------------------------------------------------------------------------------|----------------------------------------------------------------------------------------------------|----------------------------------------------------------------------------------------------------|-----------------------------------------------------|---------------------------------------------------------|
| None   Sample-specific normalization (i.e. weight, volume) Specify:   Normalization by sum   Normalization by median   Normalization by reference sample (PQN)   Specify:   Normalization by reference feature   Specify:   Quantile normalization   Data transformation (generalized logarithm transformation or glog) Cube root transformation (takes the cube root of data values) Data scaling None Mone Mean centering (mean-centered and divided by the standard deviation of each variable) Range scaling (mean-centered and divided by the range of each variable)                                                               | None   Sample-specific normalization (i.e. weight, volume) Specify   Normalization by sum   Normalization by reference sample (PQN)   Specify   Normalization by reference feature   Specify   Quantile normalization   Quantile normalization   e   None   Cube root transformation   (generalized logarithm transformation or glog)   Cube root transformation (akes the cube root of data values)   Data scaling   None   Nene   Nene   Nene   Nene   Nene   Preto scaling (mean-centered and divided by the standard deviation of each variable)   Range scaling (mean-centered and divided by the square root of the standard deviation of each variable)   Range scaling (mean-centered and divided by the range of each variable)                                                                                                    | None   Sample-specific normalization (i.e. weight, volume) Specify   Normalization by sum   Normalization by median   Normalization by reference sample (PQN)   Specify   Normalization by reference feature   Specify   Cuantile normalization   Cuantile normalization   Data transformation   (generalized logarithm transformation or glog)   Cube root transformation (itakes the cube root of data values)   Data scaling   Mean centering (mean-centered and divided by the standard deviation of each variable)   Auto scaling (mean-centered and divided by the standard deviation of each variable)   Range scaling (mean-centered and divided by the nange of each variable)                                                                                                    | Sample Normalization                                |                                                         |
| Sample-specific normalization (i.e. weight, volume) Specify <ul> <li>Normalization by sum</li> <li>Normalization by reference sample (PQN)</li> <li>Specify</li> <li>Normalization by reference feature</li> <li>Specify</li> <li>Quantile normalization</li> </ul> Data transformation <ul> <li>None</li> <li>Cube root transformation (itakes the cube root of data values)</li> </ul> Data scaling   None   Auto scaling (mean-centered and divided by the standard deviation of each variable) <ul> <li>Pareto scaling (mean-centered and divided by the range of each variable)</li> </ul>                                          | Sample-specific normalization (i.e. weight, volume) Specify.   Normalization by sum   Normalization by reference sample (PQN)   Specify.   Normalization by reference sample from group   Specify.   Normalization by reference feature   Specify.   Normalization by reference feature   Specify.   Normalization by reference feature   Specify.   Normalization by reference feature   Specify.   Normalization by reference feature   Specify.   Outrille normalization   Data transformation   (generalized logarithm transformation or glog)   Cube root transformation (dekes the cube root of data values)   Data scaling   None   Mone   Mone   Secting (mean-centered and divided by the standard deviation of each variable)   Pareto scaling (mean-centered and divided by the square root of the standard deviation of each variable)   Range scaling (mean-centered and divided by the range of each variable)                                                                                                    | Sample-specific normalization (i.e. weight, volume) Specify.   Normalization by sum   Normalization by reference sample (PQN)   Specify.   Normalization by reference feature   Specify.   Out attransformation   Out transformation   Cube root transformation (ace stee close of data values)   Cube root transformation (takes the cube root of data values)   Outs caling   Mean-centered and divided by the standard deviation of each variable)   Raree scaling   (mean-centered and divided by the range of each variable)                                                                                                    | None                                                |                                                         |
| Image: Normalization by sum   Normalization by median   Normalization by reference sample (PQN)   Specify   Normalization by reference feature   Specify   Quantile normalization    Data transformation  I cg transformation (generalized logarithm transformation or glog) Cube root transformation (takes the cube root of data values)  Data scaling  Mone Mone Avio scaling (mean-centered only) Auto scaling (mean-centered and divided by the standard deviation of each variable) Pareto scaling (mean-centered and divided by the range of each variable)                                                                       | <ul> <li>Normalization by sum</li> <li>Normalization by median</li> <li>Normalization by reference sample (PQN) Spacify</li> <li>Normalization by a pooled sample from group Spacify</li> <li>Normalization by reference feature Spacify</li> <li>Quantile normalization</li> <li>Quantile normalization</li> <li>Normalization (generalized logarithm transformation or glog)</li> <li>Cube root transformation (generalized logarithm transformation or glog)</li> <li>Cube root transformation (generalized logarithm transformation or glog)</li> <li>Normalization (mean-centered and divided by the standard deviation of each variable)</li> <li>Pareto scaling (mean-centered and divided by the standard deviation of each variable)</li> <li>Pareto scaling (mean-centered and divided by the range of each variable)</li> <li>Range scaling (mean-centered and divided by the range of each variable)</li> </ul>                                                                                                    | <ul> <li>Normalization by sum</li> <li>Normalization by median</li> <li>Normalization by reference sample (PQN) Specify</li> <li>Normalization by a pooled sample from group Specify</li> <li>Normalization by reference feature Specify</li> <li>Quantile normalization</li> <li>Mone</li> <li>Cube root transformation (generalized logarithm transformation or glog)</li> <li>Cube root transformation (takes the cube root of data values)</li> </ul> Data scaling <ul> <li>None</li> <li>Mena centering (mean-centered and divided by the standard deviation of each variable)</li> <li>Pareto scaling (mean-centered and divided by the range of each variable)</li> <li>Range scaling (mean-centered and divided by the range of each variable)</li> </ul>                                      | Sample-specific normalization (i.e. weight, volu    | me) <u>Specify</u>                                      |
| Normalization by median   Normalization by reference sample (PQN)   Specify   Normalization by a pooled sample from group   Specify   Quantile normalization   Obta transformation   None   Log transformation (generalized logarithm transformation or glog)   Cube root transformation (takes the cube root of data values)   Data scaling   None   Mean centering (mean-centered only)   Auto scaling (mean-centered and divided by the standard deviation of each variable)   Pareto scaling (mean-centered and divided by the range of each variable)                                                                               | Normalization by median   Normalization by reference sample (PQN)   Specify   Normalization by reference feature   Specify   Quantile normalization                                                                                                    | Normalization by median         Normalization by reference sample (PQN)       Specify.         Normalization by reference feature       Specify.         Quantile normalization         Data transformation         @ None         Log transformation (generalized logarithm transformation or glog)         Cube root transformation (generalized logarithm transformation or glog)         Data scaling         None         Pareto scaling (mean-centered only)         Auto scaling (mean-centered and divided by the standard deviation of each variable)         Pareto scaling (mean-centered and divided by the range of each variable)         Range scaling (mean-centered and divided by the range of each variable)                                                                        | Normalization by sum                                |                                                         |
| Normalization by reference sample (PQN) Specify   Normalization by a pooled sample from group Specify   Normalization by reference feature Specify   Quantile normalization Specify      Data transformation   None Log transformation (generalized logarithm transformation or glog)   Cube root transformation (takes the cube root of data values)   Data scaling    None   Auto scaling (mean-centered only)   Auto scaling (mean-centered and divided by the standard deviation of each variable)   Pareto scaling (mean-centered and divided by the range of each variable)                                                        | Normalization by reference sample (PQN) Specify   Normalization by a pooled sample from group Specify   Normalization by reference feature Specify   Quantile normalization Specify   Data transformation Generalized logarithm transformation or glog)   Cube root transformation (generalized logarithm transformation or glog) Cube root transformation (takes the cube root of data values)   Data scaling None   Mean centering (mean-centered only) Auto scaling (mean-centered and divided by the standard deviation of each variable)   Pareto scaling (mean-centered and divided by the range of each variable)   Range scaling (mean-centered and divided by the range of each variable)                                                                                                    | Normalization by reference sample (PQN) Specify   Normalization by a pooled sample from group Specify   Normalization by reference feature Specify   Quantile normalization                                                                                                    | Normalization by median                             |                                                         |
| Normalization by a pooled sample from group Specify.   Normalization by reference feature Specify.   Quantile normalization    Data transformation  None  Cube root transformation (generalized logarithm transformation or glog) Cube root transformation (takes the cube root of data values)  Data scaling None  None Pate scaling (mean-centered only) Auto scaling (mean-centered and divided by the standard deviation of each variable) Pareto scaling (mean-centered and divided by the range of each variable) Range scaling (mean-centered and divided by the range of each variable)                                          | Normalization by a pooled sample from group       Specify:         Normalization by reference feature       Specify:         Quantile normalization       Data transformation         Data transformation       (generalized logarithm transformation or glog)         Cube root transformation (dates the cube root of data values)         Data scaling         Mone         Auto scaling (mean-centered only)         Auto scaling (mean-centered and divided by the standard deviation of each variable)         Pareto scaling (mean-centered and divided by the range of each variable)         Range scaling (mean-centered and divided by the range of each variable)                                                                                                    | Normalization by a pooled sample from group       Specify:         Normalization by reference feature       Specify:         Quantile normalization         Data transformation         None         Log transformation (generalized logarithm transformation or glog)         Cube root transformation (takes the cube root of data values)         Data scaling         None         Auto scaling (mean-centered only)         Auto scaling (mean-centered and divided by the standard deviation of each variable)         Pareto scaling (mean-centered and divided by the range of each variable)         Range scaling (mean-centered and divided by the range of each variable)                                                                                                    | Normalization by reference sample (PQN)             | Specify                                                 |
| Normalization by reference feature Specify   Quantile normalization   Data transformation   • None   Log transformation (generalized logarithm transformation or glog)   Cube root transformation (idees the cube root of data values)   Data scaling   None   Mean centering (mean-centered and divided by the standard deviation of each variable)   • Pareto scaling (mean-centered and divided by the range of each variable)                                                                                                    | Normalization by reference feature       Specify         Quantile normalization         Data transformation         None         Cube root transformation (takes the cube root of data values)         Data scaling         None         Bare centering (mean-centered only)         Auto scaling (mean-centered and divided by the standard deviation of each variable)         Pareto scaling (mean-centered and divided by the range of each variable)         Range scaling (mean-centered and divided by the range of each variable)                                                                                                    | Normalization by reference feature       Specify         Quantile normalization                                                                                                    | Normalization by a pooled sample from group         | Specify                                                 |
| Quantile normalization Data transformation  None Cube root transformation (generalized logarithm transformation or glog) Cube root transformation (takes the cube root of data values) Data scaling None Mean centering (mean-centered only) Auto scaling (mean-centered and divided by the standard deviation of each variable) Pareto scaling (mean-centered and divided by the range of each variable) Range scaling (mean-centered and divided by the range of each variable)                                                                                                    | Quantile normalization         Data transformation         None         Cube root transformation (generalized logarithm transformation or glog)         Cube root transformation (takes the cube root of data values)         Data scaling         None         Mean centering (mean-centered only)         Auto scaling (mean-centered and divided by the standard deviation of each variable)         Pareto scaling (mean-centered and divided by the square root of the standard deviation of each variable)         Range scaling (mean-centered and divided by the range of each variable)                                                                                                    | Quantile normalization         Data transformation            • None            Log transformation (generalized logarithm transformation or glog)            Cube root transformation (takes the cube root of data values)         Data scaling            None         Mean centering (mean-centered only)            Auto scaling (mean-centered and divided by the standard deviation of each variable)            Pareto scaling (mean-centered and divided by the range of each variable)            Range scaling (mean-centered and divided by the range of each variable)                                                                                                    | Normalization by reference feature                  | Specify                                                 |
| Data transformation         None         Log transformation       (generalized logarithm transformation or glog)         Cube root transformation (takes the cube root of data values)         Data scaling         Mean centering (mean-centered only)         Auto scaling       (mean-centered and divided by the standard deviation of each variable)         Pareto scaling       (mean-centered and divided by the range of each variable)                                                                                                    | Data transformation <ul> <li>None</li> <li>Cube root transformation (takes the cube root of data values)</li> </ul> Data scaling         None         Mean centering (mean-centered only)         Auto scaling (mean-centered and divided by the standard deviation of each variable)         Pareto scaling (mean-centered and divided by the square root of the standard deviation of each variable)         Range scaling (mean-centered and divided by the range of each variable)                                                                                                    | Data transformation <ul> <li>None</li> <li>Cube root transformation (generalized logarithm transformation or glog)</li> <li>Cube root transformation (takes the cube root of data values)</li> </ul> Data scaling       Mean centering (mean-centered only)           Auto scaling (mean-centered and divided by the standard deviation of each variable)           Pareto scaling (mean-centered and divided by the square root of the standard deviation of each variable)           Range scaling (mean-centered and divided by the range of each variable)                                                                                                    | Quantile normalization                              |                                                         |
| <ul> <li>None         <ul> <li>Log transformation (generalized logarithm transformation or glog)</li> <li>Cube root transformation (takes the cube root of data values)</li> </ul> </li> <li>Data scaling         <ul> <li>None</li> <li>Mean centering (mean-centered only)</li> <li>Auto scaling (mean-centered and divided by the standard deviation of each variable)</li> <li>Pareto scaling (mean-centered and divided by the square root of the standard deviation of each variable)</li> <li>Range scaling (mean-centered and divided by the range of each variable)</li> </ul> </li> </ul>                                      | <ul> <li>None <ul> <li>Log transformation (generalized logarithm transformation or glog)</li> <li>Cube root transformation (takes the cube root of data values)</li> </ul> </li> <li>Data scaling <ul> <li>None</li> <li>Mean centering (mean-centered only)</li> <li>Auto scaling (mean-centered and divided by the standard deviation of each variable)</li> <li>Pareto scaling (mean-centered and divided by the square root of the standard deviation of each variable)</li> <li>Range scaling (mean-centered and divided by the range of each variable)</li> </ul> </li> </ul>                                                                                                    | <ul> <li>None <ul> <li>Log transformation (generalized logarithm transformation or glog)</li> <li>Cube root transformation (takes the cube root of data values)</li> </ul> </li> <li>Data scaling <ul> <li>None</li> <li>Mean centering (mean-centered only)</li> <li>Auto scaling (mean-centered and divided by the standard deviation of each variable)</li> <li>Pareto scaling (mean-centered and divided by the square root of the standard deviation of each variable)</li> <li>Range scaling (mean-centered and divided by the range of each variable)</li> </ul> </li> </ul>                                                                                                    | Data transformation                                 |                                                         |
| Log transformation       (generalized logarithm transformation or glog)         Cube root transformation       (takes the cube root of data values)         Data scaling       None         Mean centering (mean-centered only)       Auto scaling         Auto scaling       (mean-centered and divided by the standard deviation of each variable)         Pareto scaling       (mean-centered and divided by the square root of the standard deviation of each variable)         Range scaling       (mean-centered and divided by the range of each variable)                                                                        | Log transformation       (generalized logarithm transformation or glog)         Cube root transformation (takes the cube root of data values)         Data scaling         None         Mean centering (mean-centered only)         Auto scaling         Pareto scaling         (mean-centered and divided by the standard deviation of each variable)         Pareto scaling         (mean-centered and divided by the range of each variable)         Range scaling         (mean-centered and divided by the range of each variable)                                                                                                    | Log transformation     (generalized logarithm transformation or glog)       Cube root transformation (takes the cube root of data values)       Data scaling       None       Mean centering (mean-centered only)       Auto scaling       (mean-centered and divided by the standard deviation of each variable)       Pareto scaling (mean-centered and divided by the square root of the standard deviation of each variable)       Range scaling (mean-centered and divided by the range of each variable)       Normalize     View Result                                                                                                    | None                                                |                                                         |
| Cube root transformation (takes the cube root of data values)  Data scaling  None  Mean centering (mean-centered only)  Auto scaling (mean-centered and divided by the standard deviation of each variable)  Pareto scaling (mean-centered and divided by the square root of the standard deviation of each variable)  Range scaling (mean-centered and divided by the range of each variable)                                                                                                    | Cube root transformation (takes the cube root of data values) Data scaling None Mean centering (mean-centered only) Auto scaling (mean-centered and divided by the standard deviation of each variable) Pareto scaling (mean-centered and divided by the square root of the standard deviation of each variable) Range scaling (mean-centered and divided by the range of each variable) Range scaling (mean-centered and divided by the range of each variable) Range scaling (mean-centered and divided by the range of each variable)                                                                                                    | Cube root transformation (takes the cube root of data values)       Data scaling       None       Mean centering (mean-centered only)       Auto scaling (mean-centered and divided by the standard deviation of each variable)       Pareto scaling (mean-centered and divided by the square root of the standard deviation of each variable)       Range scaling (mean-centered and divided by the range of each variable)       Normalize     View Result                                                                                                    | Log transformation (generalized logarithm tra       | ansformation or glog)                                   |
| Data scaling         None         Mean centering (mean-centered only)         Auto scaling       (mean-centered and divided by the standard deviation of each variable)         Pareto scaling       (mean-centered and divided by the square root of the standard deviation of each variable)         Range scaling       (mean-centered and divided by the range of each variable)                                                                                                    | Data scaling         None         Mean centering (mean-centered only)         Auto scaling (mean-centered and divided by the standard deviation of each variable)         Pareto scaling (mean-centered and divided by the square root of the standard deviation of each variable)         Range scaling (mean-centered and divided by the range of each variable)         Normalize                                                                                                    | Data scaling       None       Mean centering (mean-centered only)       Auto scaling (mean-centered and divided by the standard deviation of each variable)       Pareto scaling (mean-centered and divided by the square root of the standard deviation of each variable)       Range scaling (mean-centered and divided by the range of each variable)       Normalize     View Result                                                                                                    | Cube root transformation (takes the cube root of da | ata values)                                             |
| None         Mean centering (mean-centered only)         Auto scaling       (mean-centered and divided by the standard deviation of each variable)         Pareto scaling       (mean-centered and divided by the square root of the standard deviation of each variable)         Range scaling       (mean-centered and divided by the range of each variable)                                                                                                    | None         Mean centering (mean-centered only)         Auto scaling (mean-centered and divided by the standard deviation of each variable)         Pareto scaling (mean-centered and divided by the square root of the standard deviation of each variable)         Range scaling (mean-centered and divided by the range of each variable)         Normalize                                                                                                    | None       Mean centering (mean-centered only)       Auto scaling (mean-centered and divided by the standard deviation of each variable)       Pareto scaling (mean-centered and divided by the square root of the standard deviation of each variable)       Range scaling (mean-centered and divided by the range of each variable)       Normalize     View Result                                                                                                    | Data scaling                                        |                                                         |
| Mean centering (mean-centered only)         Auto scaling (mean-centered and divided by the standard deviation of each variable)         Pareto scaling (mean-centered and divided by the square root of the standard deviation of each variable)         Range scaling (mean-centered and divided by the range of each variable)                                                                                                    | Mean centering (mean-centered only) Auto scaling (mean-centered and divided by the standard deviation of each variable) Pareto scaling (mean-centered and divided by the square root of the standard deviation of each variable) Range scaling (mean-centered and divided by the range of each variable) Normalize                                                                                                    | Mean centering (mean-centered only)       Auto scaling (mean-centered and divided by the standard deviation of each variable)       Pareto scaling (mean-centered and divided by the square root of the standard deviation of each variable)       Range scaling (mean-centered and divided by the range of each variable)       Normalize     View Result                                                                                                    | None                                                |                                                         |
| Auto scaling       (mean-centered and divided by the standard deviation of each variable)         Image scaling       (mean-centered and divided by the square root of the standard deviation of each variable)         Image scaling       (mean-centered and divided by the range of each variable)                                                                                                    | Auto scaling (mean-centered and divided by the standard deviation of each variable)  Pareto scaling (mean-centered and divided by the square root of the standard deviation of each variable)  Range scaling (mean-centered and divided by the range of each variable)  Normalize  Normalize Normalize  Normalize Normalize  Normalize  Normalize  Normalize Normalize  Normalize Normalize  Normalize Normalize Normal | Auto scaling (mean-centered and divided by the standard deviation of each variable)       Pareto scaling (mean-centered and divided by the square root of the standard deviation of each variable)       Range scaling (mean-centered and divided by the range of each variable)       Normalize     View Result                                                                                                    | Mean centering (mean-centered only)                 |                                                         |
| Pareto scaling (mean-centered and divided by the square root of the standard deviation of each variable)     Range scaling (mean-centered and divided by the range of each variable)                                                                                                    | Pareto scaling (mean-centered and divided by the square root of the standard deviation of each variable)     Range scaling (mean-centered and divided by the range of each variable)                                                                                                    | Pareto scaling (mean-centered and divided by the square root of the standard deviation of each variable)     Range scaling (mean-centered and divided by the range of each variable)     Normalize     Visw Result     Proceed                                                                                                    | Auto scaling (mean-centered and divided by the      | standard deviation of each variable)                    |
| Range scaling (mean-centered and divided by the range of each variable)                                                                                                    | Range scaling (mean-centered and divided by the range of each variable)                                                                                                    | Normalize     View Result     Proceed                                                                                                    | Pareto scaling (mean-centered and divided by the    | square root of the standard deviation of each variable) |
|                                                                                                    | Normaliza Viaw Deauti Proceed                                                                                                    | Normalize View Result Proceed                                                                                                    | Range scaling (mean-centered and divided by the     | range of each variable)                                 |
|                                                                                                    | Normalize View Result Proceed                                                                                                    | Normalize View Result Proceed                                                                                                    |                                                     |                                                         |

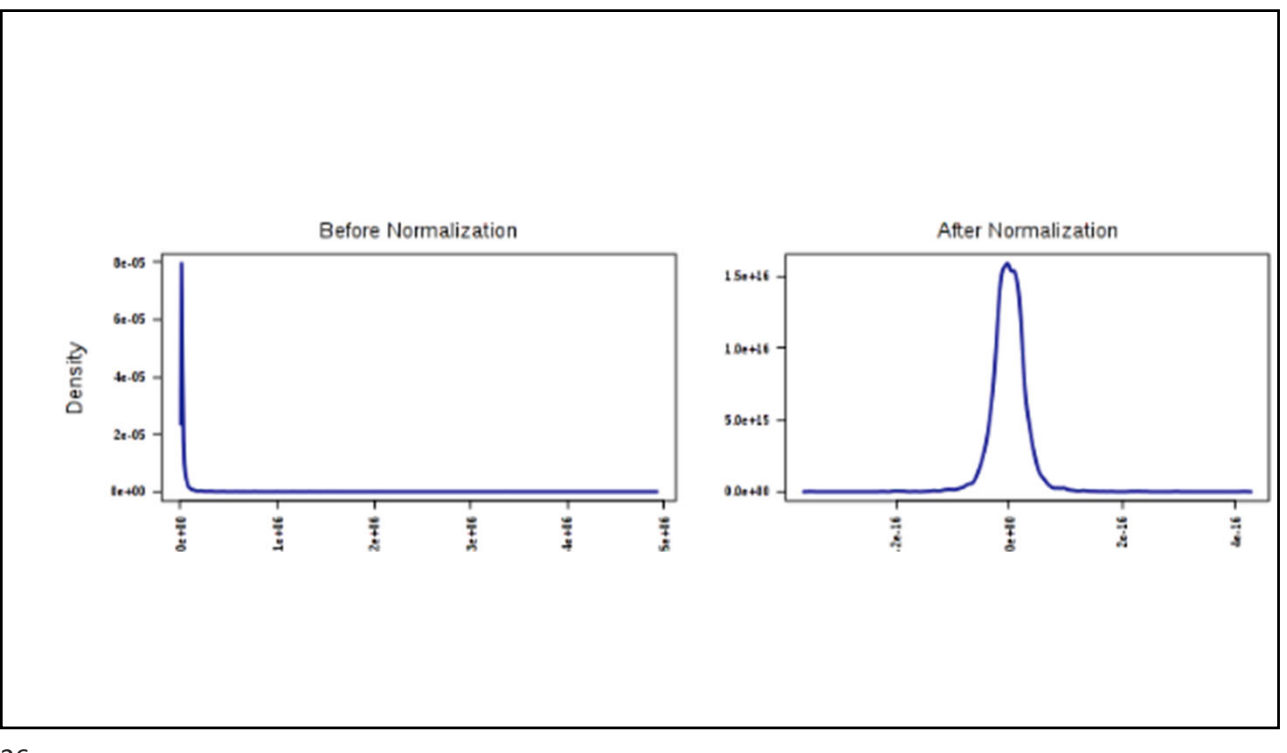

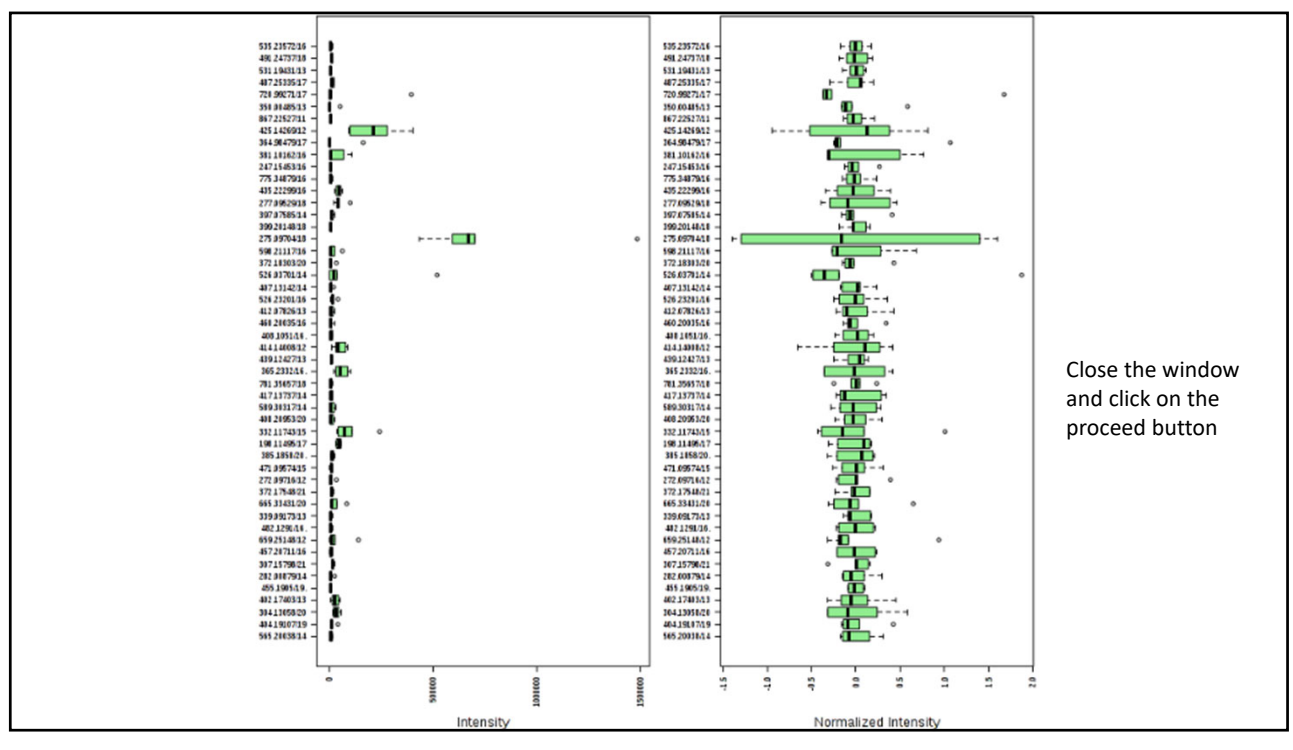

| Select an analysis path to explore :                                   |  |
|------------------------------------------------------------------------|--|
| Univariate Analysis                                                    |  |
| Fold Change Analysis T-tests Volcano plot                              |  |
| One-way Analysis of Variance (ANOVA)                                   |  |
| Correlation Analysis Pattern Searching                                 |  |
| Chemometrics Analysis                                                  |  |
| Principal Component Analysis (PCA)                                     |  |
| Partial Least Squares - Discriminant Analysis (PLS-DA)                 |  |
| Sparse Partial Least Squares - Discriminant Analysis (sPLS-DA)         |  |
| Orthogonal Partial Least Squares - Discriminant Analysis (orthoPLS-DA) |  |
| Feature Identification                                                 |  |
| Significance Analysis of Microarray (and Metabolites) (SAM)            |  |
| Empirical Bayesian Analysis of Microarray (and Metabolites) (EBAM)     |  |
| Cluster Analysis                                                       |  |
| Hierarchical Clustering: Dendrogram Heatmaps                           |  |
| Partitional Clustering: K-means Self Organizing Map (SOM)              |  |
| Classification & Feature Selection                                     |  |
| Random Forest                                                          |  |
| Support Vector Machine (SVM)                                           |  |

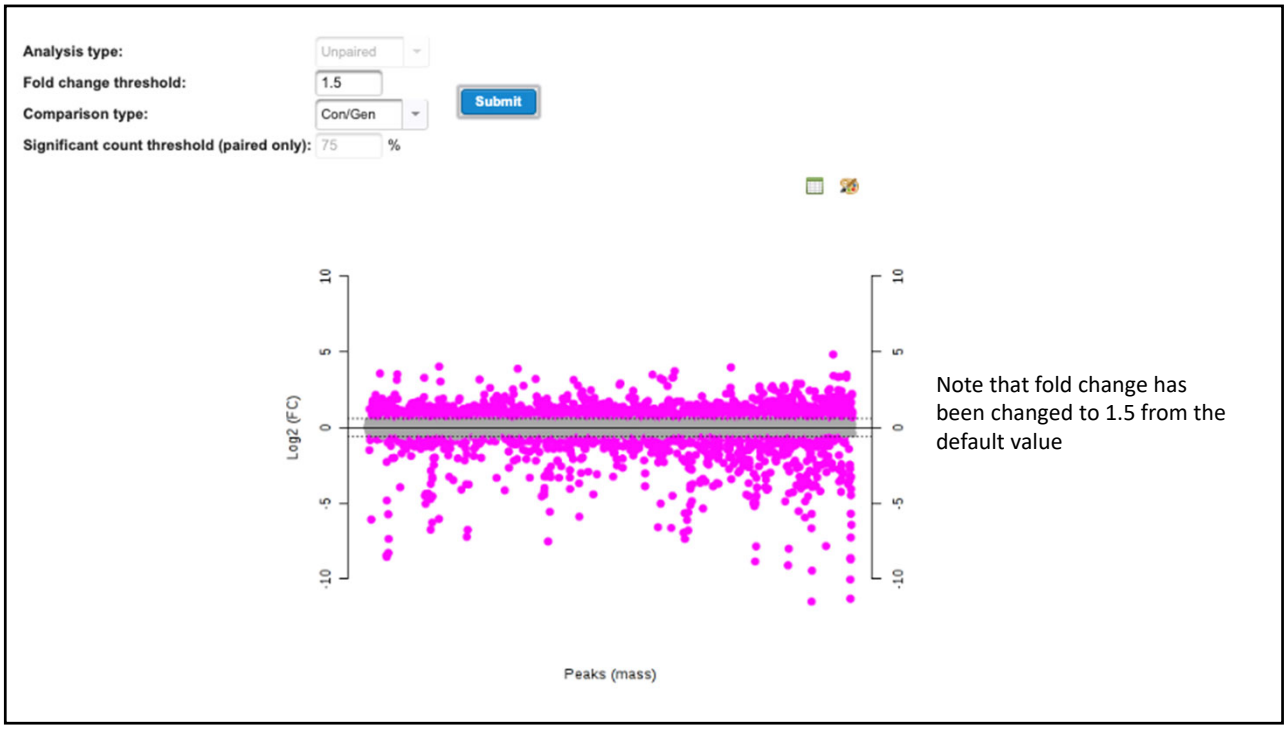

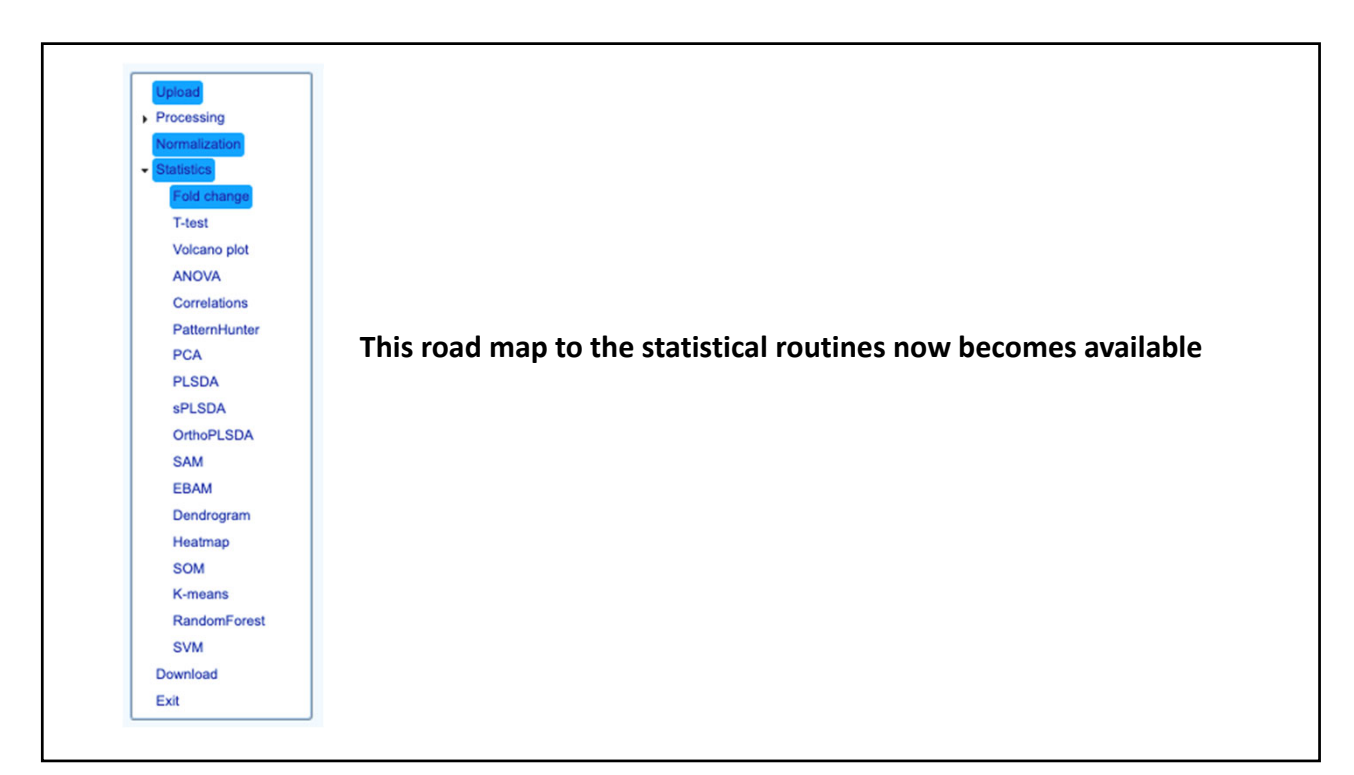

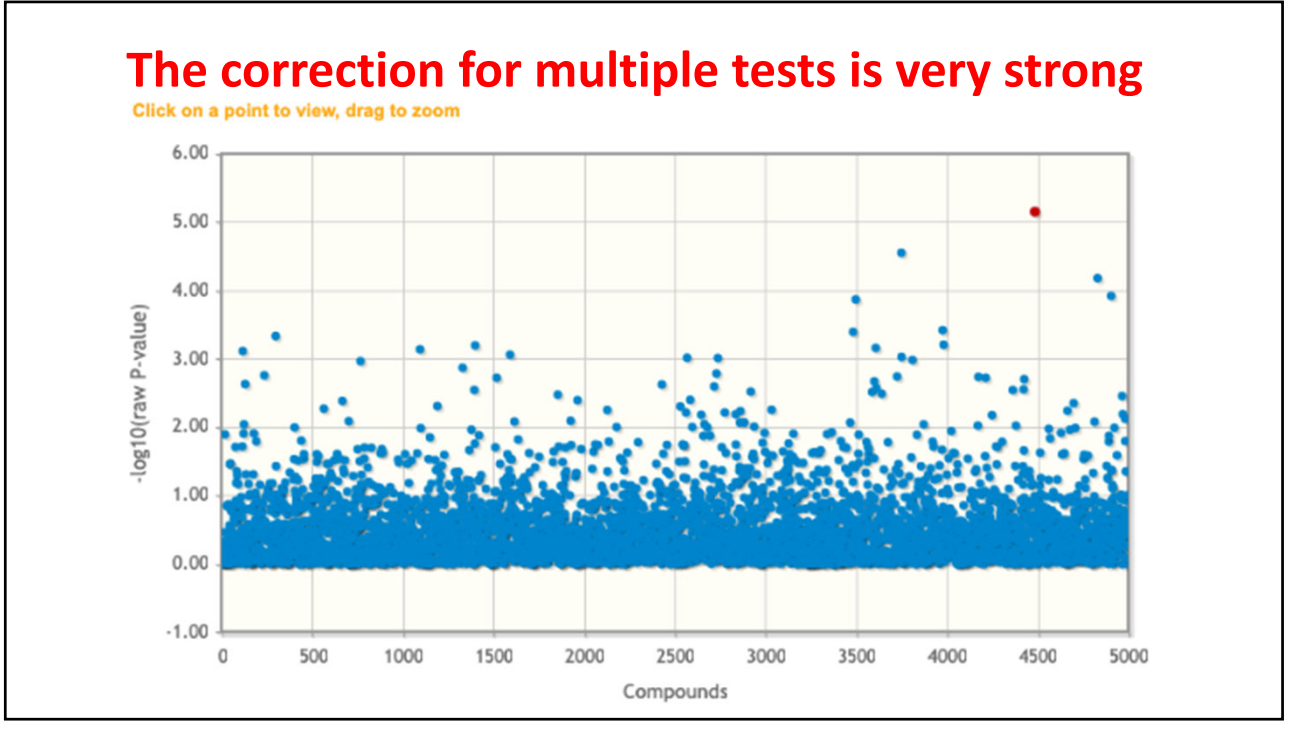

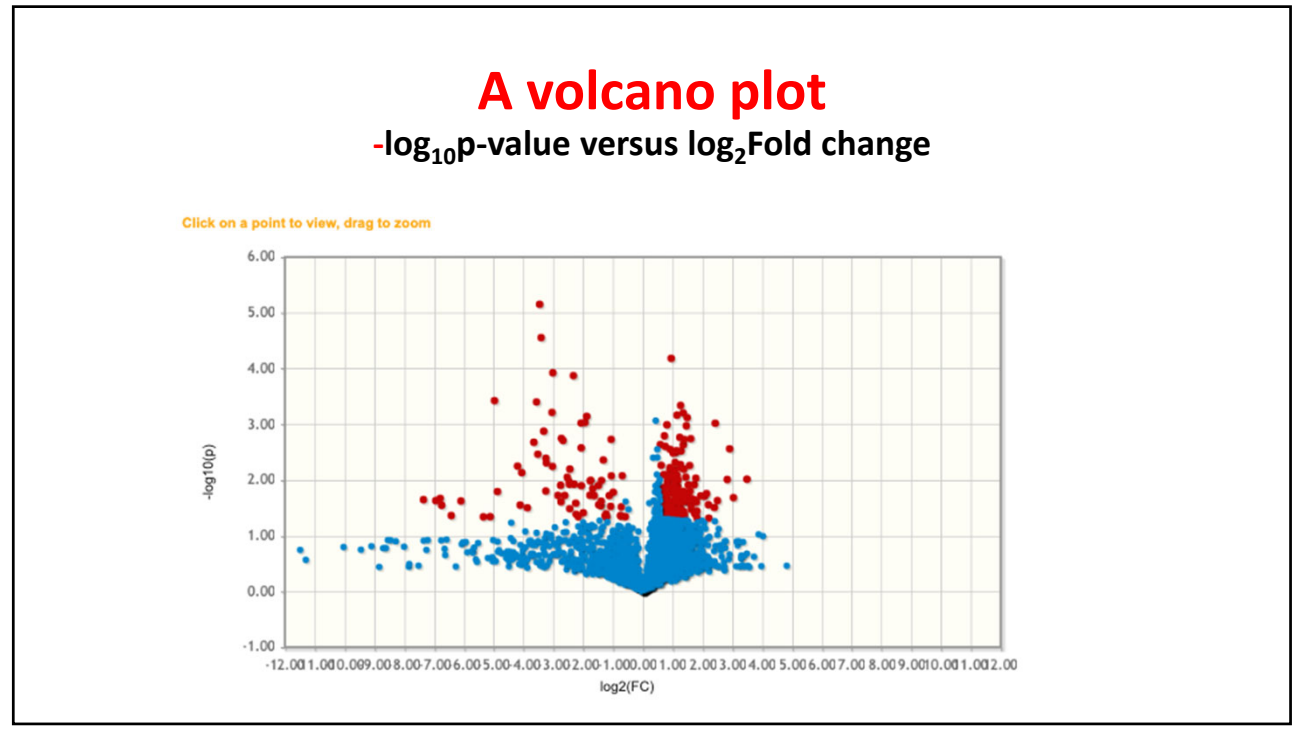

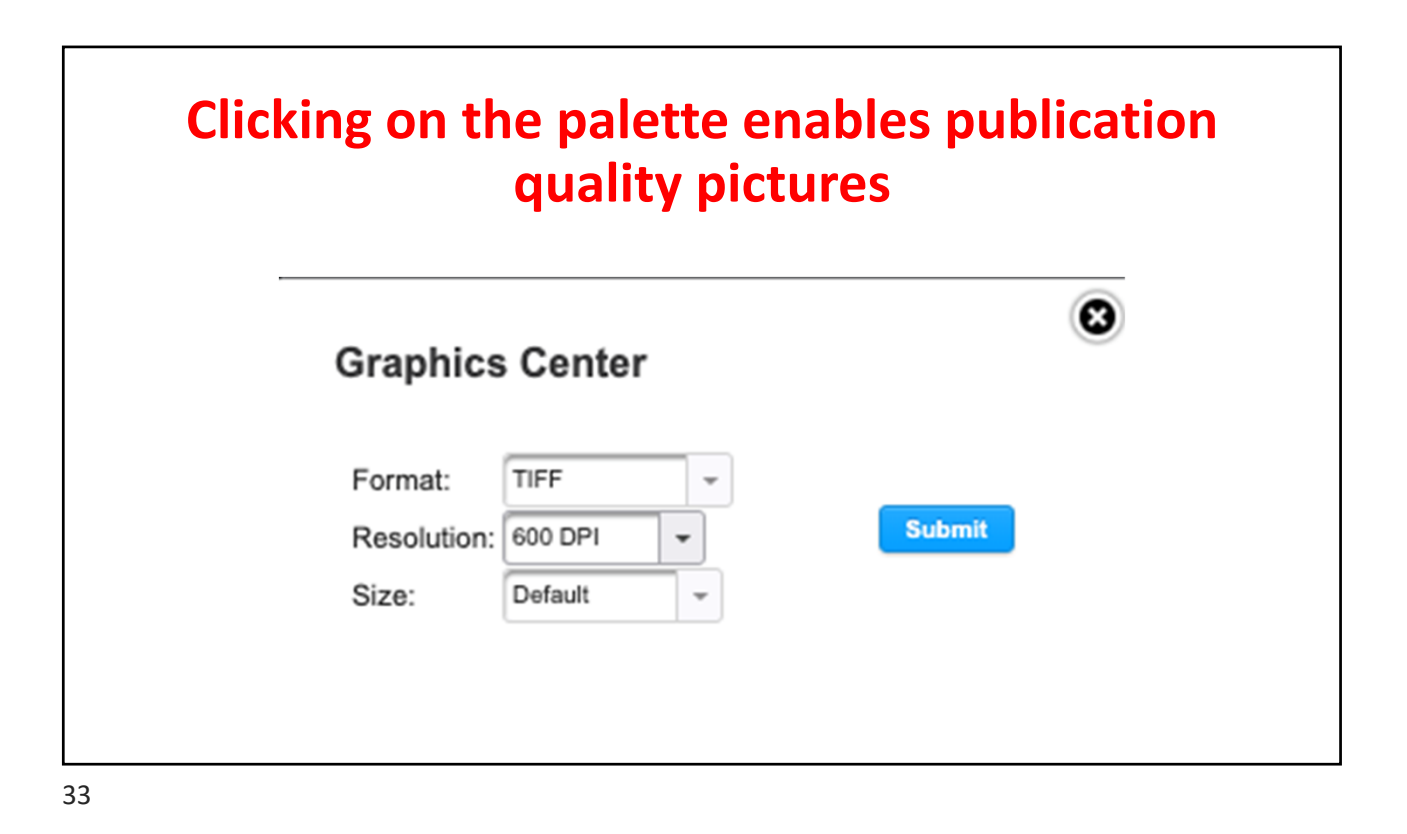

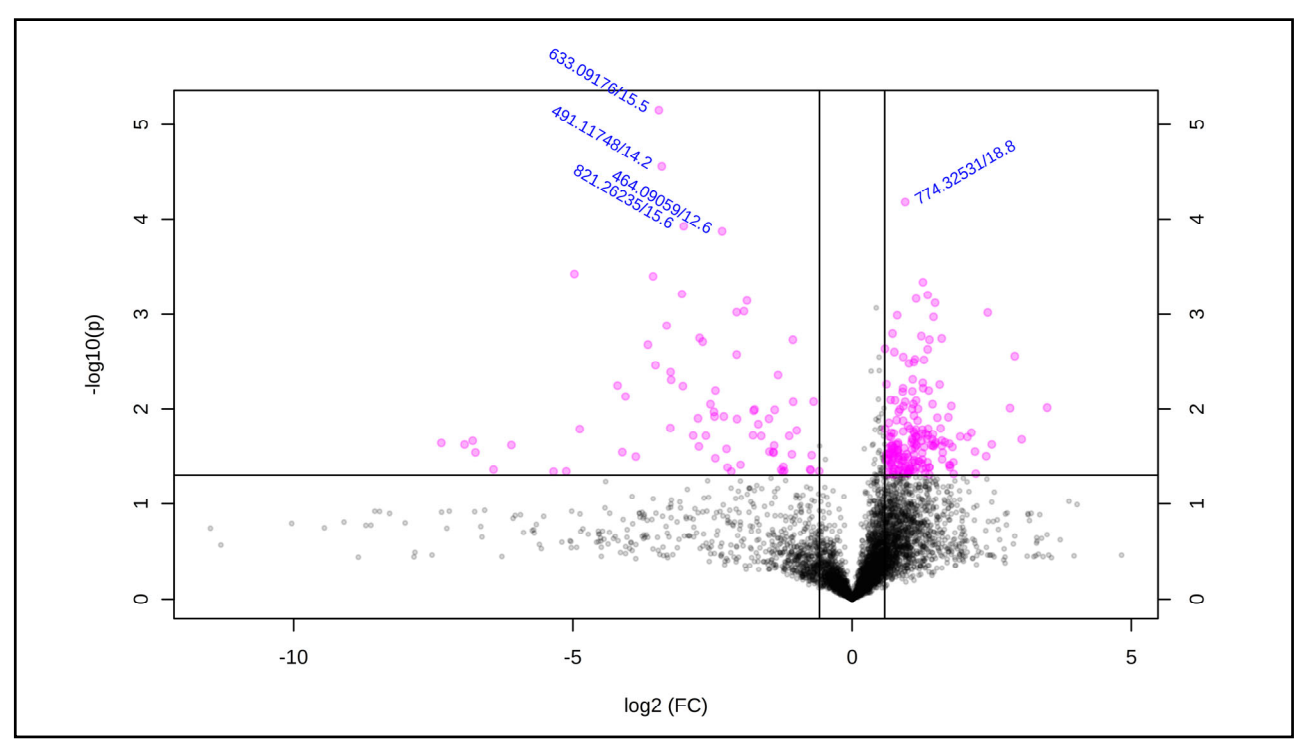

### **Multivariate analysis**

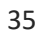

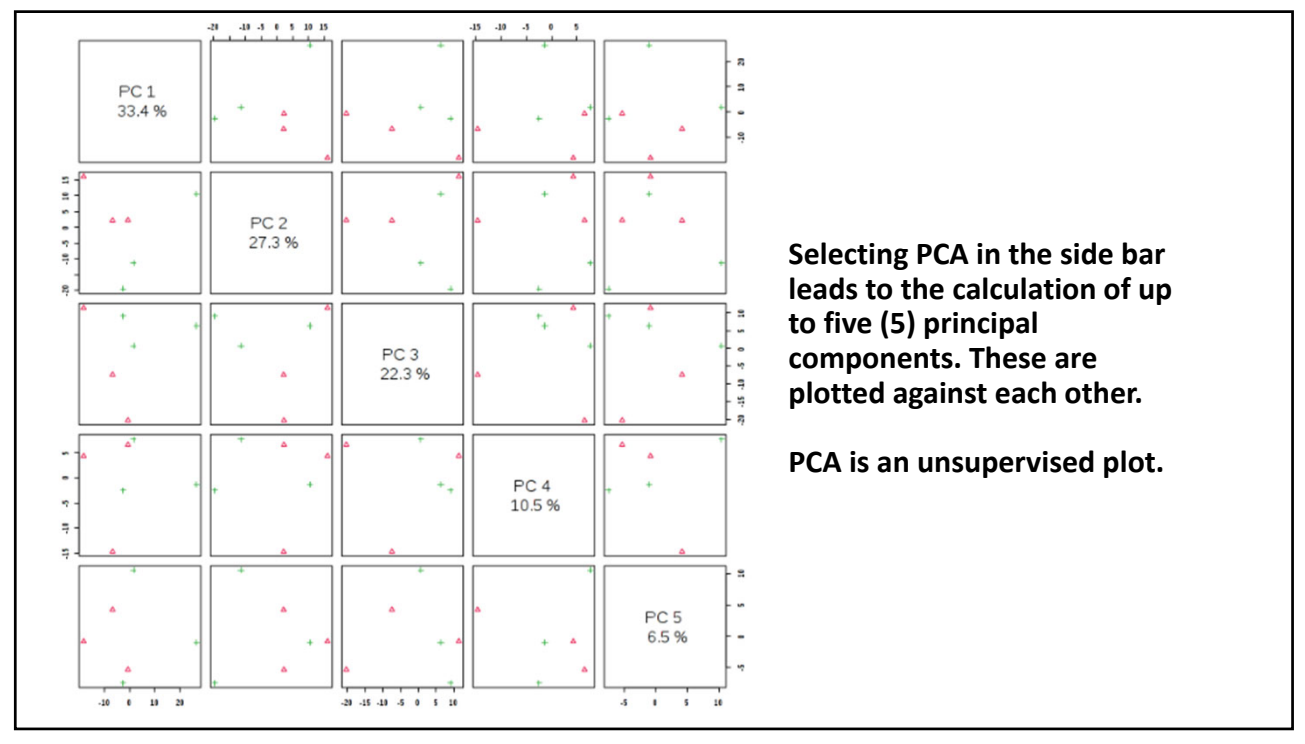

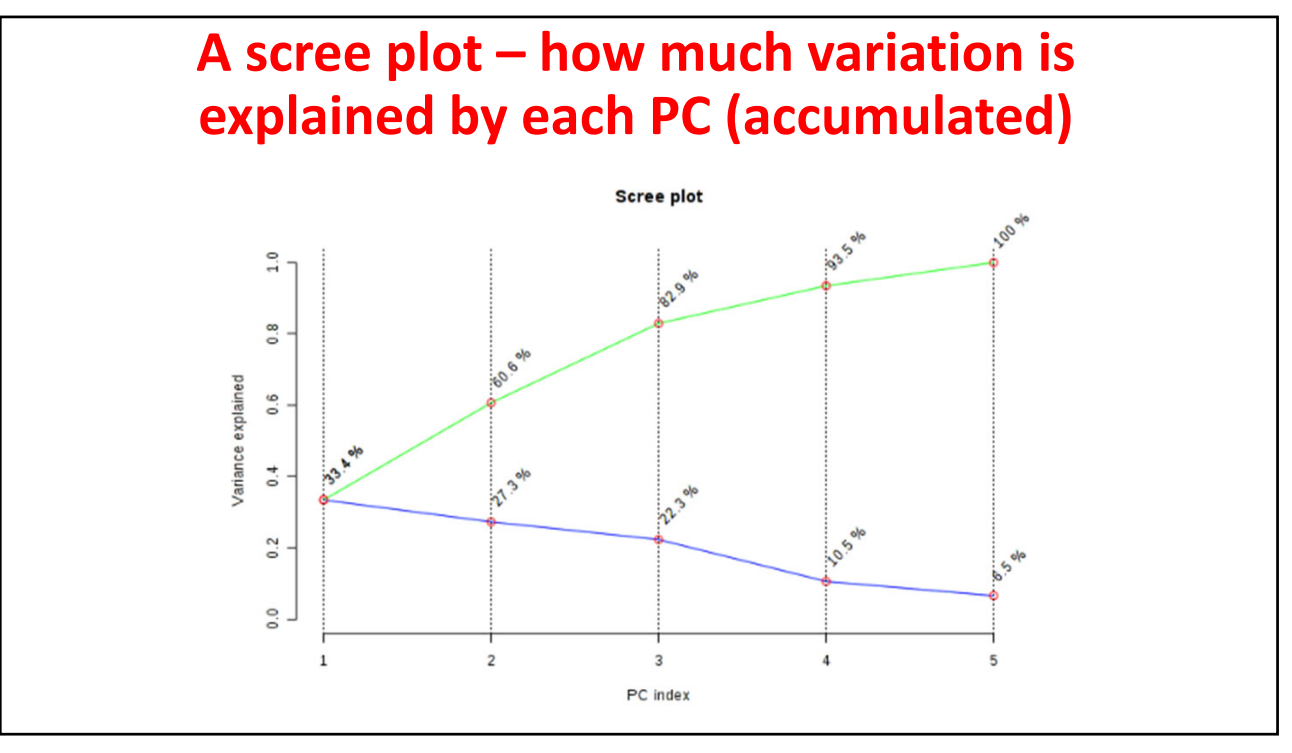

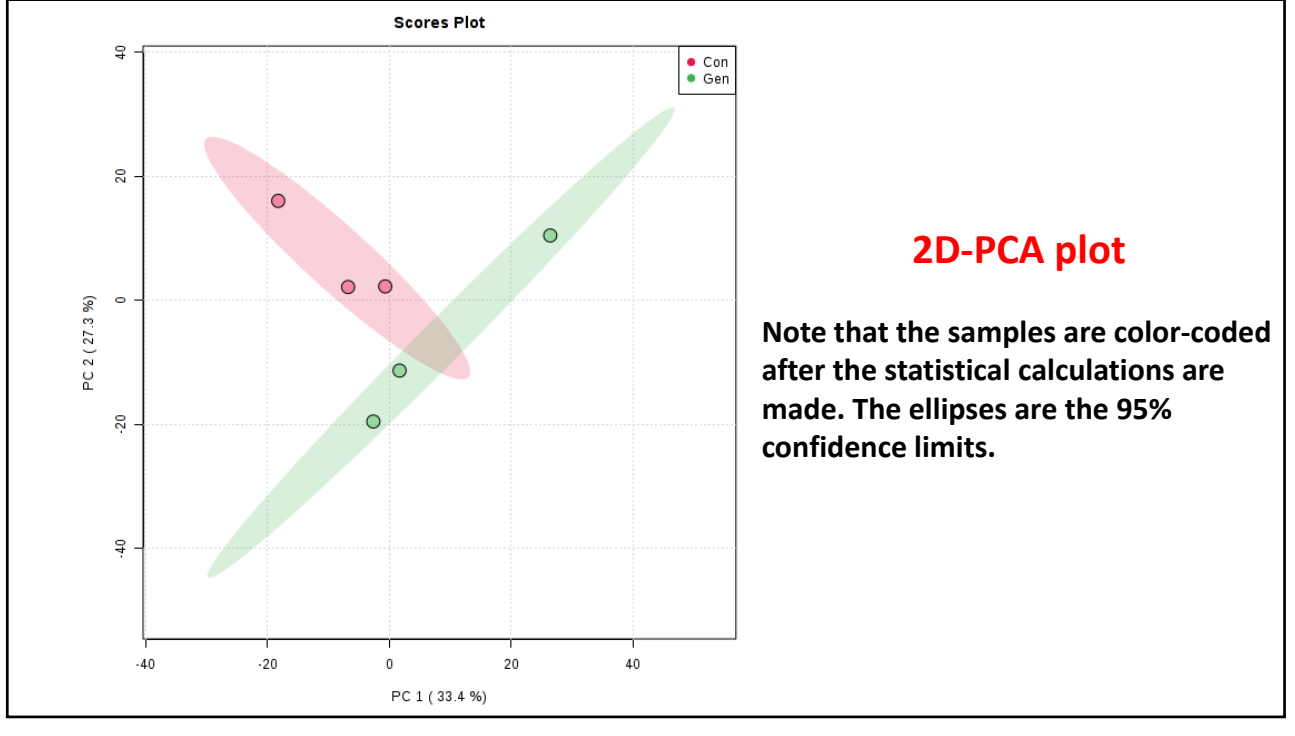

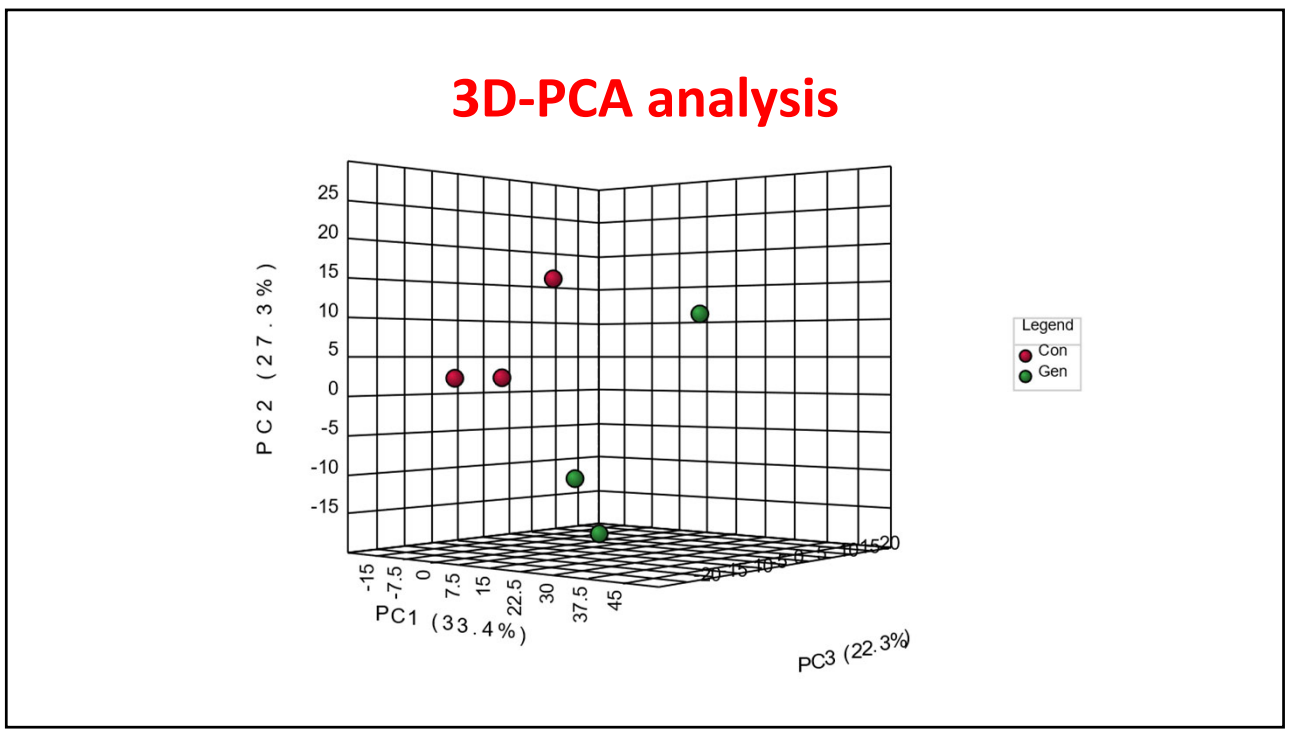

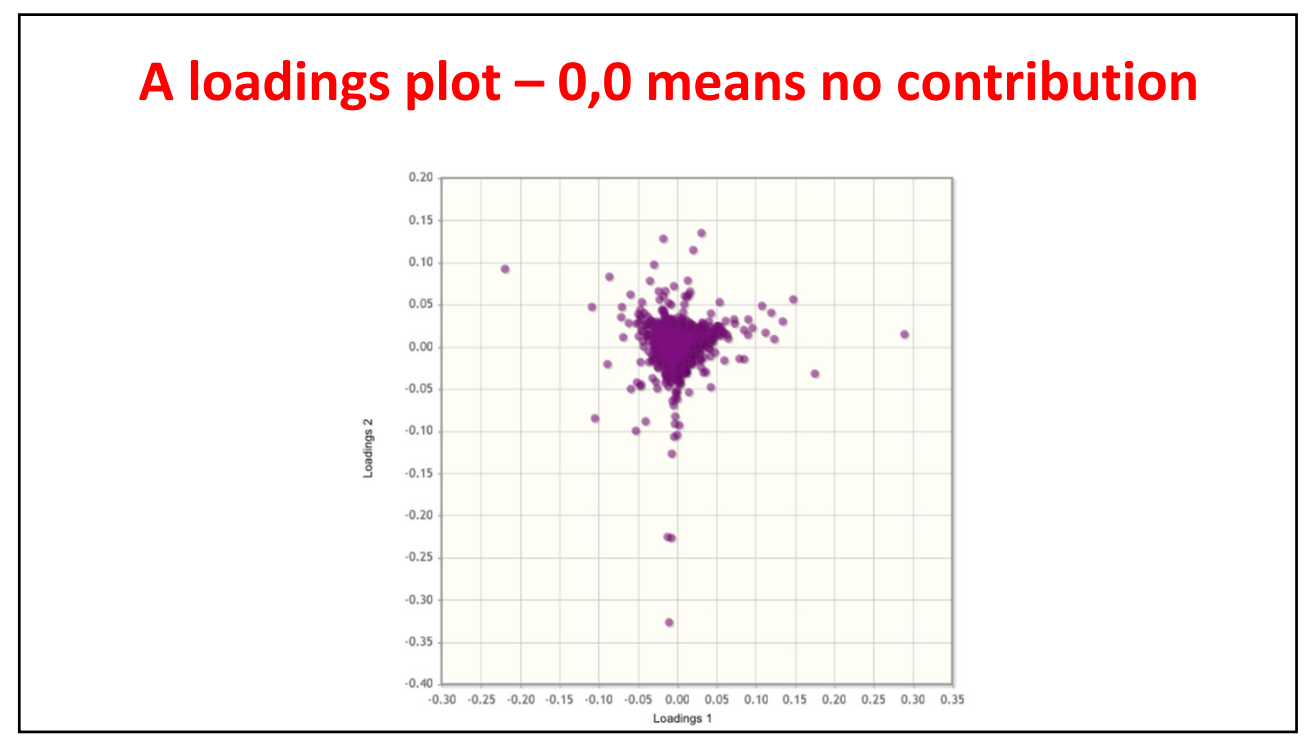

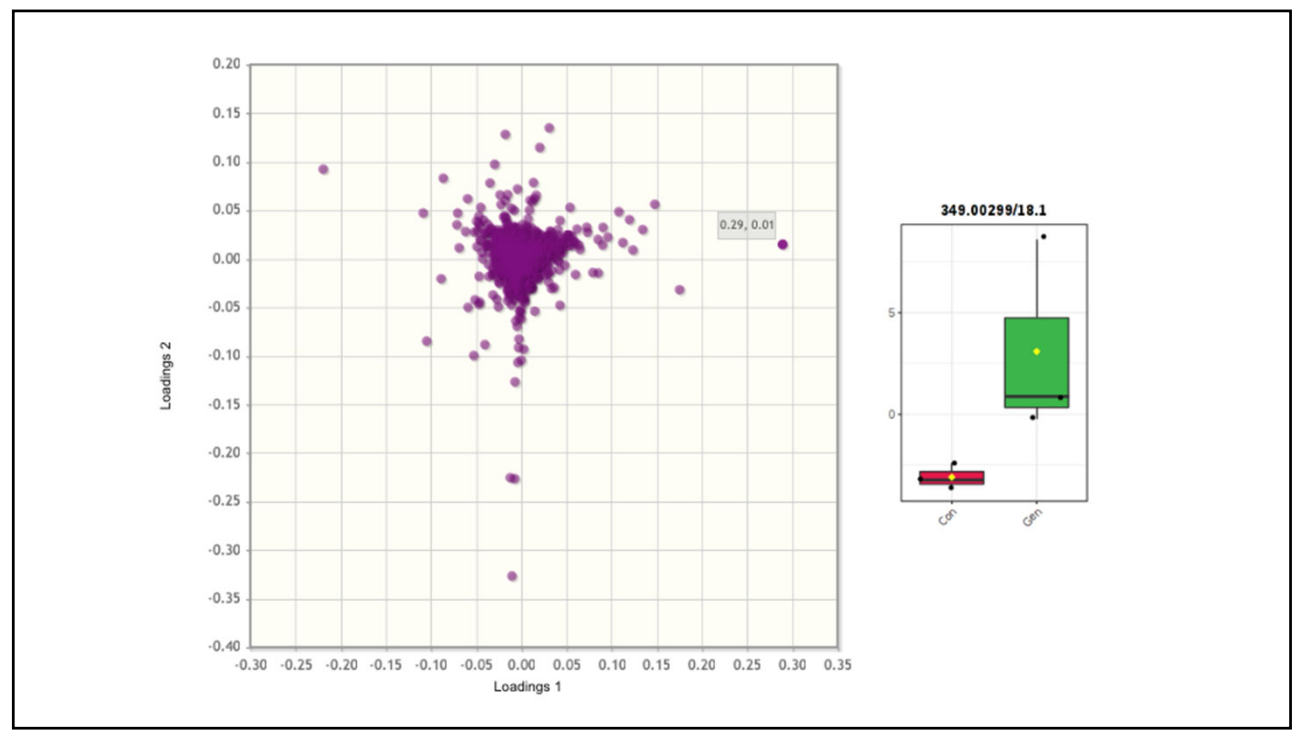

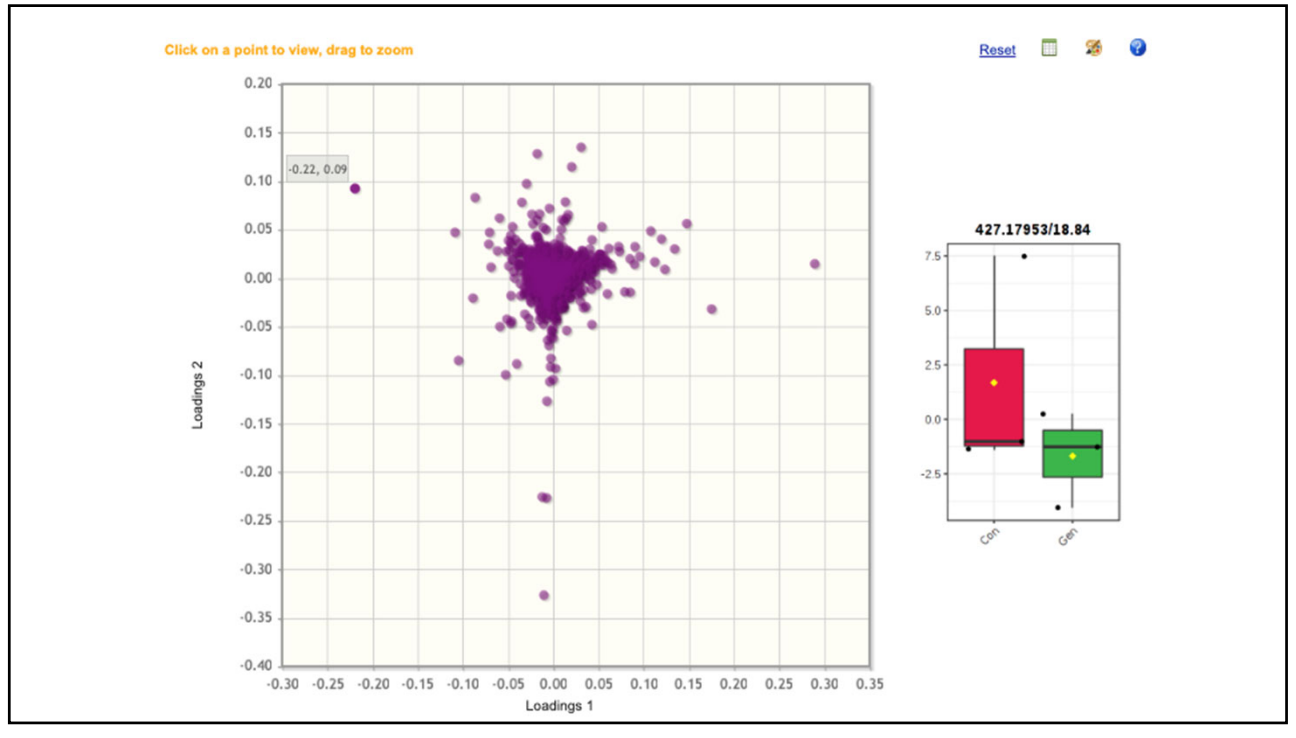

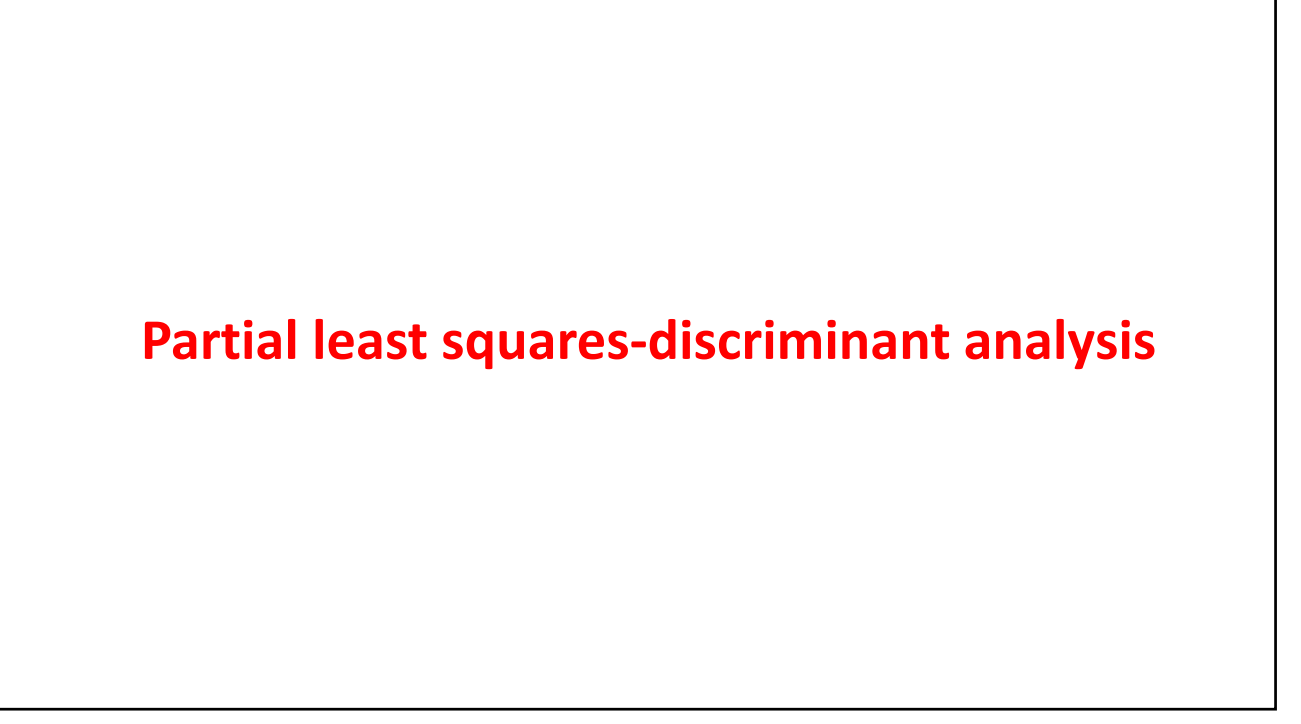

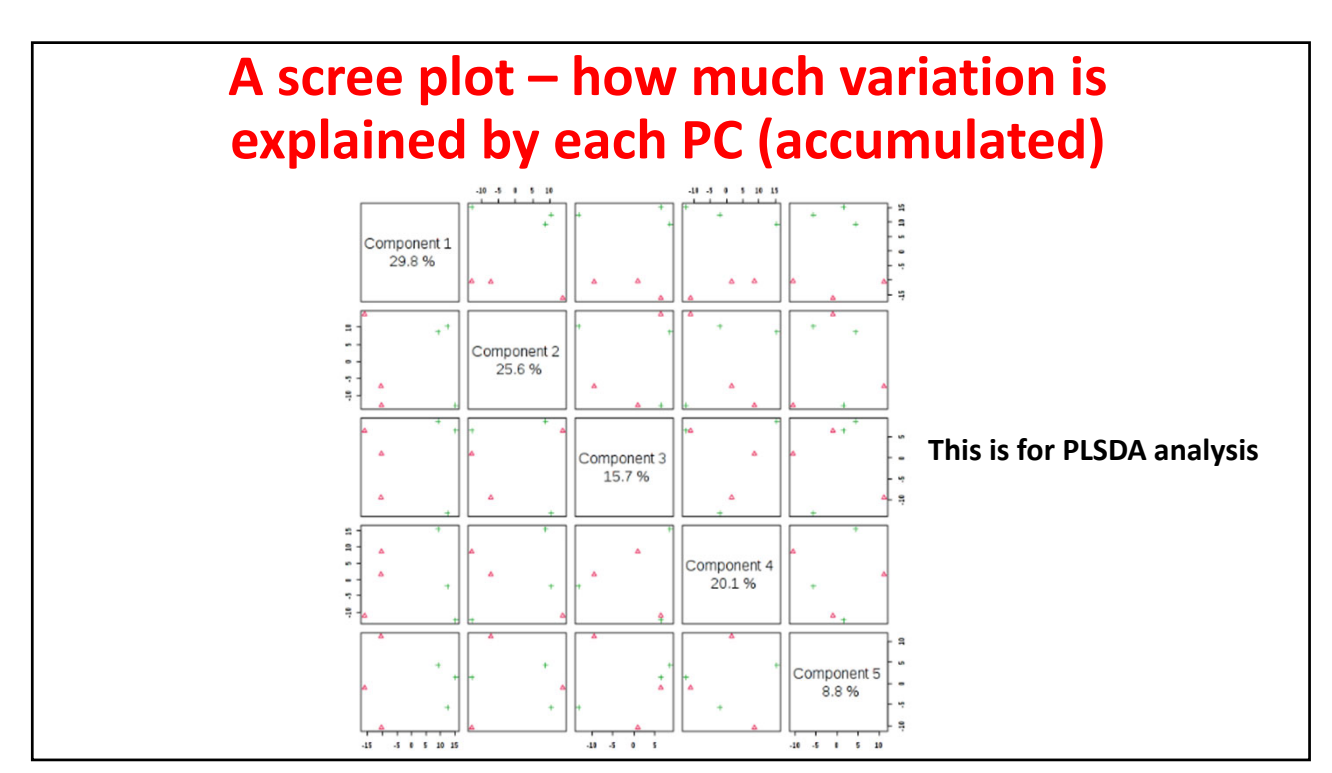

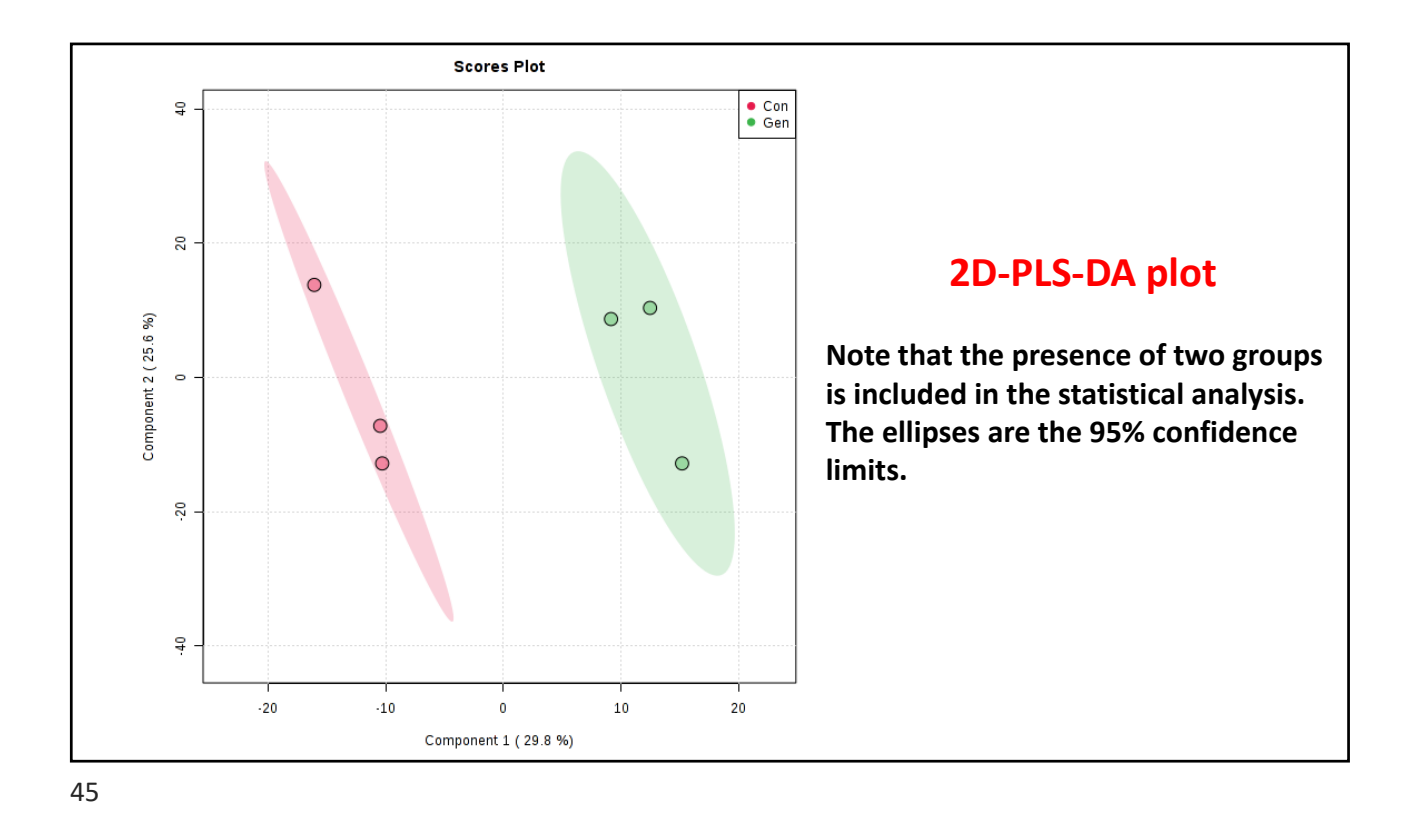

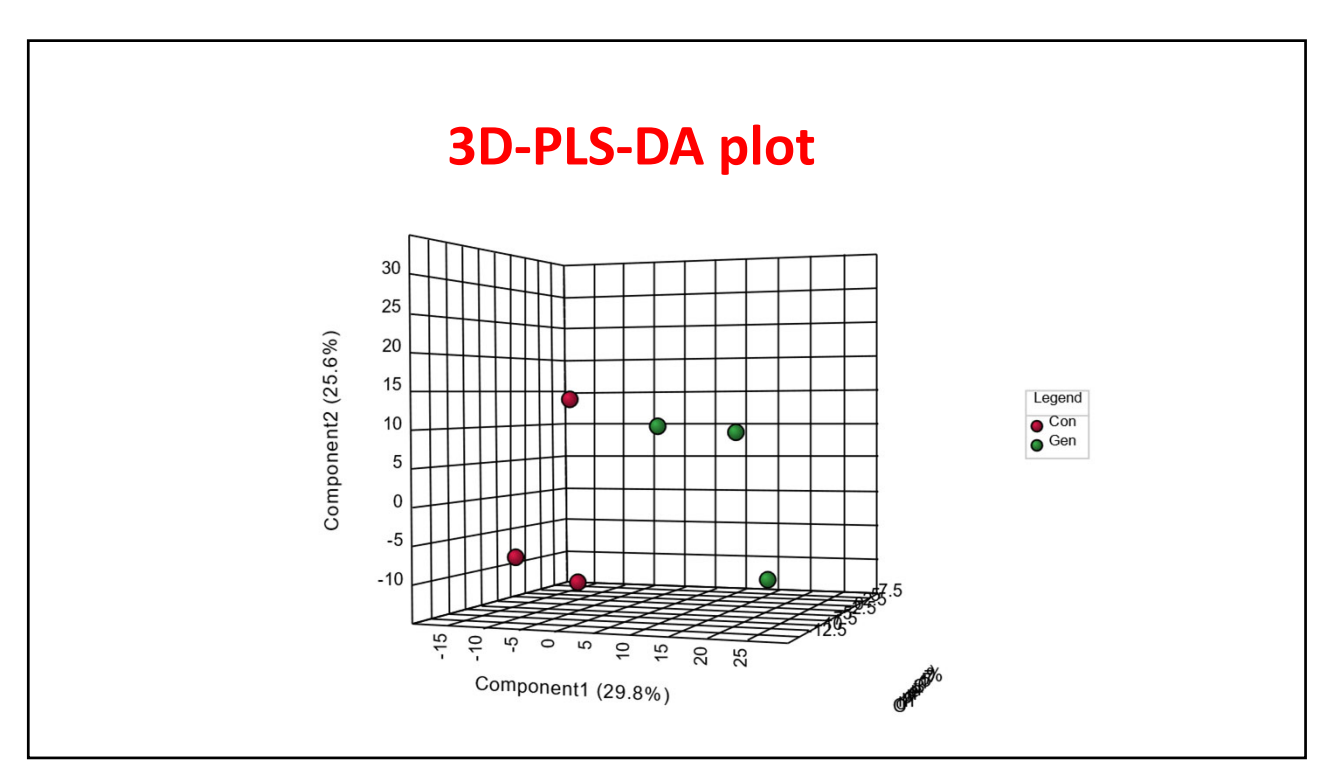

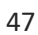

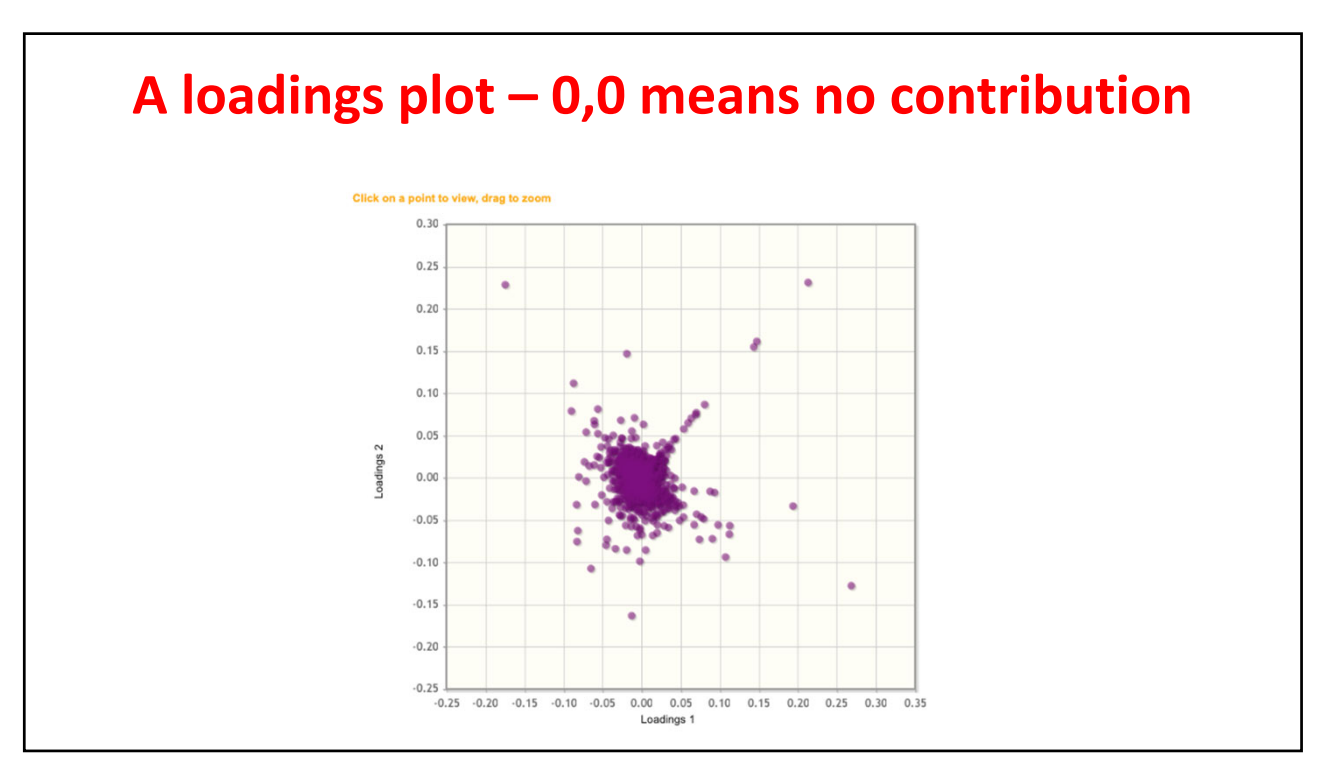

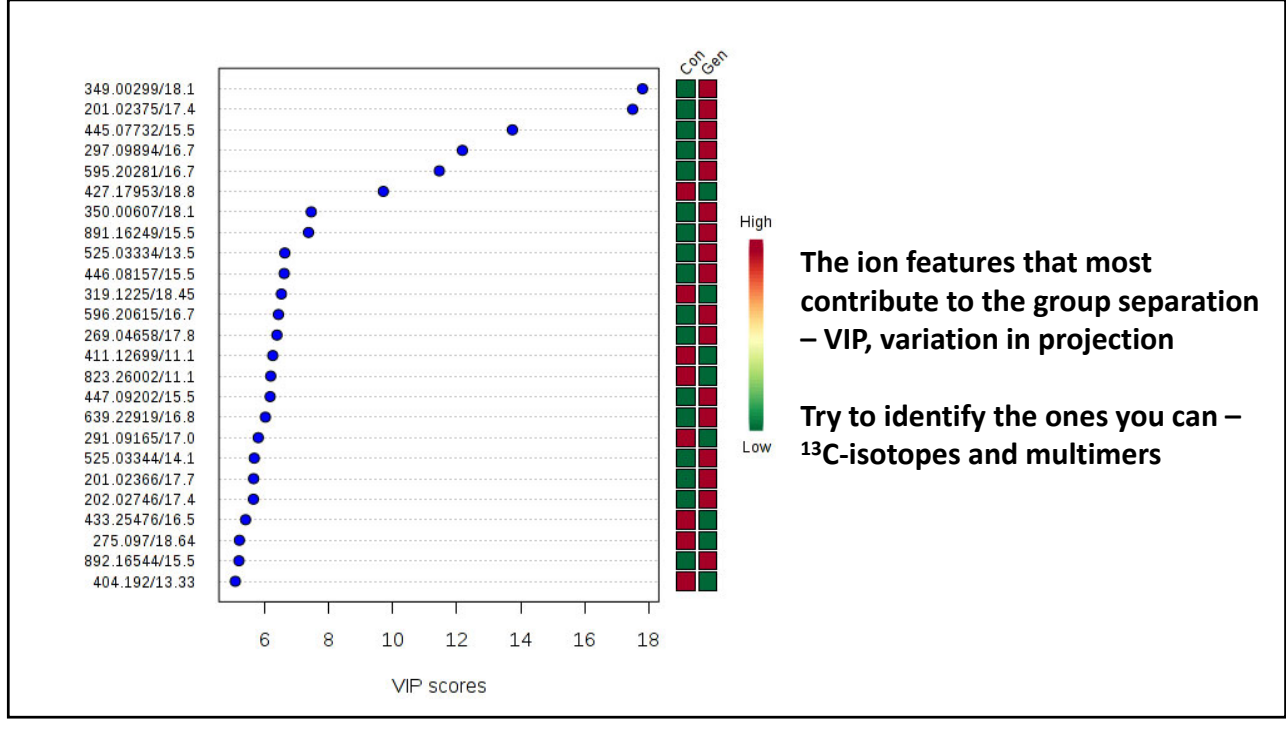

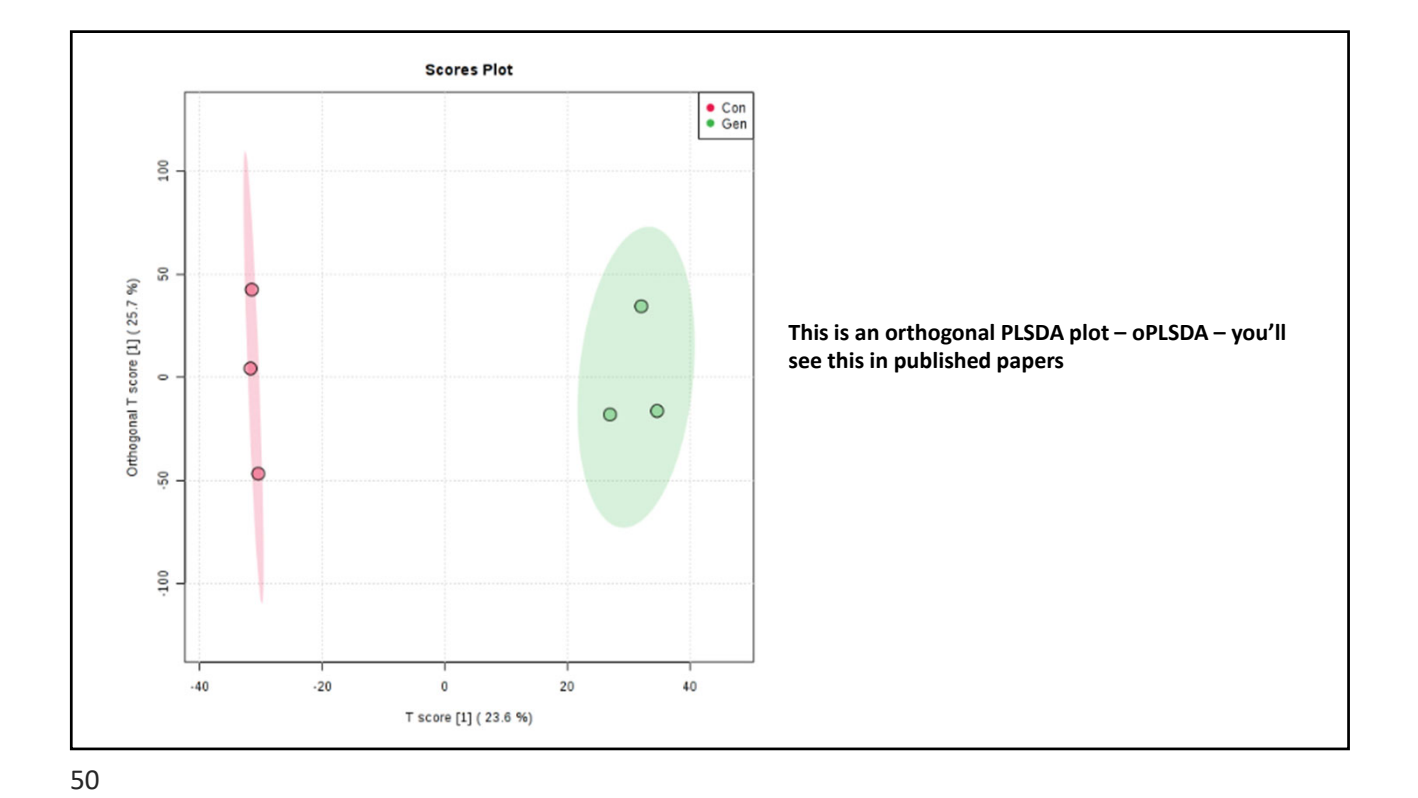

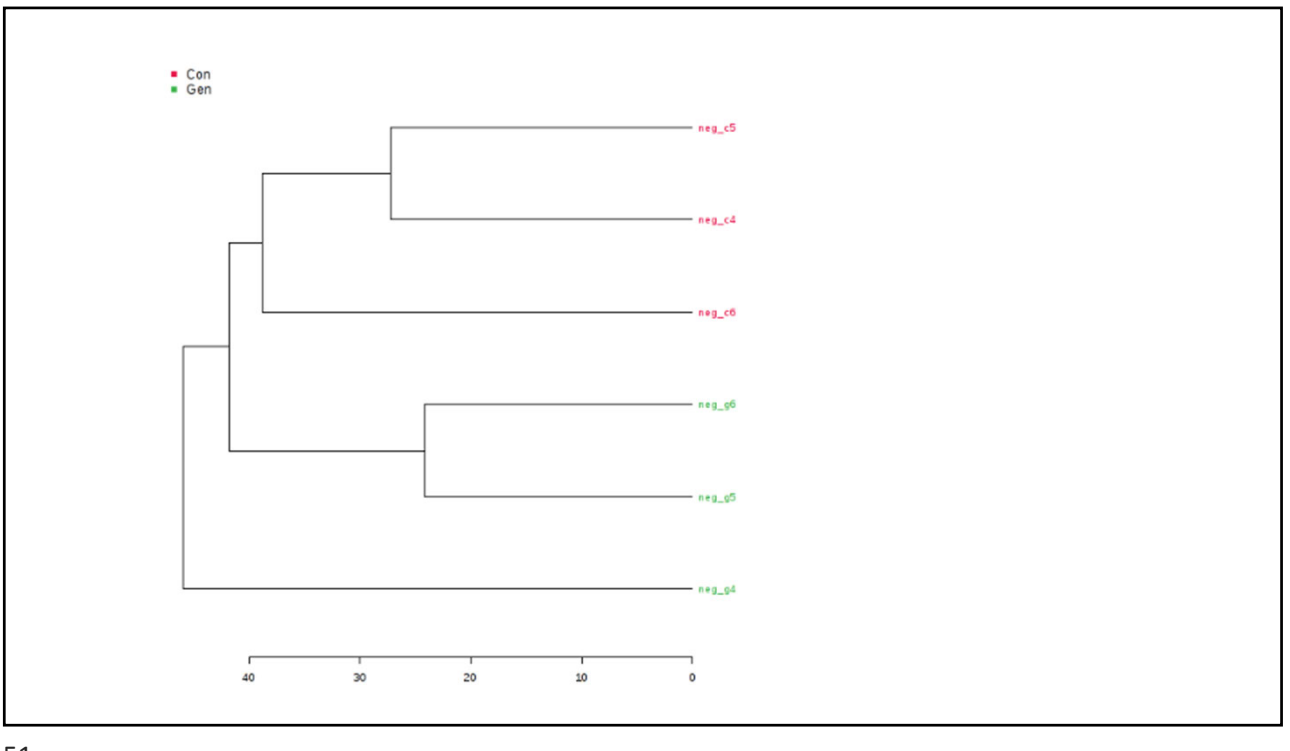

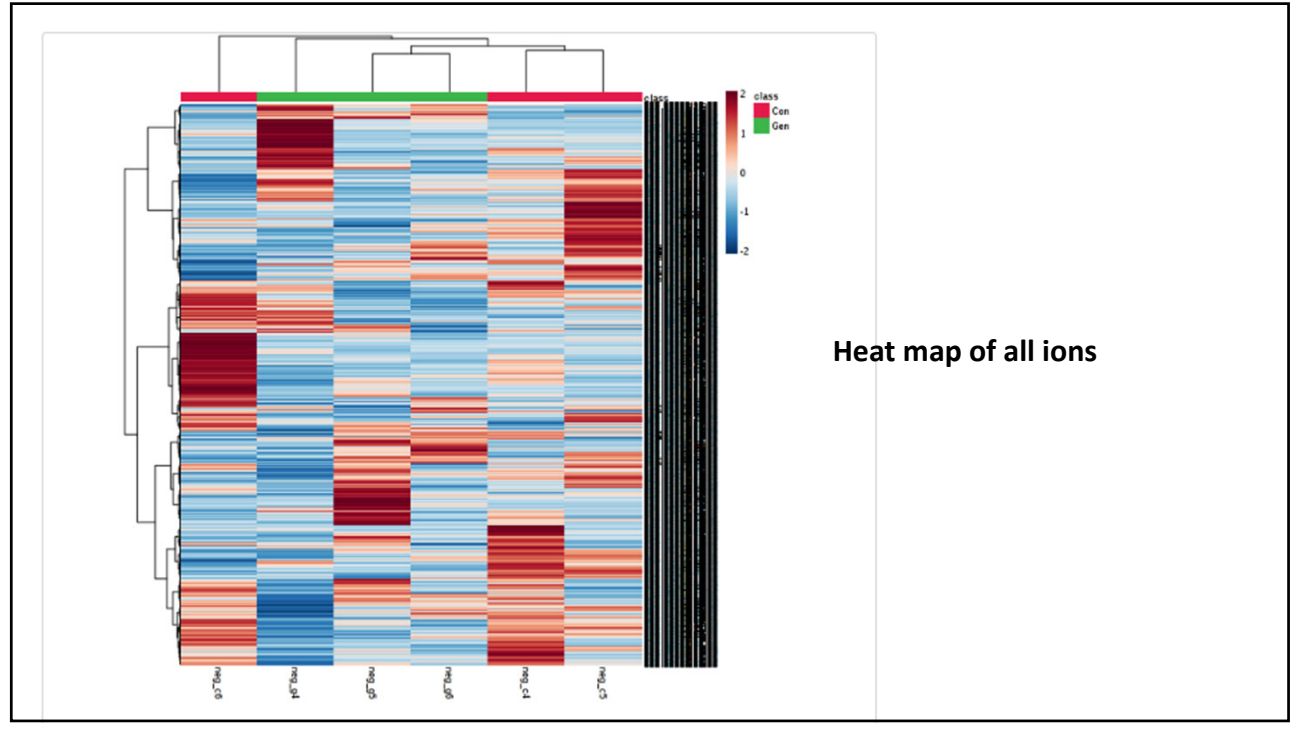

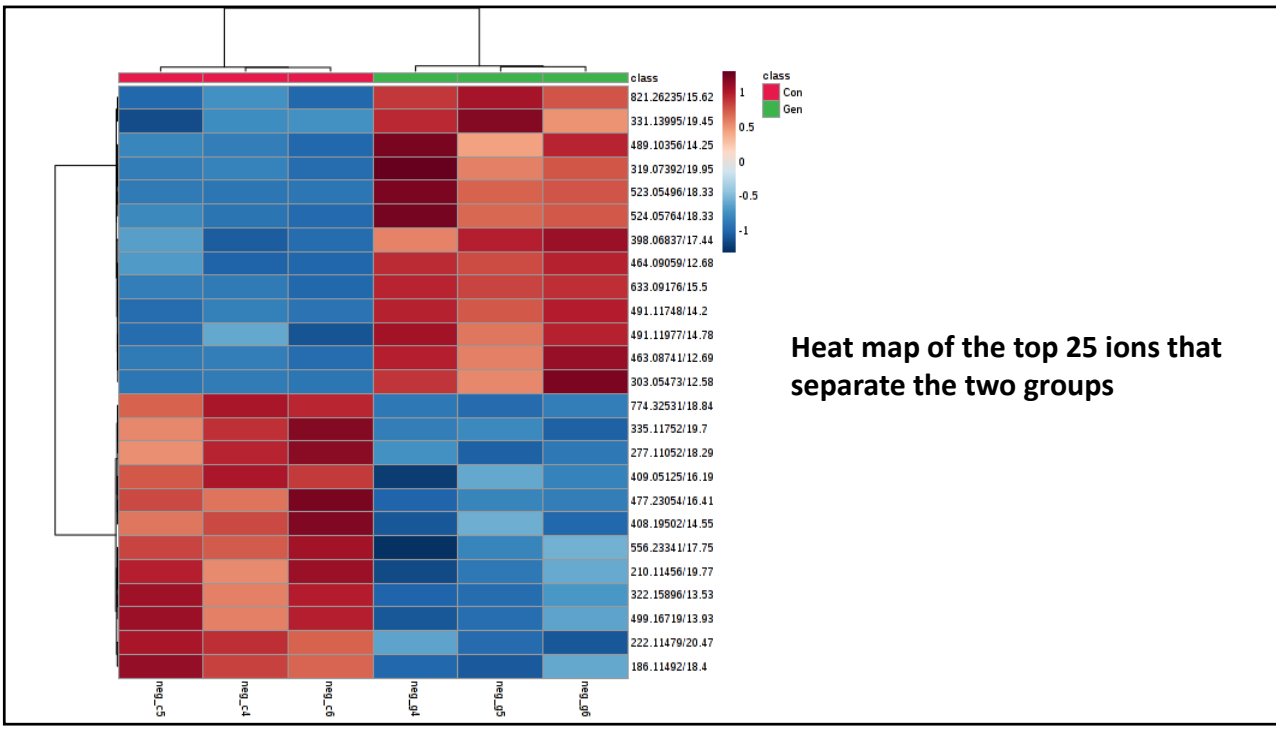

| Download.zip            | opls splot 0 dpi72.png           |            |
|-------------------------|----------------------------------|------------|
| Rhistory.R              | heatmap 1 .json                  |            |
| pls_score3d_0json       | fc_0_dpi72.png                   |            |
| <u>plsda_coef.csv</u>   | tree 0 dpi72.png                 |            |
| fold change.csv         | pls imp 0 dpi72.png After clicki | ng downloa |
| opisda score.csv        | opls mdl 0 dpi72.png             |            |
| volcano 0 dpi72.png     | 349.00299 18.1 dpi72.png         |            |
| heatmap 1 dpi72.png     | fc 1 dpi72.png                   |            |
| opisda splot.csv        | pls loading 0 dpi72.png          |            |
| <u>plsda_vip.csv</u>    | pca score2d 0 dpi72.png          |            |
| met t omicsanalyst.json | data_processed.csv               |            |
| pls_score2d_0_dpi72.png | opisda model.csv                 |            |
| pca_score3d_0json       | pca loading_0 dpi72.png          |            |

|                     | Click                    |
|---------------------|--------------------------|
| Generate Report     | Analysis Report          |
| Download.zip        | opls splot 0 dpi72.png   |
| Rhistory.R          | heatmap 1 .json          |
| pls_score3d_0_,json | fc_0_dpi72.png           |
| plsda_coef.csv      | tree 0 dpi72.png         |
| fold_change.csv     | pls imp 0 dpi72.png      |
| opisda score.csv    | opls_mdl_0_dpi72.png     |
| volcano 0 dpi72.png | 349.00299 18.1 dpi72.png |
| heatmap 1 dpi72.png | fc_1_dpi72.png           |
| opisda splot.csv    | pls_loading_0_dpi72.png  |
| plsda vip.csv       | pca score2d 0 dpi72.png  |

| Metabolomic Data Analysis with MetaboAnalyst 4.0                                                                                                    |                                                                |
|----------------------------------------------------------------------------------------------------|----------------------------------------------------------------|
| Name: guest7521987882463575885                                                                                                    |                                                                |
| February 7, 2020                                                                                                    |                                                                |
| 1 Data Processing and Normalization                                                                                                    |                                                                |
| 1.1 Reading and Processing the Raw Data                                                                                                    |                                                                |
| MetaboAnalyst accepts a variety of data types generated in metabolomic studies, including compound<br>concentration data, binned NMR/MS spectra data, NMR/MS peak list data, as well as MS spectra<br>(NetCDF, mzXML, mzDATA). Users need to specify the data types when uploading their data in order<br>for MetaboAnalyst to select the correct algorithm to process them. Table 1 summarizes the result of the<br>data processing steps.                                                                                                    | Save this PDF file as a permanent record of the stats analysis |
| 1.1.1 Reading MS Peak List and Intensities Data                                                                                                    |                                                                |
| MS peak list and intensities data should be uploaded as one zip file. It contains subfoulders with one<br>for each group. Each folder contains peak list files, one per spectrum. The MS peak list format is either<br>a two-column (mass and intensities) or three-column (mass, retention time, and intensities) comma<br>separated values. The first line is assumed to be column labels. The files should be saved in .csv format.<br>For paired analysis, users need to upload separately a text file specifying the paired information. Each<br>pair is indicated by their sample names separated by a colon "." with one pair per line. |                                                                |
| The uploaded files are peak lists and intensities data. A total of 6 samples were found. These samples contain a total of 29994 peaks, with an average of 4999 peaks per sample                                                                                                    |                                                                |

| Click to download       | Analysis Report          |
|-------------------------|--------------------------|
| Download.zip            | opls splot 0 dpi72.png   |
| Rhistory.R              | heatmap 1 .json          |
| pls_score3d_0json       | fc 0 dpi72.png           |
| plsda_coef.csv          | tree 0 dpi72.png         |
| fold_change.csv         | pls imp 0 dpi72.png      |
| oplsda_score.csv        | opls mdl 0 dpi72.png     |
| volcano 0 dpi72.png     | 349.00299 18.1 dpi72.png |
| heatmap 1 dpi72.png     | fc 1 dpi72.png           |
| opisda_splot.csv        | pls loading 0 dpi72.png  |
| <u>plsda_vip.csv</u>    | pca_score2d_0_dpi72.png  |
| met t omicsanalyst.ison | data processed.csv       |

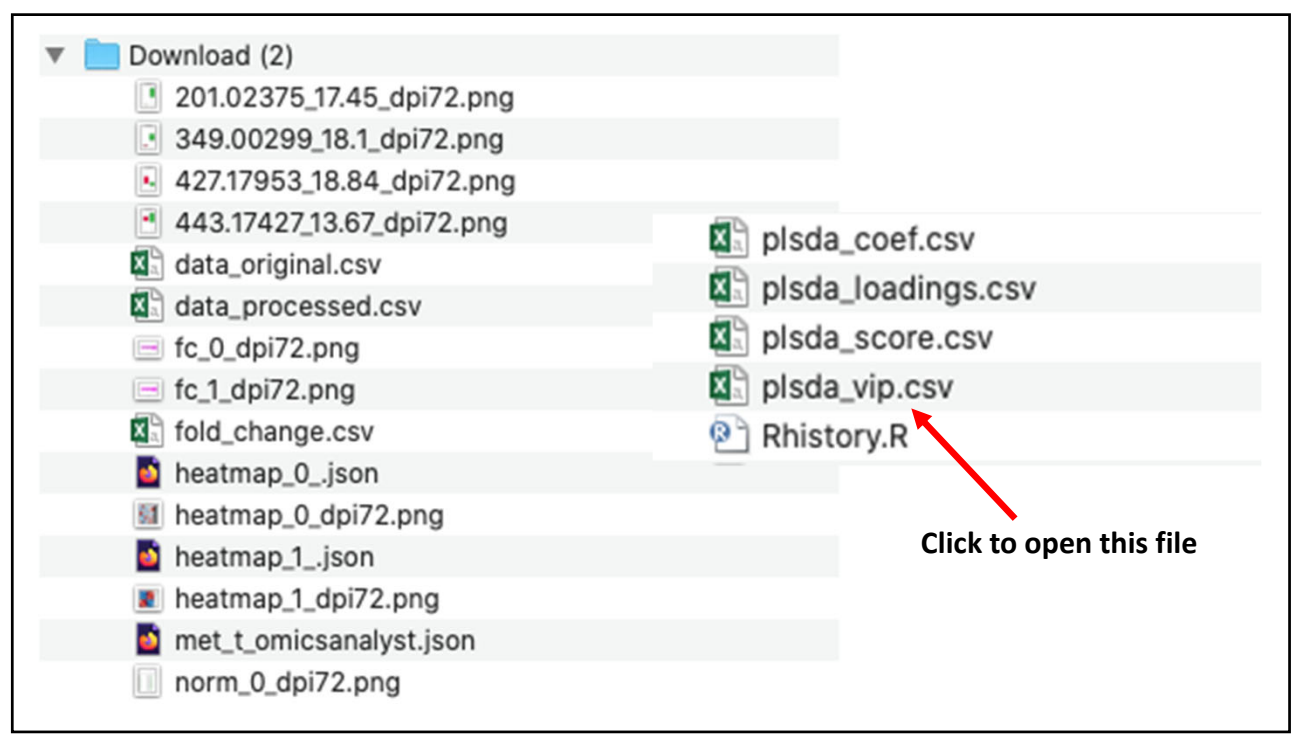

|    | A           | В       | Ent | er C     | D        |                                   |
|----|-------------|---------|-----|----------|----------|-----------------------------------|
| 1  |             | Comp. 1 |     | Comp. 2  | Comp. 3  |                                   |
| 2  | 61.99289/15 | 0.090   | 303 | 0.1383   | 0.13957  |                                   |
| 3  | 61.99239/14 | 0.10    | 955 | 0.11619  | 0.11844  |                                   |
| 4  | 61.99283/14 | 0.12    | 453 | 0.12386  | 0.12377  |                                   |
| 5  | 61.99277/14 | 0.028   | 696 | 0.037486 | 0.037772 |                                   |
| 6  | 61.99271/18 | 0.23    | 098 | 0.23773  | 0.23708  | The <i>m/z</i> and RT information |
| 7  | 61.99234/17 | 0.47    | 814 | 0.46984  | 0.47234  | concatenated                      |
| 8  | 61.99267/19 | 0.13    | 618 | 0.26042  | 0.40942  |                                   |
| 9  | 61.99287/13 | 0.50    | 075 | 0.51901  | 0.51838  |                                   |
| 10 | 61.99333/19 | 0.050   | 071 | 0.073464 | 0.11908  |                                   |
| 11 | 96.96241/11 | 0.049   | 401 | 0.049917 | 0.049868 |                                   |
| 12 | 107.05247/1 | 0.0075  | 746 | 0.063315 | 0.07338  |                                   |
| 13 | 112.98773/1 | 0.75    | 982 | 0.75378  | 0.75586  |                                   |
| 14 | 112.98779/1 | 0.63    | 804 | 0.62778  | 0.63235  |                                   |
| 15 | 112.9878/14 | 0.056   | 392 | 0.075238 | 0.091758 |                                   |

|    | A             | В   | С         | D        | E        |                         |
|----|---------------|-----|-----------|----------|----------|-------------------------|
| 1  |               |     | Comp. 1   | Comp. 2  | Comp. 3  |                         |
| 2  | 61.99289/15.7 |     | 0.090303  | 0.1383   | 0.13957  |                         |
| 3  | 61.99239/14.9 | 2   | 0.10955   | 0.11619  | 0.11844  |                         |
| 4  | 61.99283/14.2 | 6   | 0.12453   | 0.12386  | 0.12377  |                         |
| 5  | 61.99277/14.5 | 5   | 0.028696  | 0.037486 | 0.037772 |                         |
| 6  | 61.99271/18.5 | 7   | 0.23098   | 0.23773  | 0.23708  |                         |
| 7  | 61.99234/17.1 | .3  | 0.47814   | 0.46984  | 0.47234  | Insert a new column (B) |
| 8  | 61.99267/19.1 | .6  | 0.13618   | 0.26042  | 0.40942  |                         |
| 9  | 61.99287/13.7 | 4   | 0.50075   | 0.51901  | 0.51838  |                         |
| 10 | 61.99333/19.6 | 5   | 0.050071  | 0.073464 | 0.11908  |                         |
| 11 | 96.96241/11.0 | 8   | 0.049401  | 0.049917 | 0.049868 |                         |
| 12 | 107.05247/15  | 15  | 0.0075746 | 0.063315 | 0.07338  |                         |
| 13 | 112.98773/15  | .79 | 0.75982   | 0.75378  | 0.75586  |                         |
| 14 | 112.98779/14  | .53 | 0.63804   | 0.62778  | 0.63235  |                         |
| 15 | 112.9878/14.9 | 4   | 0.056392  | 0.075238 | 0.091758 |                         |
| 16 | 112.98773/16  | .6  | 0.3355    | 0.32963  | 0.32863  |                         |

| i this is correct, choose                                                                                                    | e next, or choose the Data Type that best describes your data.                                            |                  |
|----------------------------------------------------------------------------------------------------|----------------------------------------------------------------------------------------------------|------------------|
| Delimited - Charac<br>Fixed width - Fields a                                                                                                    | ters such as commas or tabs separate each field.<br>are aligned in columns with spaces between each field |                  |
|                                                                                                    |                                                                                                    |                  |
|                                                                                                    |                                                                                                    | Go to data and   |
|                                                                                                    |                                                                                                    | "Text to column" |
| Preview of selected data                                                                                                    | a:                                                                                                    |                  |
| Preview of selected dat                                                                                                    | a:                                                                                                    | Select Next      |
|                                                                                                    |                                                                                                    |                  |
| 1 261.99289/15.7                                                                                                    |                                                                                                    |                  |
| 1<br>2 61.99289/15.7<br>3 61.99239/14.92<br>4 61.99283/14.26<br>5 61.99272/14.55                                                                                                    |                                                                                                    |                  |
| $\frac{1}{2} \frac{5}{61.99289/15.7} \\ \frac{3}{61.99239/14.92} \\ \frac{4}{61.99283/14.26} \\ \frac{5}{61.99277/14.55} \\ \frac{6}{61.99277/14.55} \\ \frac{7}{6199274/17} \frac{13}{13} \\ \frac{7}{619927} \\ \frac{7}{6199274} \\ \frac{7}{619927} \\ \frac{7}{619927} \\ $ |                                                                                                    |                  |
| 1<br>2 61.99289/15.7<br>3 61.99283/14.92<br>4 61.99283/14.26<br>5 61.99277/14.55<br>6 61.99271/18.57<br>7 61.99224/17.13<br>8 61.99224/17.13<br>8 61.99267/19.16                                                                                                    |                                                                                                    |                  |

| Delimiters                                                                                                    |                                     |                                                                              |
|----------------------------------------------------------------------------------------------------|-------------------------------------|------------------------------------------------------------------------------|
| 🗌 Tab                                                                                                    | Treat consecutive delimiters as one |                                                                              |
| Semicolon                                                                                                    | Text qualifier:                     |                                                                              |
| Comma                                                                                                    |                                     |                                                                              |
| Space                                                                                                    |                                     |                                                                              |
| Other: /                                                                                                    |                                     | • · · · · · · · ·                                                            |
| Preview of selected data:                                                                                                    |                                     | Set the delimiters                                                           |
| Preview of selected data:                                                                                                    | 0                                   | Set the delimiters<br>Note how the<br>concatenated item ha                   |
| Preview of selected data:                                                                                                    |                                     | Set the delimiters<br>Note how the<br>concatenated item ha<br>been separated |
| Preview of selected data:<br>51.99289 15.7<br>51.99239 14.92<br>51.99277 14.55<br>51.99277 14.55<br>51.99277 14.55                                     |                                     | Set the delimiters<br>Note how the<br>concatenated item ha<br>been separated |
| Preview of selected data:<br>61.99289 15.7<br>61.99239 14.92<br>61.99271 14.55<br>61.99271 18.57<br>61.99271 18.57<br>61.99271 19.15<br>61.99271 19.16 |                                     | Set the delimiters<br>Note how the<br>concatenated item h<br>been separated  |

|    | A         | В     | С         | D        | E        |                                 |
|----|-----------|-------|-----------|----------|----------|---------------------------------|
| 1  | mass      | RT    | Comp. 1   | Comp. 2  | Comp. 3  |                                 |
| 2  | 61.99289  | 15.7  | 0.090303  | 0.1383   | 0.13957  |                                 |
| 3  | 61.99239  | 14.92 | 0.10955   | 0.11619  | 0.11844  |                                 |
| 4  | 61.99283  | 14.26 | 0.12453   | 0.12386  | 0.12377  |                                 |
| 5  | 61.99277  | 14.55 | 0.028696  | 0.037486 | 0.037772 |                                 |
| 6  | 61.99271  | 18.57 | 0.23098   | 0.23773  | 0.23708  |                                 |
| 7  | 61.99234  | 17.13 | 0.47814   | 0.46984  | 0.47234  |                                 |
| 8  | 61.99267  | 19.16 | 0.13618   | 0.26042  | 0.40942  |                                 |
| 9  | 61.99287  | 13.74 | 0.50075   | 0.51901  | 0.51838  | Add boodings to columns A and B |
| 10 | 61.99333  | 19.6  | 0.050071  | 0.073464 | 0.11908  | Add headings to columns A and B |
| 11 | 96.96241  | 11.08 | 0.049401  | 0.049917 | 0.049868 |                                 |
| 12 | 107.05247 | 15.15 | 0.0075746 | 0.063315 | 0.07338  |                                 |
| 13 | 112.98773 | 15.79 | 0.75982   | 0.75378  | 0.75586  |                                 |
| 14 | 112.98779 | 14.53 | 0.63804   | 0.62778  | 0.63235  |                                 |
| 15 | 112.9878  | 14.94 | 0.056392  | 0.075238 | 0.091758 |                                 |
| 16 | 112.98773 | 16.6  | 0.3355    | 0.32963  | 0.32863  |                                 |
| 17 | 112.98775 | 15.31 | 0.83102   | 0.82943  | 0.82709  |                                 |
| 18 | 112.98782 | 13.89 | 0.11919   | 0.14435  | 0.16771  |                                 |
| 19 | 112.9877  | 12.3  | 2.5067    | 2.4651   | 2.457    |                                 |

|    | A         | В     | С       | D       | E       |                                    |
|----|-----------|-------|---------|---------|---------|------------------------------------|
| 1  | mass      | RT    | Comp. 1 | Comp. 2 | Comp. 3 |                                    |
| 2  | 349.00299 | 18.1  | 17.817  | 17.55   | 17.501  |                                    |
| 3  | 201.02375 | 17.45 | 17.508  | 17.411  | 17.36   |                                    |
| 4  | 445.07732 | 15.54 | 13.742  | 13.502  | 13.474  |                                    |
| 5  | 297.09894 | 16.73 | 12.176  | 12.12   | 12.082  |                                    |
| 6  | 595.20281 | 16.7  | 11.452  | 11.344  | 11.335  |                                    |
| 7  | 427.17953 | 18.84 | 9.6997  | 9.9662  | 9.9341  |                                    |
| 8  | 350.00607 | 18.1  | 7.4419  | 7.334   | 7.3134  |                                    |
| 9  | 891.16249 | 15.52 | 7.3569  | 7.2547  | 7.2389  | Sort the data according to Comp 1  |
| 10 | 525.03334 | 13.52 | 6.6131  | 6.5834  | 6.5658  | and largest to smallest and select |
| 11 | 446.08157 | 15.55 | 6.5943  | 6.4787  | 6.4649  | those with Comp 1 >3               |
| 12 | 319.1225  | 18.45 | 6.5077  | 6.4327  | 6.4229  |                                    |
| 13 | 596.20615 | 16.7  | 6.415   | 6.3529  | 6.3489  |                                    |
| 14 | 269.04658 | 17.87 | 6.3683  | 6.2845  | 6.2667  | There are 63 ions that fit this.   |
| 15 | 411.12699 | 11.13 | 6.2377  | 6.1476  | 6.1438  |                                    |
| 16 | 823.26002 | 11.13 | 6.1736  | 6.0729  | 6.0549  | Copy these lines to two new sheets |
| 61 | 699.24661 | 14.48 | 3.0521  | 2.9996  | 2.9916  |                                    |
| 62 | 242.1407  | 14.89 | 3.043   | 2.9902  | 2.9803  |                                    |
| 63 | 269.04632 | 20.54 | 3.0379  | 3.0067  | 2.9987  |                                    |
| 64 | 668.11943 | 15.52 | 3.0214  | 2.9803  | 2.9744  |                                    |

| dd levels to | sort by:             |        |               | 🗹 My list has headers |
|--------------|----------------------|--------|---------------|-----------------------|
|              | Column Sort On Order |        | Color/Icon    |                       |
| Sort by      | Comp. 1              | Values | Cargest to Sr | mallest 🌣 🔿           |
|              |                      |        |               |                       |
|              |                      |        |               |                       |
|              |                      |        |               |                       |
|              |                      |        |               |                       |
|              |                      |        |               |                       |
|              |                      |        |               |                       |
|              |                      |        |               |                       |
|              |                      |        |               |                       |
| +   -   Cop  | У                    |        |               |                       |
| + — Cop      | У                    |        | Options       | Cancel OK             |

| 1  | by mass   | RT    | Comp. 1 | Comp. 2 | Comp. 3 |
|----|-----------|-------|---------|---------|---------|
| 2  | 172.09962 | 15.71 | 3.217   | 3.2033  | 3.1932  |
| 3  | 186.11528 | 17.78 | 4.9117  | 4.8352  | 4.8199  |
| 4  | 198.11498 | 18.67 | 4.7213  | 4.6687  | 4.6558  |
| 5  | 201.02366 | 17.72 | 5.6374  | 5.6844  | 5.6848  |
| 6  | 201.02375 | 17.45 | 17.508  | 17.411  | 17.36   |
| 7  | 202.02746 | 17.43 | 5.6319  | 5.5943  | 5.58    |
| 8  | 203.02021 | 17.46 | 4.3899  | 4.3613  | 4.3497  |
| 9  | 214.10998 | 17.38 | 3.777   | 3.7226  | 3.710   |
| 10 | 216.12551 | 16.5  | 4.3984  | 4.3781  | 4.363   |
| 11 | 242.1407  | 14.89 | 3.043   | 2.9902  | 2.980   |
| 12 | 269.04632 | 20.54 | 3.0379  | 3.0067  | 2.998   |
| 13 | 269.0464  | 18.1  | 5.0041  | 4.9337  | 4.924   |
| 14 | 269.04648 | 15.53 | 3.6337  | 3.5701  | 3.562   |
| 15 | 269.04658 | 17.87 | 6.3683  | 6.2845  | 6.266   |
| 16 | 275.097   | 18.64 | 5.1923  | 5.1321  | 5.166   |
| 17 | 275.09704 | 18.17 | 4.2569  | 4.2184  | 4.232   |
| 18 | 291.09146 | 17.9  | 3.3351  | 3.2838  | 3.279   |
| 19 | 291.09165 | 17.07 | 5.783   | 5.828   | 5.810   |
| 20 | 297.09894 | 16.73 | 12.176  | 12.12   | 12.08   |
| 21 | 298.10317 | 16.7  | 4.8879  | 4.8628  | 4.848   |
| 22 | 309.10186 | 15.65 | 3.5386  | 3.5236  | 3.514   |
| 23 | 309.10207 | 15.41 | 3.3566  | 3.4641  | 3.453   |
| 24 | 317.06893 | 14.53 | 3.799   | 3.7338  | 3.738   |
| 25 | 319.1225  | 18.45 | 6.5077  | 6.4327  | 6.422   |

The data are sorted by mass. The m/z of a <sup>13</sup>C-isotope of a metabolite will be ~1.003 amu larger. It also has to have the same retention time. Two <sup>13</sup>C-isotopes are highlighted in yellow. Note that the comp 1 value will be smaller for the <sup>13</sup>Cisotope.

As an exercise, find all the other isotope pairs.

| Column       Sort On       Order       Color/Icon         Sort by       by mass       Values       Smallest to Largest          + - Copy       Options       Cancel       Options | Column       Sort On       Order       Color/Icon         by mass       Values       Smallest to Largest          - Copy       Options       Cancel       OK | Column     Sort On     Order     Color/Id       Sort by     by mass     Values     Smallest to Largest | n Order Color/Icon s Smallest to Largest S | Column     Sort On     Order     Color/Icon       ort by     by mass     Values     Smallest to Largest |
|----------------------------------------------------------------------------------------------------|----------------------------------------------------------------------------------------------------|----------------------------------------------------------------------------------------------------|--------------------------------------------|----------------------------------------------------------------------------------------------------|
| Sort by by mass O Values Smallest to Largest + - Copy                                                                                                    | by by mass OValues Of Smallest to Largest O                                                                                                    | Sort by by mass $\diamond$ Values $\diamond$ Smallest to Largest $\diamond$                            | s 🗘 Smallest to Largest 🗘 🤤                | ort by by mass C Values Smallest to Largest S                                                           |
| + – Copy<br>Options Cancel Of                                                                                                    | – Copy<br>Options Cancel OK                                                                                                    |                                                                                                    |                                            | - Copy                                                                                                  |
| H – Copy<br>Options Cancel                                                                                                    | – Copy<br>Options Cancel OK                                                                                                    |                                                                                                    |                                            | - Copy                                                                                                  |
| + – Copy<br>Options Cancel                                                                                                    | – Copy<br>Options Cancel OK                                                                                                    |                                                                                                    |                                            | - Copy                                                                                                  |
| ⊢ — Copy<br>Options Cancel Of                                                                                                    | – Copy<br>Options Cancel OK                                                                                                    |                                                                                                    |                                            | - Copy                                                                                                  |
| - Copy<br>Options Cancel Of                                                                                                    | – Copy<br>Options Cancel OK                                                                                                    |                                                                                                    |                                            | - Copy                                                                                                  |
| - – Copy<br>Options Cancel Of                                                                                                    | – Copy<br>Options Cancel OK                                                                                                    |                                                                                                    |                                            |                                                                                                    |
| - Copy<br>Options Cancel Of                                                                                                    | - Copy<br>Options Cancel OK                                                                                                    |                                                                                                    |                                            | - Conv                                                                                                  |
| ⊢ — Copy<br>Options Cancel Of                                                                                                    | - Copy<br>Options Cancel OK                                                                                                    |                                                                                                    |                                            | - Copy                                                                                                  |
| + – Copy<br>Options Cancel Of                                                                                                    | – Copy<br>Options Cancel OK                                                                                                    |                                                                                                    |                                            | - Copy                                                                                                  |
| + – Copy<br>Options Cancel Of                                                                                                    | – Copy<br>Options Cancel OK                                                                                                    |                                                                                                    |                                            | - — Copy                                                                                                |
| + – Copy<br>Options Cancel Of                                                                                                    | - Copy<br>Options Cancel OK                                                                                                    |                                                                                                    |                                            | - Copy                                                                                                  |
| + – Copy<br>Options Cancel Of                                                                                                    | - Copy<br>Options Cancel OK                                                                                                    |                                                                                                    |                                            | - Copy                                                                                                  |
| + – Copy<br>Options Cancel Of                                                                                                    | Options Cancel OK                                                                                                    |                                                                                                    |                                            | - Copy                                                                                                  |
| Options Cancel Of                                                                                                    | Options Cancel OK                                                                                                    | +   -   Copy                                                                                           |                                            | 000)                                                                                                    |
| Options Cancel O                                                                                                    | Options Cancel OK                                                                                                    |                                                                                                    |                                            |                                                                                                    |
|                                                                                                    |                                                                                                    | Options Cancel                                                                                         |                                            |                                                                                                    |
|                                                                                                    |                                                                                                    | optionom output                                                                                        | Options Cancel OK                          | Options Cancel OK                                                                                       |
|                                                                                                    |                                                                                                    |                                                                                                    | Options Cancel OK                          | Options Cancel OK                                                                                       |

|    | A         | В     | с       | D       | E       |                     |
|----|-----------|-------|---------|---------|---------|---------------------|
| 1  | mass      | RT    | Comp. 1 | Comp. 2 | Comp. 3 |                     |
| 2  | 411.12699 | 11.13 | 6.2377  | 6.1476  | 6.1438  |                     |
| 3  | 823.26002 | 11.13 | 6.1736  | 6.0729  | 6.0549  |                     |
| 4  | 824.26237 | 11.13 | 3.7999  | 3.7382  | 3.7273  |                     |
| 5  | 373.1102  | 12.77 | 3.3894  | 3.3484  | 3.3558  |                     |
| 6  | 404.192   | 13.33 | 5.0639  | 4.9752  | 4.9589  | The da              |
| 7  | 525.03334 | 13.52 | 6.6131  | 6.5834  | 6.5658  | <sup>13</sup> C-iso |
| 8  | 526.03718 | 13.53 | 3.2907  | 3.2759  | 3.2669  | amula               |
| 9  | 525.03344 | 14.14 | 5.6579  | 5.6157  | 5.6009  |                     |
| 10 | 699.24661 | 14.48 | 3.0521  | 2.9996  | 2.9916  | retent              |
| 11 | 317.06893 | 14.53 | 3.799   | 3.7338  | 3.7381  | value               |
| 12 | 242.1407  | 14.89 | 3.043   | 2.9902  | 2.9803  |                     |
| 13 | 309.10207 | 15.41 | 3.3566  | 3.4641  | 3.4532  | Acon                |
| 14 | 891.16249 | 15.52 | 7.3569  | 7.2547  | 7.2389  |                     |
| 15 | 892.16544 | 15.52 | 5.1786  | 5.1087  | 5.0973  | pairs a             |
| 16 | 893.17404 | 15.52 | 4.5894  | 4.5276  | 4.5175  | 2H] <sup>2-</sup> . |
| 17 | 668.11943 | 15.52 | 3.0214  | 2.9803  | 2.9744  |                     |
| 18 | 269.04648 | 15.53 | 3.6337  | 3.5701  | 3.5622  |                     |
| 19 | 445.07732 | 15.54 | 13.742  | 13.502  | 13.474  |                     |
| 20 | 447.09202 | 15.54 | 6.1545  | 6.0467  | 6.0316  |                     |
| 21 | 446.08157 | 15.55 | 6.5943  | 6.4787  | 6.4649  |                     |

The data are sorted by RTs. The m/z of a <sup>13</sup>C-isotope of a metabolite will be ~1.003 amu larger. It also has to have the same retention time. Note that the comp 1 value will be smaller for the <sup>13</sup>C-isotope.

As an exercise, find all the other isotope pairs and the dimers  $[2M-H]^{-}$  and  $[2M-2H]^{2-}$ .